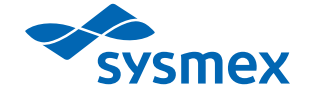

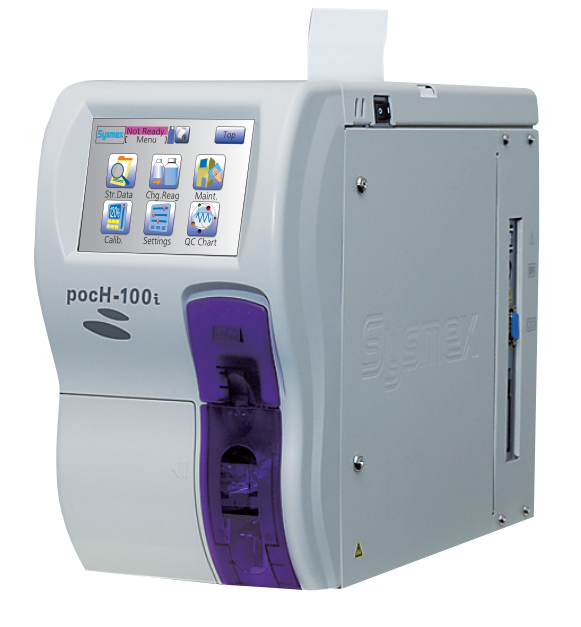

# AUTOMATED HEMATOLOGY ANALYZER pocH-100i

# **INSTRUCTIONS FOR USE**

# SYSMEX CORPORATION **KOBE, JAPAN**

Copyright © 2005–2015 by SYSMEX CORPORATION

All rights reserved. No part of this Instructions for use may be reproduced in any form or by any means whatsoever without prior written permission of SYSMEX CORPORATION.

Code No. CG184474 en-uk PRINTED IN JAPAN Date of Last Revision: April 2015 Software Version: 01-23 and onwards

# AUTOMATED HEMATOLOGY ANALYZER **pocH-100i** INSTRUCTIONS FOR USE

Before operating the instrument, carefully read this manual.

Keep this manual for reference. For further information, please contact your Sysmex representative.

Carefully read "Safety information" and "Measures for personnel" page. 7-2. For explication of warning signs used in the manual see chapter "Symbols" page. 1.

- The Sysmex pocH-100*i* is an automated hematology analyzer for in vitro diagnostic use in clinical laboratories and physician office laboratories. The pocH-100*i* shall only be used for in vitro analysis of human blood or artificial control blood. Any other use is regarded as non-specified.
   Only reagents and cleaning solutions stated in this manual are permitted for use.
   Observe all cleaning and maintenance procedures at the required intervals.
- The contents of the screens illustrated in this manual may differ from the actual screens displayed on the instrument.
- We reserve the right of continuous product enhancement. Design and specifications may be subject to change due to further product development. This may result in deviation of actual product properties against the properties stated in this manual.
- Data generated by the pocH-100*i* do not replace professional judgment in the determination of a diagnosis or in monitoring patient therapy.
- Operate the instrument as instructed. Reliability of test results cannot be guaranteed if instructions in this manual are not followed. If the instrument fails to function properly as a result of either the user failing to operate the system as specified in the manual or the user's utilization of a program not specified by Sysmex, the product warranty will not apply.
- The pocH-100*i* is equipped with a rinse cup, and after aspirating a sample or control blood, the piercer (pipette) is automatically cleaned. It is not necessary to wipe the sample pipette (aspirating piercer).

CE-mark

The system described in this manual is marked with a CE-mark which confirms the compliance with the essential requirements of the following European Directives: 98/79/EC (IVD Directive) 2011/65/EU (RoHS Directive)

# **Overview and Initial settings**

#### **INTRODUCTION**

## 1. SYSTEM OVERVIEW, TECHNICAL INFORMATION & SETUP

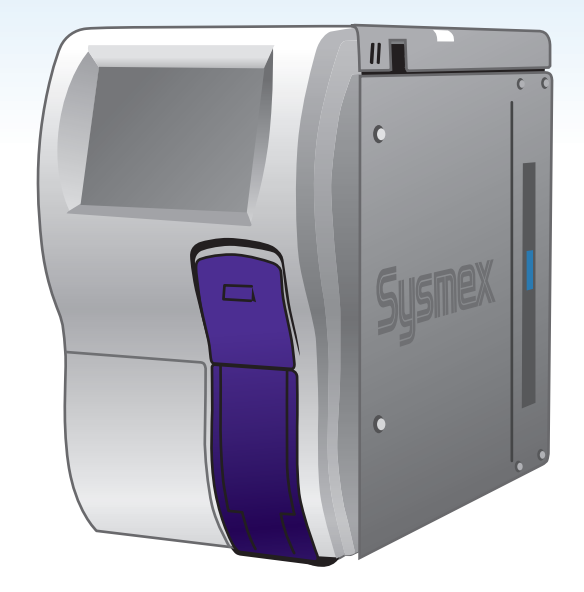

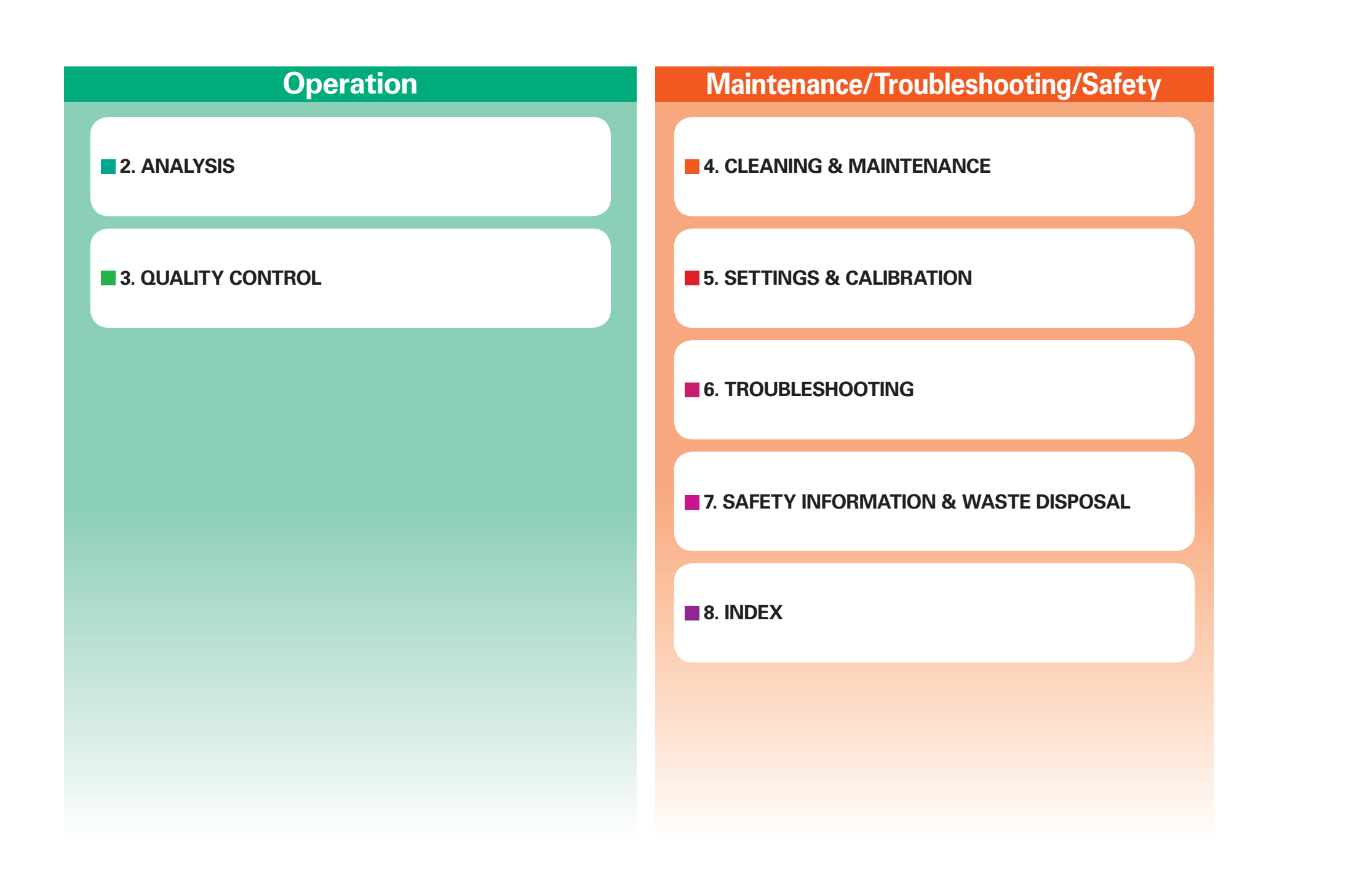

pocH-100*i* Revised June 2008

# INTRODUCTION

#### **ADDRESSES**

#### Head Office Japan

SYSMEX CORPORATION 1-5-1 Wakinohama-Kaigandori Chuo-ku, Kobe 651-0073 JAPAN

#### Europe

European Representative SYSMEX EUROPE GmbH Bornbarch 1 22848 Norderstedt, Germany Phone: +49 40 5 27 26-0 Fax: +49 40 5 27 26-100

#### Americas

SYSMEX AMERICA, Inc. 577 Aptakisic Road Lincolnshire, IL 60069, U.S.A. Phone: +1-224-543-9500 Fax: +1-224-543-9505

#### **Asia-Pacific**

SYSMEX ASIA PACIFIC PTE LTD. 9Tampines Grande, #06-18, Singapore 528735 Phone: +65-6221-3629 Fax: +65-6221-3687

#### • Ordering of supplies and replacement parts

To order supplies or replacement parts, please contact your local Sysmex representative.

#### • Service and maintenance

Please contact the Service Department at your local Sysmex representative.

## **SYMBOLS**

Symbols to indicate biological risks, warnings and helpful information are presented throughout this manual to call to attention important information on safety and handling. Non-compliance with this information compromises the safety features incorporated in the analyzer.

# **Biological risks**

Indicates the risk of serious injury or death by biohazardous materials or conditions.

# Warning, hot

Indicates that the marked component can be hot. Do not touch.

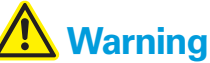

If this sign is ignored and the instrument is operated incorrectly, there is a potentially hazardous situation which may result in injury of an operator.

# 1 Important

Indicates what you need to know in order to maintain instrument performance and to prevent damage.

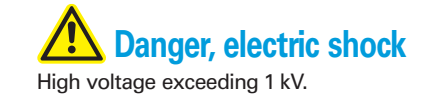

Note Indicates information which is useful in operating the instrument.

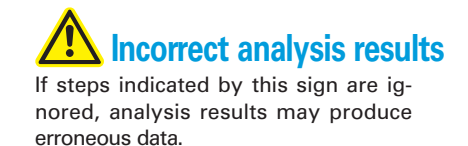

4

5

0

INTRODUCTION

#### **ABBREVIATIONS / UNITS**

#### Abbreviations

- CBC : Complete Bloodcell Count
- LD : Lower Discriminator
- LL : Lower Limit
- PD : Pre-diluted mode
- QC : Quality Control
- T1 : Trough Discriminator 1
- T2 : Trough Discriminator 2
- UD : Upper Discriminator
- UL : Upper Limit
- WB : Whole Blood mode

#### Unit

- dL : deciliter (0.1 liter)
- fL : femtoliter (10<sup>-15</sup> liter)
- µL : microliter (10<sup>-6</sup> liter)
- pg : picogram (10<sup>-12</sup> gram)

#### **Analysis parameters**

This instrument provides results for the following parameters:

- WBC : Number of leukocytes
- RBC : Number of erythrocytes
- HGB : Hemoglobin concentration
- HCT : Hematocrit value: Erythrocyte ratio of total blood volume
- MCV : Mean corpuscular volume
- MCH : Mean corpuscular hemoglobin
- MCHC : Mean corpuscular hemoglobin concentration
- PLT : Number of platelets
- LYM%/W-SCR : % of small leukocytes to total WBC

They are assumed to be equivalent to lymphocytes (white cell-small cell ratio).

MXD%/W-MCR : % of middle leukocytes to total WBC

They are assumed to be equivalent to monocytes, eosinophils, and basophils (white cell-middle cell ratio).

• NEUT%/W-LCR : % of large leukocytes to total WBC

They are assumed to be equivalent to neutrophils (white cell-large cell ratio).

• LYM#/W-SCC : Absolute number of small leukocytes

They are assumed to be equivalent to lymphocytes (white cell-small cell count).

• MXD #/ W-MCC : Absolute number of middle leukocytes

They are assumed to be equivalent to monocytes, eosinophils, and basophils (white cell-middle cell count).

- NEUT#/ W-LCC : Absolute number of large leukocytes
- They are assumed to be equivalent to neutrophils (white cell-large cell count).
- RDW-SD : Calculated distribution width of erythrocytes, standard deviation

- RDW-CV : Calculated distribution width of erythrocytes, coefficient of variation
   PDW : Calculated distribution width of platelets
- MPV : Mean platelet volume
- P-LCR : Ratio of large platelets (volume exceeding 12 fL) to the total number of platelets

When analyzing in the pre-diluted mode, only the following eight parameters are output: WBC, RBC, HGB, HCT, MCV, MCH, MCHC, PLT.

#### NAMES

Sysmex, pocH-100*i*, pocH-pack 65, pocH-pack 65XL and EIGHTCHECK are registered trademarks of SYSMEX CORPORATION.

- CELLCLEAN is a trademark of SYSMEX CORPORATION.
- CAPIJECT is a registered trademark of Terumo Corporation.
- ETHERNET is a registered trademark of Xerox Corporation.
- MICROTAINER is a registered trademark of Becton Dickinson Company.
- SARSTEDT, S-MONOVETTE and MICROVETTE are registered trademarks of Walter Sarstedt Geräte und Verbrauchsmaterial für Medizin und Wissenschaft.
- ISBT128 (International Society of Blood Transfusion) is copyrighted by and used under License Agreement with ICCBBA, Inc.
- Linux is a registered trademark or trademark of Linus Torvalds in U.S.A. and other countries.

All other trademarks not explicitly mentioned in this manual belong to their respective owners. Sysmex does not authorize their use.

ົ

**INTRODUCTION** 

# INTRODUCTION

## WARRANTY

All Sysmex instruments are warranted against defective material or workmanship for a period of one year, commencing on the installation date on the customer's premises

This warranty does not cover any defect, malfunction or damage due to:

- Accident, neglect or willful mistreatment of the product;
- Failure to use, operate, service or maintain the product in accordance with the applicable Sysmex Instructions for Use;
- Failure to use the appropriate reagents and consumables specified for the product.

#### **FUNCTIONAL DESCRIPTION**

#### ANALYSIS

An exact volume of sample is aspirated with the aspirating piercer (pipette). This volume of the sample is then transferred (together with a defined volume of diluent) to the mixing chamber and from there automatically to the transducer.

All parameters are analyzed using the same transducer in the order: (1) WBC/HGB and (2) RBC/PLT.

For WBC/HGB analysis, the WBC/HGB lyse is added to the measuring chamber to provide further dilution and hemolysis of the sample's RBC. This process takes about ten seconds.

During this reaction period, the erythrocytes are dissolved under the influence of the lysis, hemoglobin is released and is converted into red methemoglobin. The leukocytes remain intact.

The volume and number of the leukocytes (WBC) are determined by the DC detection method. In the HGB detector, the hemoglobin concentration is photometrically measured.

For RBC/PLT analysis, the diluted sample is transferred from the mixing chamber to the transducer, and the volume and blood cell count for erythrocytes and platelets are analyzed by the DC detection method.

#### **TECHNICAL BASICS**

- The calculation of indices is based on international principles in hematology.
- The method for counting blood cells is based on the electric resistance detection principle.
- Hemoglobin concentration is determined by a photometric measuring method.

0

00

INTRODUCTION

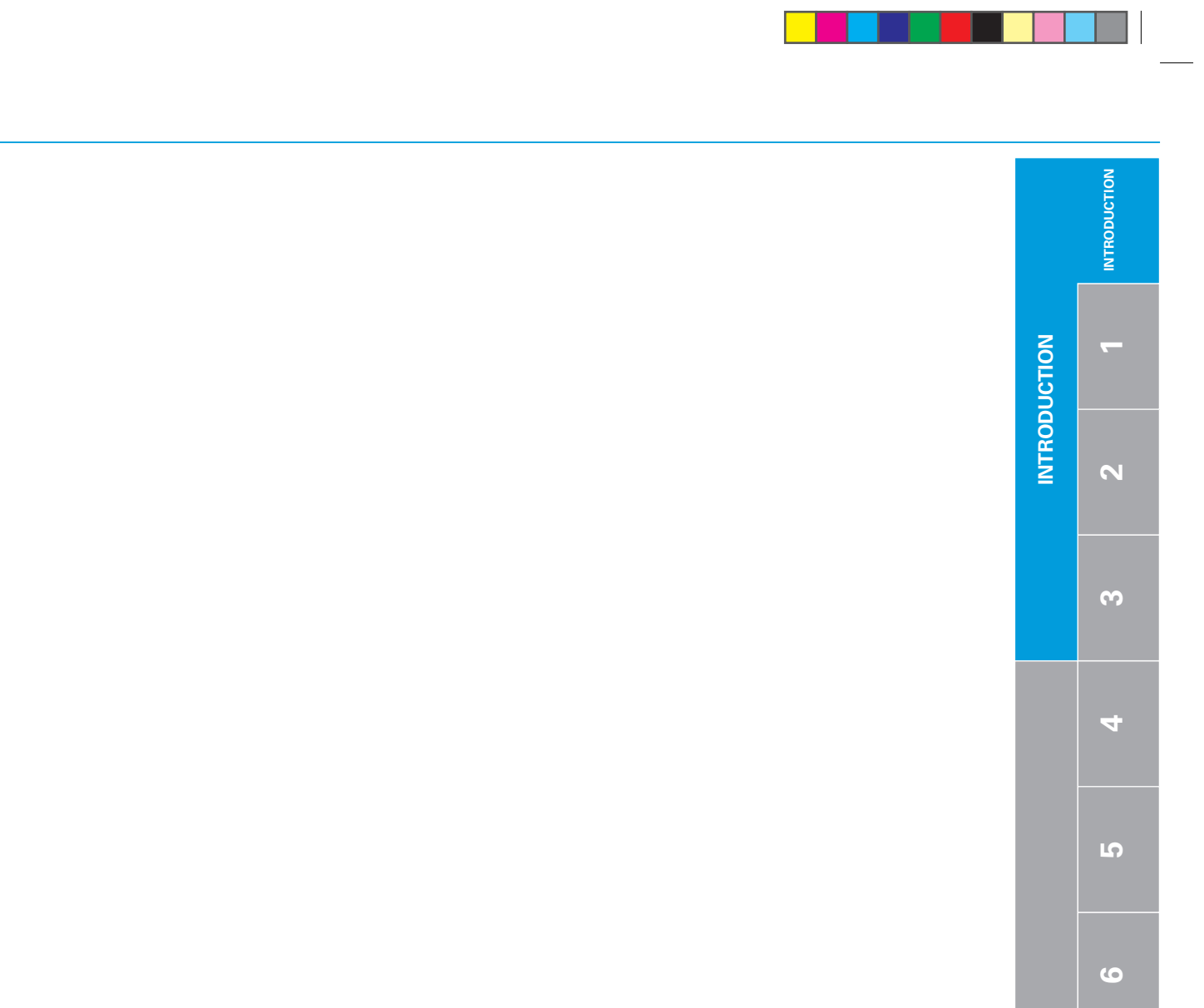

# **1.SYSTEM OVERVIEW, TECHNICAL INFORMATION & SETUP : CONTENTS**

| 1.1.   | SYSTEM OVERVIEW                             | 1-2  |
|--------|---------------------------------------------|------|
| 1.1.1. | The instrument                              | 1-2  |
| 1.1.2. | The reagents                                | 1-4  |
| 1.2.   | TECHNICAL INFORMATION                       | 1-6  |
| 1.2.1. | Performance characteristic - Specifications | 1-6  |
| 1.2.2. | System limitations - Interferences          | 1-8  |
| 1.3.   | SETUP                                       | 1-9  |
| 1.3.1. | Check parts                                 | 1-9  |
| 1.3.2. | Optional adapters                           | 1-10 |
| 1.3.3. | Insert paper roll                           | 1-11 |
| 1.3.4. | Connect the pocH-pack 65/pocH-pack 65XL     | 1-12 |
| 1.3.5. | Barcode reader (optional)                   | 1-13 |
| 1.3.6. | Power cord                                  | 1-14 |
| 1.3.7. | Switch ON                                   | 1-14 |
| 1.3.8. | Set language                                | 1-15 |
| 1.3.9. | Date & Time                                 | 1-16 |
| 1.3.10 | . LCD contrast                              | 1-17 |
| 1.3.11 | Sample collection tube                      | 1-18 |

| INTRODUCTION |             |
|--------------|-------------|
|              | SYSTEM      |
| 2            | OVERVIEW, T |
| ω            | ECHNICAL IN |
| 4            | FORMATION   |
| J            | & SETUP     |
| 0            |             |
| 7            |             |
| œ            |             |

# **1.1. SYSTEM OVERVIEW**

### 1.1.1. The instrument

Before starting setup and analysis, please read through the following overview to get familiar with the instrument's parts and their description.

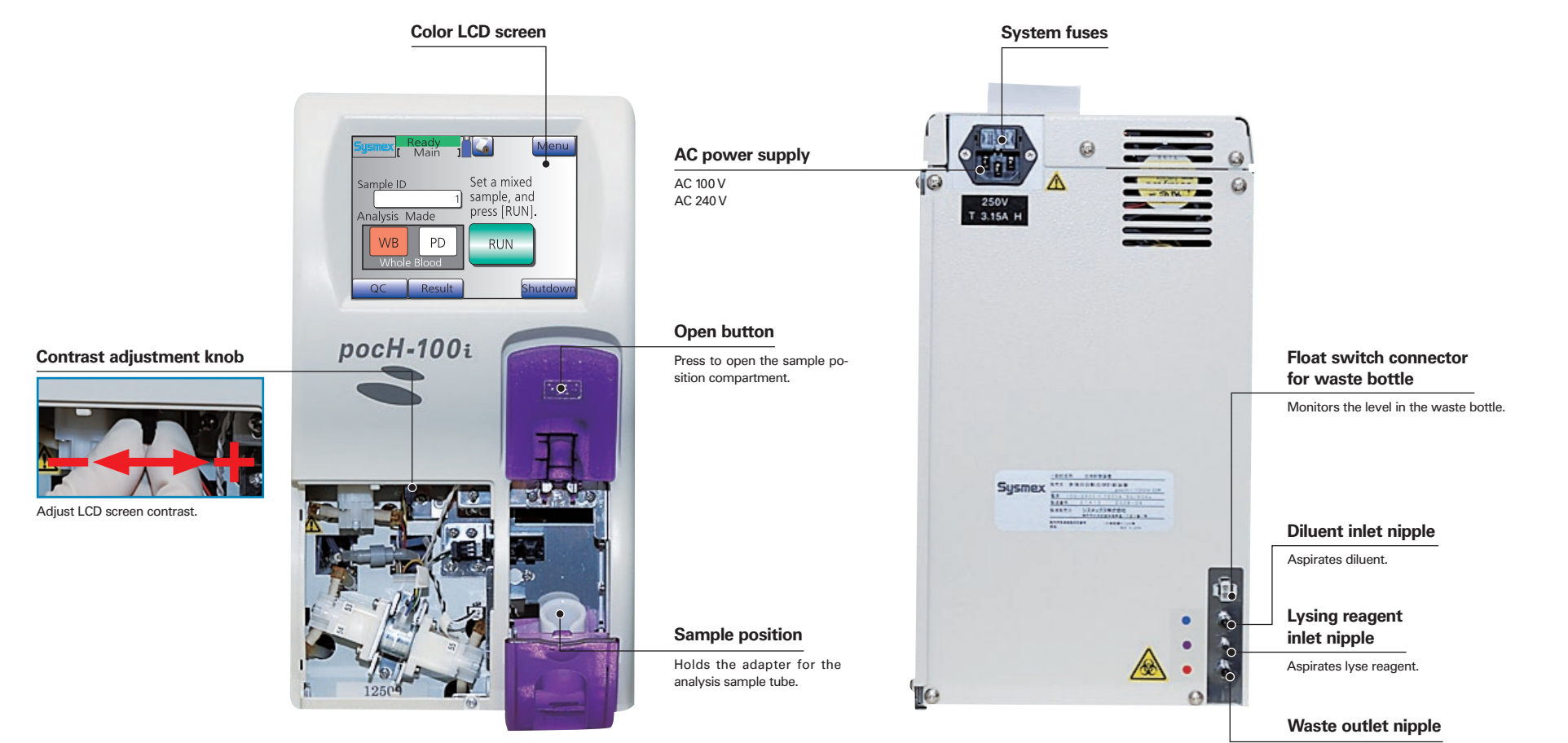

Discharges waste.

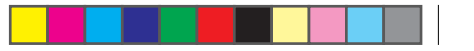

# 1.1.SYSTEM OVERVIEW

## **1.1.1.The instrument**

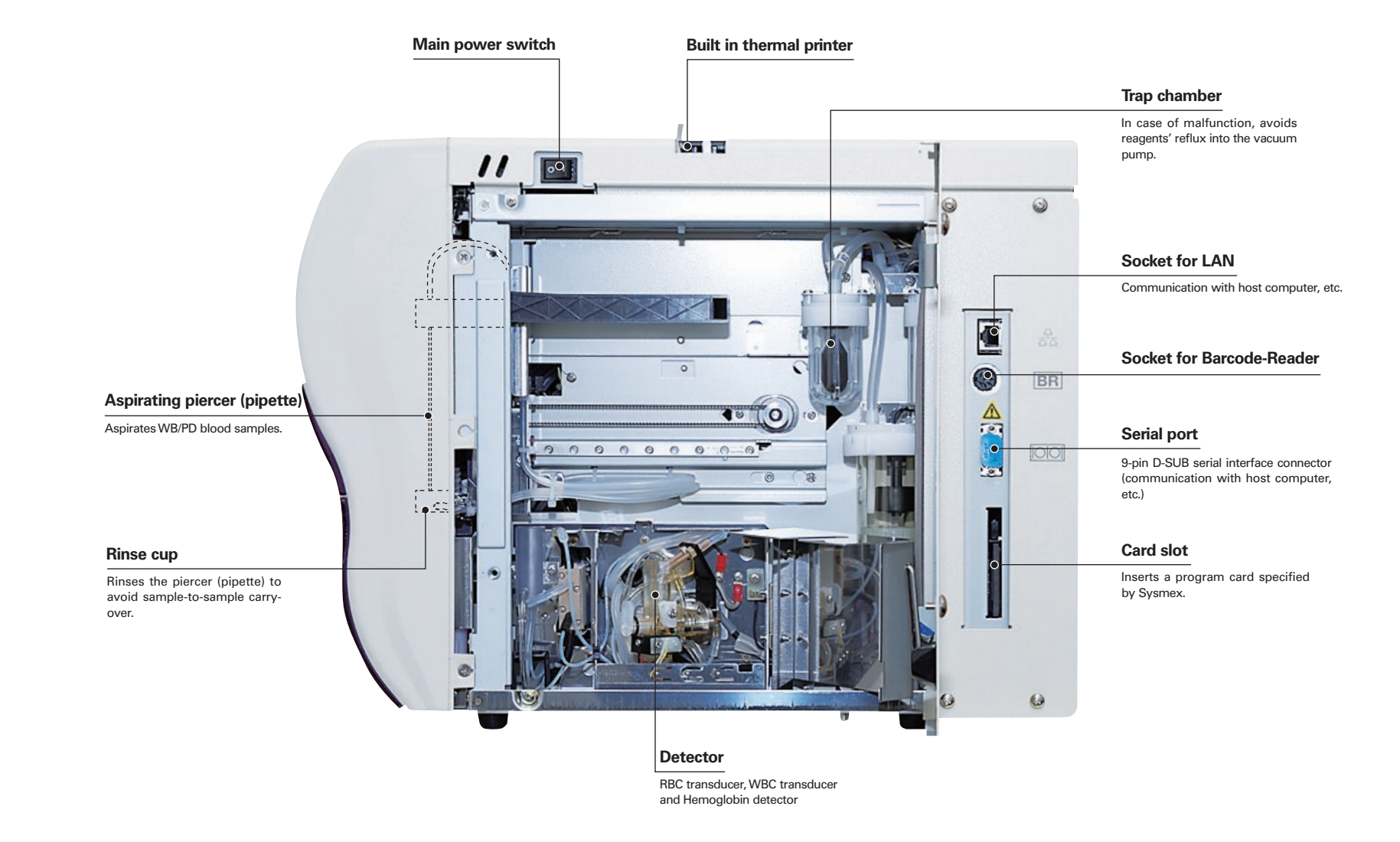

00

SYSTEM OVERVIEW, TECHNICAL INFORMATION & SETUP

## 1.1.2. The reagents

|              | Purpose & methodology                                                                                                    | Storage & shelf life                                                                    | Composition                                                |                    |
|--------------|----------------------------------------------------------------------------------------------------|-----------------------------------------------------------------------------------------|------------------------------------------------------------|--------------------|
|              | <ul><li>Diluent (blue)</li><li>Diluent for use in hematology analyzers.</li></ul>                                                                                                    | Expiration date is shown on the outer packaging.                                        | <b>Diluent (blue)</b><br>• Sodium Chloride                 | 6.38 g/L           |
|              | • Ready-to-use diluent for DC detection and whole blood absorbance analysis.                                                                                                    | • Unopened packs can be<br>stored for 12 months.<br>Store at 2-30 °C.                   | <ul> <li>Boric acid</li> <li>Sodium Tetraborate</li> </ul> | 1.0 g/L<br>0.2 g/L |
|              | <b>Lysing reagent (purple)</b><br>• Reagent for lysing RBC for ac-                                                                                                    | <ul> <li>Opened, reagent stability<br/>is max. 60 days.<br/>Use at 15-30 °C.</li> </ul> | • EDTA-2K                                                  | 0.2 g/L            |
|              | globin determination                                                                                                    |                                                                                         | Sodium Chloride                                            | 0.6g/L             |
|              | • The reagent is colorless, trans-<br>parent and contains no cyanide.                                                                                                    |                                                                                         | • Org. quart. ammoniums                                    | alt<br>8.5g/L      |
|              | <ul> <li>This is a lysing reagent to<br/>lyse the erythrocytes, allows<br/>a leukocyte count and volume<br/>distribution analysis by the DC<br/>detection method.</li> </ul>                                     |                                                                                         |                                                            |                    |
| pocH-pack 65 | <ul> <li>Hemoglobin is released during<br/>RBC lysis, and is converted to<br/>the red methemoglobin.</li> </ul>                                                                                                  |                                                                                         |                                                            |                    |
|              | • Optional pocH-pack 65XL can<br>be used. The purpose & meth-<br>odology, Storage & shelf life,<br>and Composition are same<br>with the pocH-pack 65.                                                            |                                                                                         |                                                            |                    |
|              | • A portion of this diluted sample<br>is transferred automatically<br>to the hemoglobin detector,<br>where the absorbance of the<br>red pigment is measured to<br>provide the blood hemoglobin<br>concentration. |                                                                                         |                                                            |                    |

\* This is image of the pocH-pack 65. The pocH-pack 65XL does not have waste container.

# 🔥 Warning

Replace any pocH-pack 65/pocH-pack 65XL showing signs of contamination or instability. Using it can result in incorrect analysis results. Do not use once it was frozen.

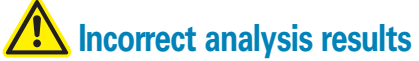

- Use whole blood sample collected in EDTA anticoagulant.
- Use pocH-pack 65/pocH-pack 65XL only with Sysmex reagents and analyzers.
- The performance of Sysmex instruments cannot be guaranteed if using other reagents.

ς-

2

6

00

SYSTEM OVERVIEW, TECHNICAL INFORMATION & SETUP

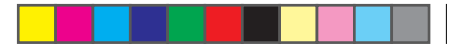

# **1.1. SYSTEM OVERVIEW**

## 1.1.2. The reagents

\_

|           | Purpose & methodology                                                                                                    | Storage & shelf life                                                                                                    | Composition                    |
|-----------|----------------------------------------------------------------------------------------------------|----------------------------------------------------------------------------------------------------|--------------------------------|
| CELLCLEAN | <ul> <li>Strong alkaline detergent.</li> <li>Removes lyse reagents/cellular residuals and blood proteins from the hydraulic systems, transducer, whole blood aspiration piercer (pipette) and the Hgb flow cell.</li> </ul> | Expiration date is shown on the<br>outer packaging.<br>• Store in a dark place at 1-30 °C.<br>• Use opened reagent within 60<br>days. | • Sodium<br>Hypochlorite 5.00% |

# Warning

- Avoid contact with skin and eyes.
- In case of skin contact, rinse with water.
- In case of contact with eyes, rinse immediately with plenty of water and seek medical advice. If swallowed, seek medical advice and follow MSDS.

# Incorrect analysis results

- Use CELLCLEAN only with Sysmex reagents and analyzers.
- The performance of Sysmex instruments cannot be guaranteed if using other detergent.

|                   | Purpose & methodology                                                                                                    | Storage & shelf life                                                                                                    | Composition                                                                                                    |
|-------------------|----------------------------------------------------------------------------------------------------|----------------------------------------------------------------------------------------------------|----------------------------------------------------------------------------------------------------|
| EIGHTCHECK<br>3WP | Control blood EIGHTCHECK<br>• 3WP-N (Normal level)<br>• 3WP-L (Low level)<br>• 3WP-H (High level)<br>test the precision of automated/<br>semi-automatic hematology ana-<br>lyzers. | <ul> <li>Expiration date is shown on the outer packaging.</li> <li>Store at 2-8 °C before and after opening.</li> <li>Once opened, the product is stable for 7 days if returned to the refrigerator promptly after use.</li> <li>Control materials provide stable parameter values after at least 12 hours at room temperature (25 °C).</li> </ul> | <ul> <li>EIGHTCHECK contain stabi-<br/>lized animal erythrocytes,<br/>fixed animal white blood cells<br/>and a platelet component in a<br/>medium containing presera-<br/>tives.</li> </ul> |

# **Biological risks**

• This product, based on animal blood, should be considered potentially capable of transmitting infectious disease.

# A Incorrect analysis results

- Use EIGHTCHECK only with Sysmex reagents and analyzers.
- The performance of Sysmex instruments cannot be guaranteed if using other control material.

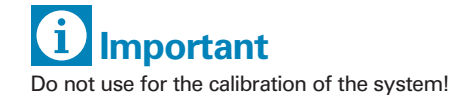

# **1.2. TECHNICAL INFOR MATION**

## **1.2.1. Performance characteristic - Specifications**

| Ambient temperature                         | 15 °C to 30 °C (ideal operating temperature at 23 °C)<br>(59 °F – 86 °F)                                                                                 |
|---------------------------------------------|----------------------------------------------------------------------------------------------------|
| Relative humidity                           | 30% to 85%                                                                                                    |
| Main Unit dimensions                        | Width:       185 mm (7.3 in)         Depth:       460 mm (18.1 in)         Height:       350 mm (13.8 in)         Weight:       approx. 14 kg (30.8 lbs) |
| Power supply                                | 100-240 VAC (±10%), 50/60 Hz                                                                                                    |
| Power consumption                           | 150 VA or less                                                                                                    |
| Analysis Parameters                         | see Chapter "Abbreviations/Units".                                                                                                    |
| Display range                               | WBC: $0.0 - 299.9 (\times 10^3/\mu L)$ RBC: $0.00 - 19.99 (\times 10^5/\mu L)$ HGB: $0 - 25.0(g/dL)$ PLT: $0 - 1999 (\times 10^3/\mu L)$                 |
| Background limits                           | WBC: $0.3 (\times 10^3/\mu L)$ RBC: $0.02 (\times 10^6/\mu L)$ HGB: $0.1 (g/dL)$ PLT: $10 (\times 10^3/\mu L)$                                           |
| Analysis time                               | Approx. 148 seconds (After starting an analysis until displaying the analysis report)                                                                    |
| Analysis principle                          | WBC:       DC detection method         RBC/PLT:       Hydrodynamic Focusing DC detection method         HGB:       Non-cyanide HGB method                |
| Required temperature compensation           | Approx. 512 BTU/h (Approx. 130 kcal/h)                                                                                                    |
| Class of electric shock protection measures | Class I Equipment                                                                                                    |
| EMC characteristics                         | Conforms with IEC 61326-1 (Class B, Group 1, Industrial environment)                                                                                     |
| Safety                                      | Conforms with IEC 61010-1 (Overvoltage category II, Pollution degree 2, Portable equipment)                                                              |

SYSTEM OVERVIEW, TECHNICAL INFORMATION & SETUP ~ N m 4 9 

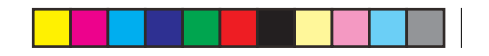

# **1.2. TECHNICAL INFORMATION**

# 1.2.1. Performance characteristic - Specifications

|                                                                                  | Parameter                                                                                                    | Whole blood mode                                                                                                    | Pre-diluted mode                                                                                                    |
|----------------------------------------------------------------------------------|----------------------------------------------------------------------------------------------------|----------------------------------------------------------------------------------------------------|----------------------------------------------------------------------------------------------------|
| Repeatability<br>(With 95% reliability limit)                                    | WBC (≥ $4.0 \times 10^{3}/\mu$ L)<br>RBC (≥ $3.00 \times 10^{6}/\mu$ L)<br>HGB<br>HCT<br>MCV<br>MCH<br>PLT (≥ $100 \times 10^{3}/\mu$ L)<br>LYM#<br>MXD# (≥ $1.0 \times 10^{3}/\mu$ L)<br>NEUT#<br>LYM%<br>MXD% (≥ $12\%$ )<br>NEUT%<br>RDW-SD or RDW-CV<br>PDW<br>MPV<br>P-LCR | 3.5% or less<br>2.0% or less<br>1.5% or less<br>2.0% or less<br>2.0% or less<br>2.0% or less<br>2.0% or less<br>3.0% or less<br>15.0% or less<br>15.0% or less<br>15.0% or less<br>30.0% or less<br>15.0% or less<br>15.0% or less<br>15.0% or less<br>15.0% or less<br>20.0% or less<br>2.0% or less<br>2.0% or less<br>2.0% or less<br>2.0% or less<br>2.0% or less<br>2.0% or less<br>2.0% or less | 6.0% or less<br>3.0% or less<br>2.5% or less<br>3.0% or less<br>3.0% or less<br>3.0% or less<br>9.0% or less<br>                                                                                                    |
| Accuracy                                                                         | WBC<br>RBC<br>PLT                                                                                                    | $\pm$ 3% or ± 0.2 × 10 <sup>3</sup> /μL or less<br>± 2% or ± 0.03 × 10 <sup>6</sup> /μL or less<br>± 5% or ± 10 × 10 <sup>3</sup> /μL or less                                                                                                    | $\pm 5\%$ or $\pm 0.3 \times 10^{3}/\mu$ L or less<br>$\pm 3\%$ or $\pm 0.05 \times 10^{6}/\mu$ L or less<br>$\pm 8\%$ or $\pm 15 \times 10^{3}/\mu$ L or less<br>(Excluding the dilution error at sample preparation.) |
|                                                                                  | WBC                                                                                                    | 1.0 – 9.9 (×10³/μL)<br>10.0 – 99.9 (×10³/μL)                                                                                                    | ± 0.3 (×10³/μL) or less<br>± 3% or less                                                                                                    |
|                                                                                  | RBC                                                                                                    | 0.3 – 0.99 (×10 <sup>6</sup> /μL)<br>1.00 – 7.00 (×10 <sup>6</sup> /μL)                                                                                                    | ± 0.03 (×10 <sup>6</sup> /µL) or less<br>± 3% or less                                                                                                    |
| Linearity in whole blood mode<br>(applies, when RBC < 7.00 ×10 <sup>6</sup> /µL) | HGB                                                                                                    | 0.1 – 10.0 (g/dL)<br>10.0 – 25.0 (g/dL)                                                                                                    | ± 0.2 (g/dL) or less<br>± 2% or less                                                                                                    |
|                                                                                  | НСТ                                                                                                    | 10.0 – 33.3 (HCT%)<br>33.3 – 60.0 (HCT%)                                                                                                    | ± 1.0 (HCT%) or less<br>± 3% or less                                                                                                    |
|                                                                                  | PLT                                                                                                    | 10 – 199 (×10³/μL)<br>200 – 999 (×10³/μL)                                                                                                    | ± 10 (×10³/µL) or less<br>± 5% or less                                                                                                    |

| Carry-over                                                                          | WBC3% or lessRBC1.5% or lessHGB1.5% or lessHCT1.5% or lessPLT5% or less                                                                          |  |
|-------------------------------------------------------------------------------------|----------------------------------------------------------------------------------------------------|--|
| Consumables                                                                         | Reagents:pocH-pack 65/pocH-pack 65XLDetergent:CELLCLEANControl material:EIGHTCHECK-3WP                                                           |  |
| Aspirated sample volume                                                             | in whole blood mode: approx. 15 μL<br>in pre-diluted mode: approx. 200 μL of the diluted sample; a minimum of 20 μL capillary blood is required. |  |
| Number of analyses that can be per-<br>formed with 1 pocH-pack 65/pocH-pack<br>65XL | pocH-pack 65: Approximately 65<br>pocH-pack 65XL: Approximately 240<br>(These numbers are cycle counts.)                                         |  |

## 1.2.2. System limitations – Interferences

|                                              | Cause                            | Potential Detection                                                   |
|----------------------------------------------|----------------------------------|-----------------------------------------------------------------------|
|                                              | Lyse resistant erythrocytes      | Abnormal WBC histogram (WL flag)                                      |
| W/DQ false bird laula and a sound            | Cold agglutinins / cryoglobulins | Increased MCV, increased MCHC due to decreased HCT and RBC            |
| WBC: faise high leukocyte count              | Platelet aggregation             | Abnormal WBC histogram (WL flag) and Abnormal PLT histogram (PU flag) |
|                                              | Nucleated erythrocytes           | Abnormal WBC histogram (WL flag)                                      |
|                                              | Cold agglutinins                 | Increased MCV, increased MCHC due to decreased HCT                    |
| RBC: false low erythrocyte count             | Microcytosis (severe)            | Low MCV                                                               |
|                                              | Fragmented erythrocytes          | Abnormal RBC histogram (RL flag) and Abnormal PLT histogram (PU flag) |
|                                              | Lipaemia                         | MCHC > 36.5 g/dL in severe cases                                      |
| HGB: false high haemoglobin measure-<br>ment | Abnormal protein                 | MCHC > 36.5 g/dL in severe cases                                      |
|                                              | Leukocytosis                     | WBC >100,000/µL                                                       |
|                                              | Cold agglutinins                 | Increased MCV and increased MCHC                                      |
| no i. laise low naematocht measurement       | Fragmented erythrocytes          | Abnormal RBC histogram (RL flag) and abnormal PLT histogram (PU flag) |
| HCT: false high haematocrit measurement      | Leukocytosis                     | Very high leukocyte count with low erythrocyte count present          |
| DI Ti felen lavu platelat agunt              | Platelet aggregation             | Abnormal PLT histogram (PU flag)                                      |
|                                              | Giant platelets                  | Abnormal PLT histogram (PU flag)                                      |
| PI Ti felee high plotelet count              | Microcytic erythrocytes          | Low MCV                                                               |
| FLI. Iaise nign platelet count               | Fragmented erythrocytes          | Abnormal RBC histogram (RL flag) and abnormal PLT histogram (PU flag) |

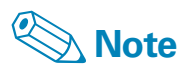

The abnormal sample conditions listed here are known to affect test results. The majority of the listed sample conditions are not measured quantitatively because these conditions vary due to patient population, patient diagnosis, age, medications, etc. Customers can perform studies in order to show how their specific patient populations are affected by various conditions. RODUCTI

**~** 

2

n

4

6

00

SYSTEM OVERVIEW, TECHNICAL INFORMATION & SETUP

# 1.3. SETUP

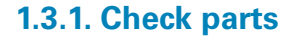

 SYSTEM OVERVIEW, TECHNICAL INFORMATION & SETUP

 1
 2

 3
 4

 5
 6

00

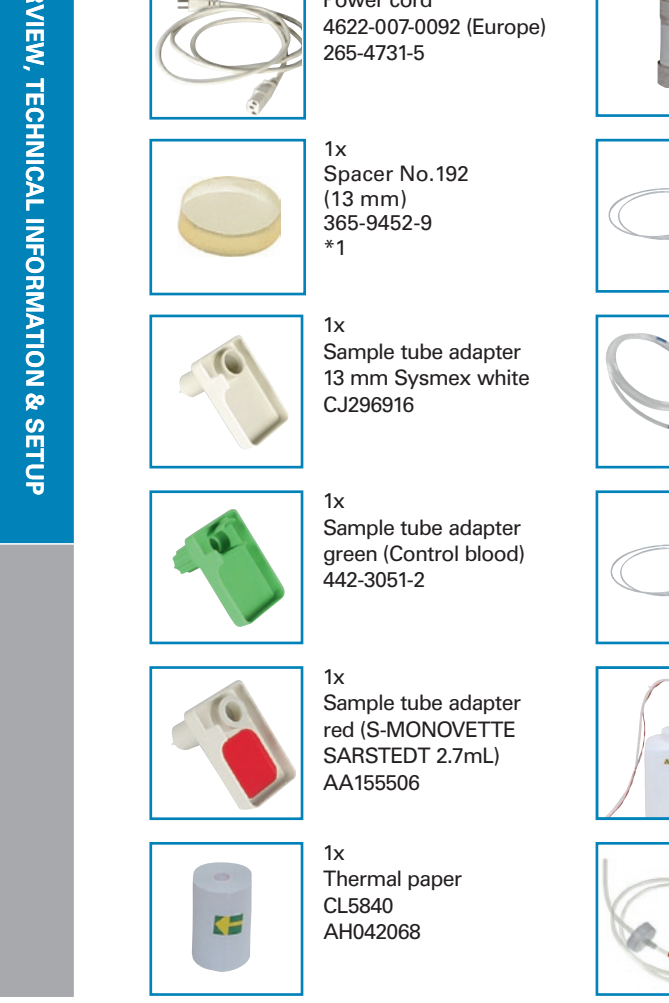

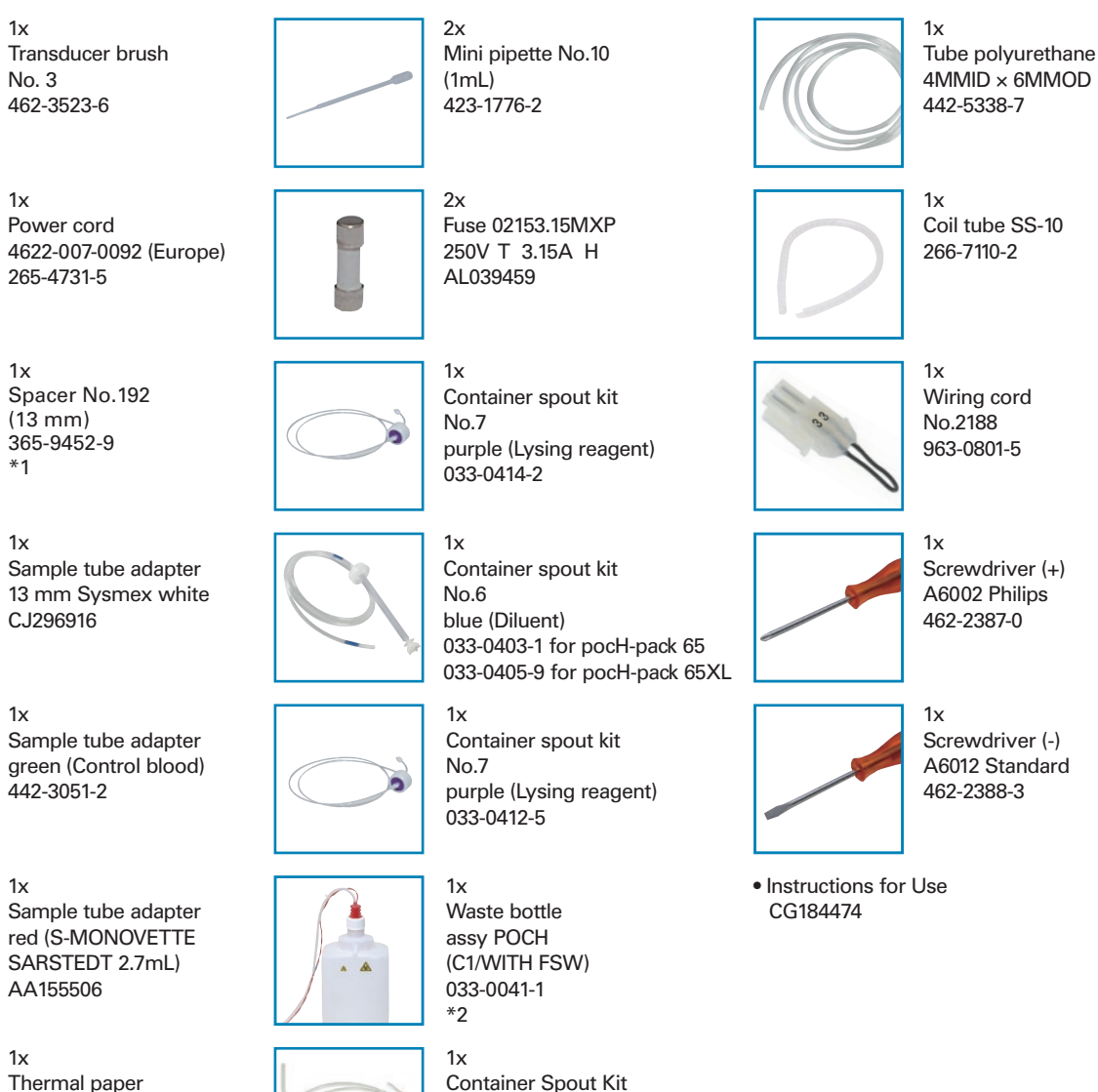

No.6

red (Waste) 033-0404-5

# **i** Important

 Move and handle carefully. If the packaging is damaged, open the package in the presence of a representative from the logistics company.
 Please state the damage clearly on the receipt.

#### • Prerequisites for installation

- -Ensure that power is available.
- -Place on a table which can support the device's weight (17.5kg).
- -Provide sufficient space for proper cooling, maintenance or service work.
- The distance from the right side, rear, and top panels to walls should be at least 15 cm (6 ln.). -The instrument must be installed in a dry and dust-free location.

-Device must be protected against water.

#### • Safety instructions for installation

- Do not expose the instrument to excessive temperature fluctuation and direct sunlight.
- Avoid shock and vibrations.
- The installation location must be well ventilated.
- Avoid installation near devices causing potential interference, such as radios, centrifuges, computer monitors, wireless communication equipment or similar devices.
- Installation of this instrument in places where chemicals are stored or hazardous gas may be present is not permitted.
- \*1 This part is for open pipette.
- \*2 The waste bottle assy POCH (C1/WITH FSW 033-0041-1) might be necessary in case of using pocH-pack 65XL (optional).

**1 - 9** pocH-100*i* Revised April 2015

## 1.3.2. Optional adapters

| Adapter name                                                              | Product code | Adapter color |
|---------------------------------------------------------------------------|--------------|---------------|
| Micro tube adapter<br>(BD Microtainer tube with EDTA, Product No. 365975) | CA392678     | Orange        |
| Micro tube adapter<br>(BD Microtainer tube with EDTA, Product No. 365955) | CH515979     | Purple        |
| Micro tube adapter<br>(CAPIJECT (TERUMO))                                 | CE466834     | Yellow        |
| Micro tube adapter<br>(MICROVETTE (SARSTEDT))                             | BP006581     | Blue          |
| Sample tube adapter<br>(for 15mm diameter tube)                           | AJ501289     | Black         |

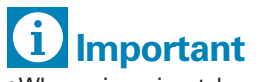

• When using micro tubes, be sure to place them in the correct adapter.

• Be sure to remove the cap.

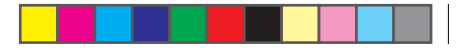

# **1.3. SETUP**

## 1.3.3. Insert paper roll

00

SYSTEM OVERVIEW, TECHNICAL INFORMATION & SETUP

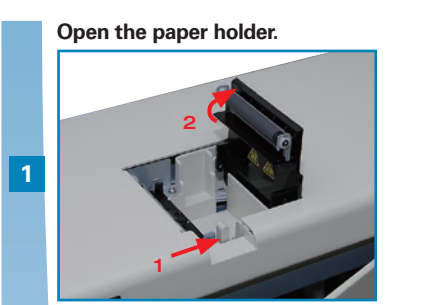

Open paper holder by pushing the knob.

#### Close the pepar holder.

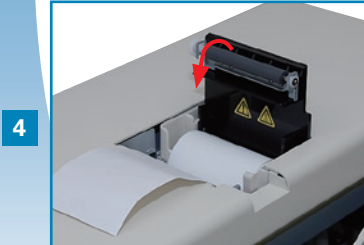

Close lid. (\*2)

#### Remove the tape.

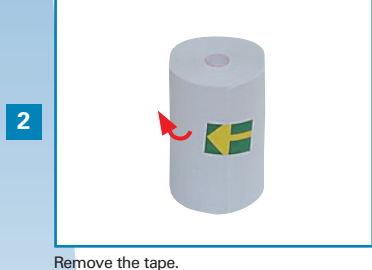

Insert paper.

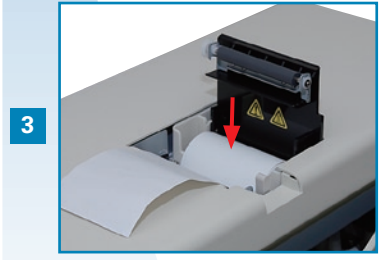

Insert paper. (\*1)

# Warning, Hot

The printer head can get very hot. Do not touch!

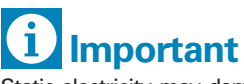

Static electricity may damage the printer head. Do not touch.

\*1. Insert the paper correctly. If inserted at an angle, the paper may jam.

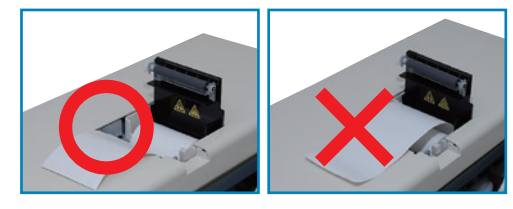

# Note

\*2. The printer cover must be closed ("clicking" sound). If the cover is not closed completely, an error message will be displayed.

1-11 pocH-100*i* Revised June 2008

#### 1.3.4. Connect the pocH-pack 65/pocH-pack 65XL

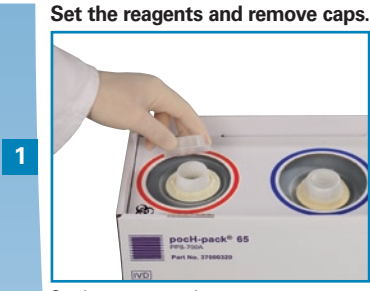

pocH-pack 65

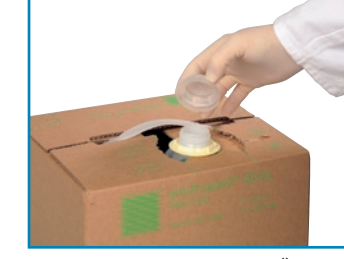

Set the reagents and remove caps.

Insert container spout kits/ float switch and reapply the caps.

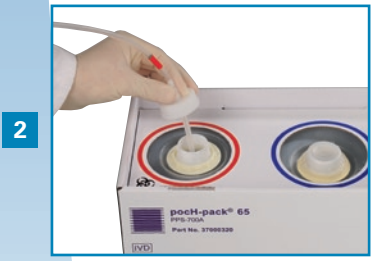

Insert container spout kits/ float switch into the correct bottle and reapply the caps.

#### Connect the tubes to the nipples.

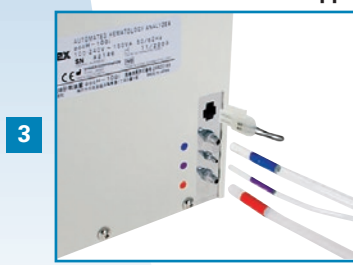

Connect the tubes to the appropriate nipples. Connect the wiring cord.

#### pocH-pack 65XL

Set the reagents and remove caps.

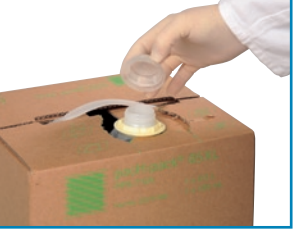

Set the reagents and remove caps. \*

Insert container spout kits/ float switch and reapply the caps.

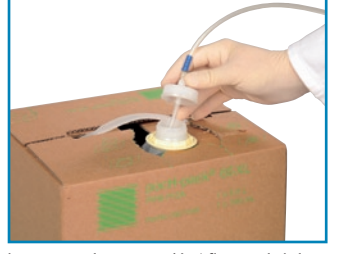

Insert container spout kits/ float switch into the correct bottle and reapply the caps. \*

#### Connect the tubes to the nipples.

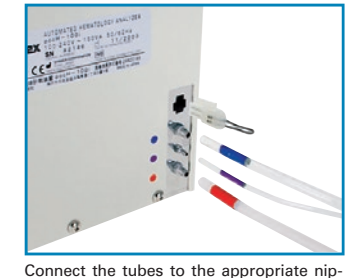

ples. Connect the wiring cord.

#### Fix tubes together.

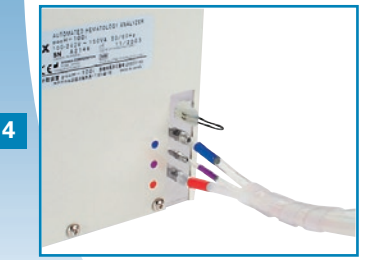

Fix tubes together.

# **Biological risks**

To avoid infections, wear protective garments and gloves for cleaning and/or maintenance. After completion of work, wash hands with disinfectant.

# **1** Important

- Connect the tubes to the correct nipples;
- Do not to touch the tubes that enter the reagent;
- Prevent the reagents from spilling.
- \* The pocH-pack 65XL does not have waste container.

SYSTEM OVERVIEW, TECHNICAL INFORMATION & SETUP

G

# **1.3. SETUP**

#### 1.3.5. Barcode reader (optional)

Scans the barcode on the sample collection tube and automatically enters the sample number into the system.

#### Plug cable into "BR" connection.

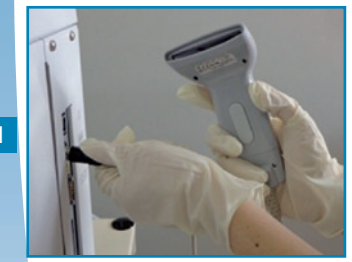

Plug cable into "BR" connection.

Turn the main switch ON, press the trigger switch and check red LED.

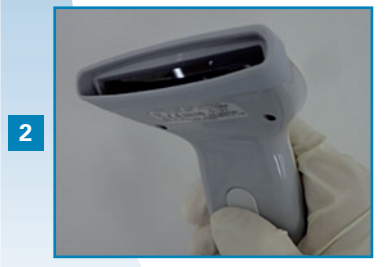

Turn the main switch ON, press the trigger switch and check red LED.

#### **ID Barcode specifications**

Barcode labels' specifications must match the requirements for the barcode reader.

| Symbol   | Check digit   | Number of digits                                                    |
|----------|---------------|---------------------------------------------------------------------|
| ITE      | None          | Max. 14 digits (sample ID)                                          |
| 1117     | Modulus 10    | Max. 14 digits (sample ID) + 1 digit (check digit) = Max. 15 digits |
|          | None          | Max. 15 digits (sample ID)                                          |
| 1444-7   | Modulus 11-16 | Max. 15 digits (sample ID) + 1 digit (check digit) = Max. 16 digits |
|          | None          | Max. 15 digits (sample ID)                                          |
| CODE 39  | Modulus 43    | Max. 15 digits (sample ID) + 1 digit (check digit) = Max. 16 digits |
| CODE 128 | Modulus 103   | Max. 15 digits (sample ID) + 1 digit (check digit) = Max. 16 digits |
| JAN-8    | Modulus 10    | Max. 7 digits (sample ID) + 1 digit (check digit) = Max. 8 digits   |
| JAN-13   | Modulus 10    | Max. 12 digits (sample ID) + 1 digit (check digit) = Max. 13 digits |

# i Important

- Disconnect the instrument's mains before connecting the peripheral device. Else, the two devices may not interchange any data.
- In identifying patient samples, maximum integrity of data is required.

To avoid barcode identification mistakes, use a check digit whenever the sample barcode is used. If a check digit is not used, the chances of the barcode being misread increase.

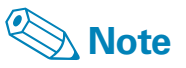

The barcode reader is not included as a standard accessory. Refer to the barcode reader manual for detailed information on the connection of the barcode reader.

-

### 1.3.6. Power cord

## 1.3.7. Switch ON

When the main switch is turned ON the first time, supply the reagents into the instrument.

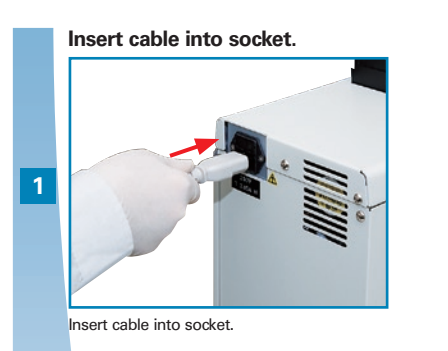

#### Danger, electric shock Improper grounding of the instrument can cause electrical shock.

#### Ì, Important

The instrument runs on 100-250V AC, 50/60Hz.

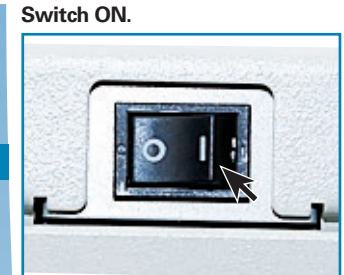

Switch ON.

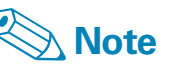

In this section, only the settings relevant for installation are described. For details on all possible settings see "Settings & Calibration" page 5-1.

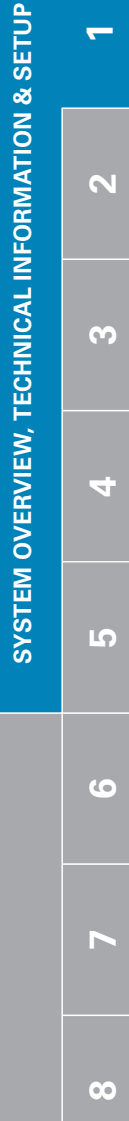

Insert cable into an AC outlet.

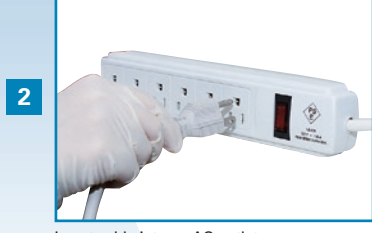

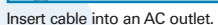

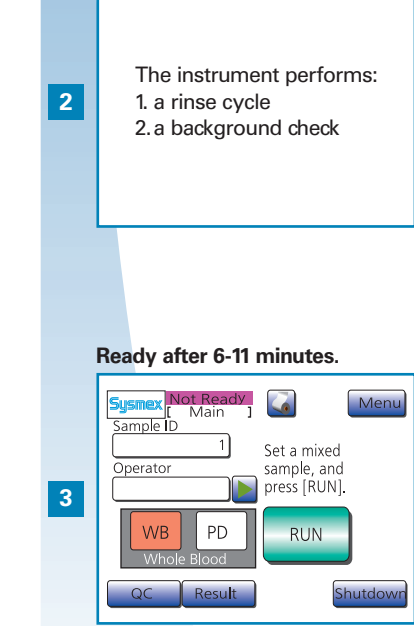

Ready after 6-11 minutes.

1-14 pocH-100*i* Revised June 2008

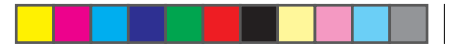

# 1.3. SETUP

## 1.3.8. Set language

Default setting is English.

|   | Press "Menu".                                                                                                    |
|---|----------------------------------------------------------------------------------------------------|
| 1 | Sample ID<br>Operator<br>Sample ID<br>Sample And<br>Sample And |
|   | WB PD RUN                                                                                                    |
|   | QC Result Shutdown Press "Menu".                                                                                                    |

s wenu.

|   | Press "Settings".                      |  |
|---|----------------------------------------|--|
|   | Sysmex Not Ready Menu ]                |  |
| 2 | Str.Data<br>Cal ib                     |  |
|   | Press "Settings".                      |  |
|   |                                        |  |
|   |                                        |  |
|   |                                        |  |
|   | Press "System", then "Language".       |  |
|   | Susmex Not Ready [ Settings ] Top      |  |
|   | System Host Output                     |  |
| 3 | Date/Time Built-in Printer             |  |
|   | Quality Control Password Setting       |  |
|   | User Information Print Settings        |  |
|   |                                        |  |
|   | First press "System", then "Language". |  |
|   |                                        |  |
|   |                                        |  |

#### Select the language.

| 0                              | 0        |
|--------------------------------|----------|
| Sysmex Not Ready<br>[ System ] | Тор      |
| Units Type2                    | Japanese |
| Languag English                | English  |
| Par.Name LYM%                  | French   |
| Tube STANDARD                  | German   |
| Volume 1                       | More     |
|                                | Save     |

Select the language.

#### Press "Save".

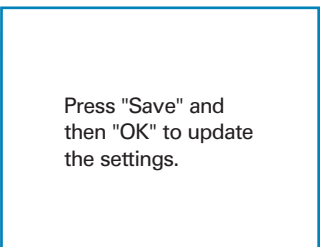

"Save" settings.

5

To apply the settings, press "Shutdown".

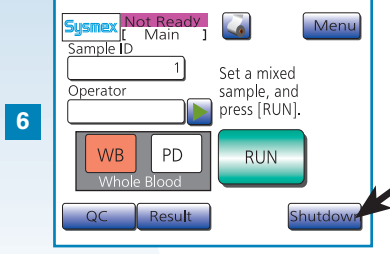

To apply the settings, press "Shutdown" and follow instructions.

# After completion of the shutdown process, Switch OFF.

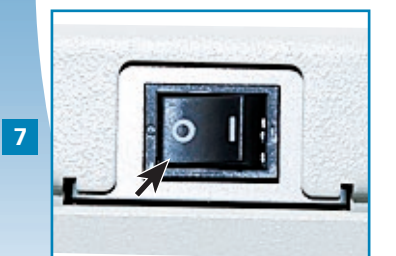

After completion of the shutdown process, Switch OFF.

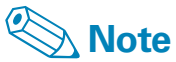

In this section, only the settings relevant for installation are described. For details on all possible settings see "Settings & Calibration" page 5-1.

SYSTEM OVERVIEW, TECHNICAL INFORMATION & SETUP

1-15 J

J

## 1.3.9. Date & Time

To be able to identify analysis results properly, set time and date correctly.

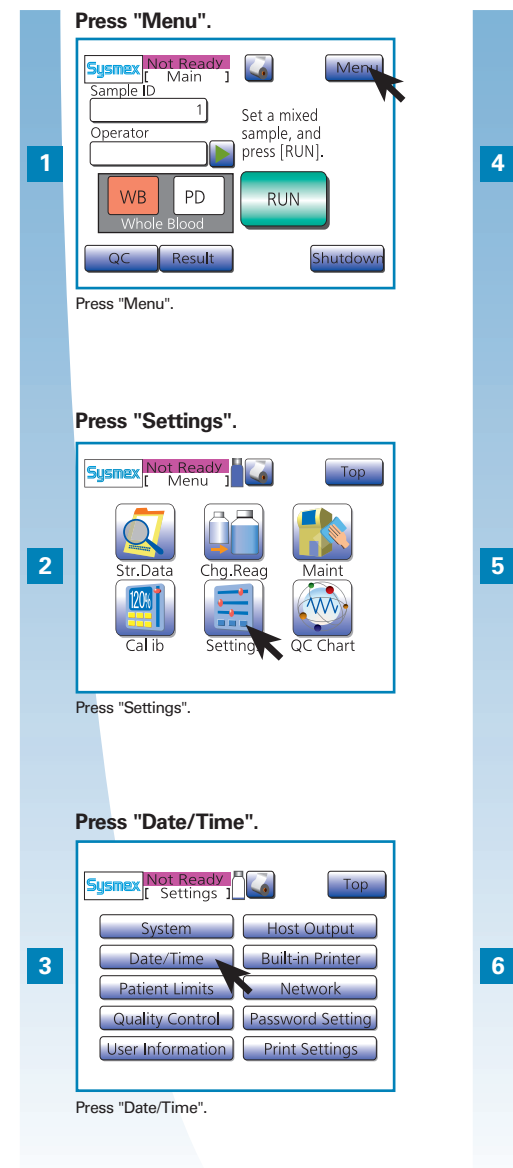

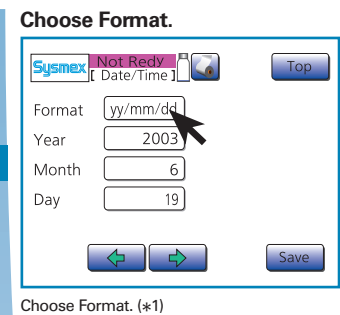

noose format. (\*1)

#### Enter date.

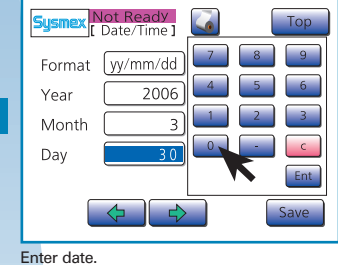

Press "Save".

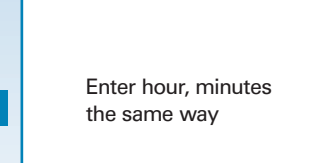

"Save" settings.

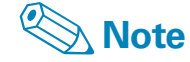

- In this section, only the settings relevant for installation are described. For details on all possible settings see "Settings & Calibration" page 5-1.
- When time switches to "standard or daylight saving time" respectively, the clock must be set accordingly.
- \*1. If an implausible date has been entered (e.g. 4/31 or 2/29 in a year which is not a leap year), it will be indicated by a beep. Enter the correct date.

# 1.3. SETUP

#### 1.3.10. LCD contrast

Adjust the LCD contrast to your comfort.

#### Open front cover.

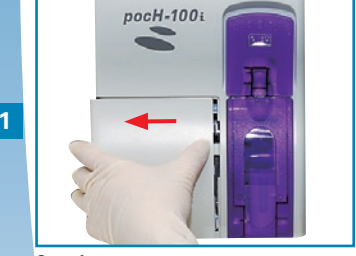

Open front cover.

#### Adjust contrast.

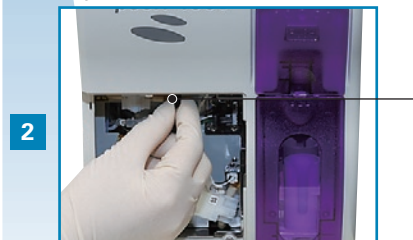

Adjust contrast.

darker

brighter

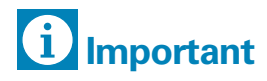

If no operation is performed on the LCD screen for a certain period of time, the LCD backlight will decrease automatically to save power (backlight saving timer function). Touch the LCD screen to relight.

J

00

SYSTEM OVERVIEW, TECHNICAL INFORMATION & SETUP

## 1.3.11. Sample collection tube

S-MONOVETTE (SARSTEDT) tube has a different bottom shape compared to the other sample tubes.

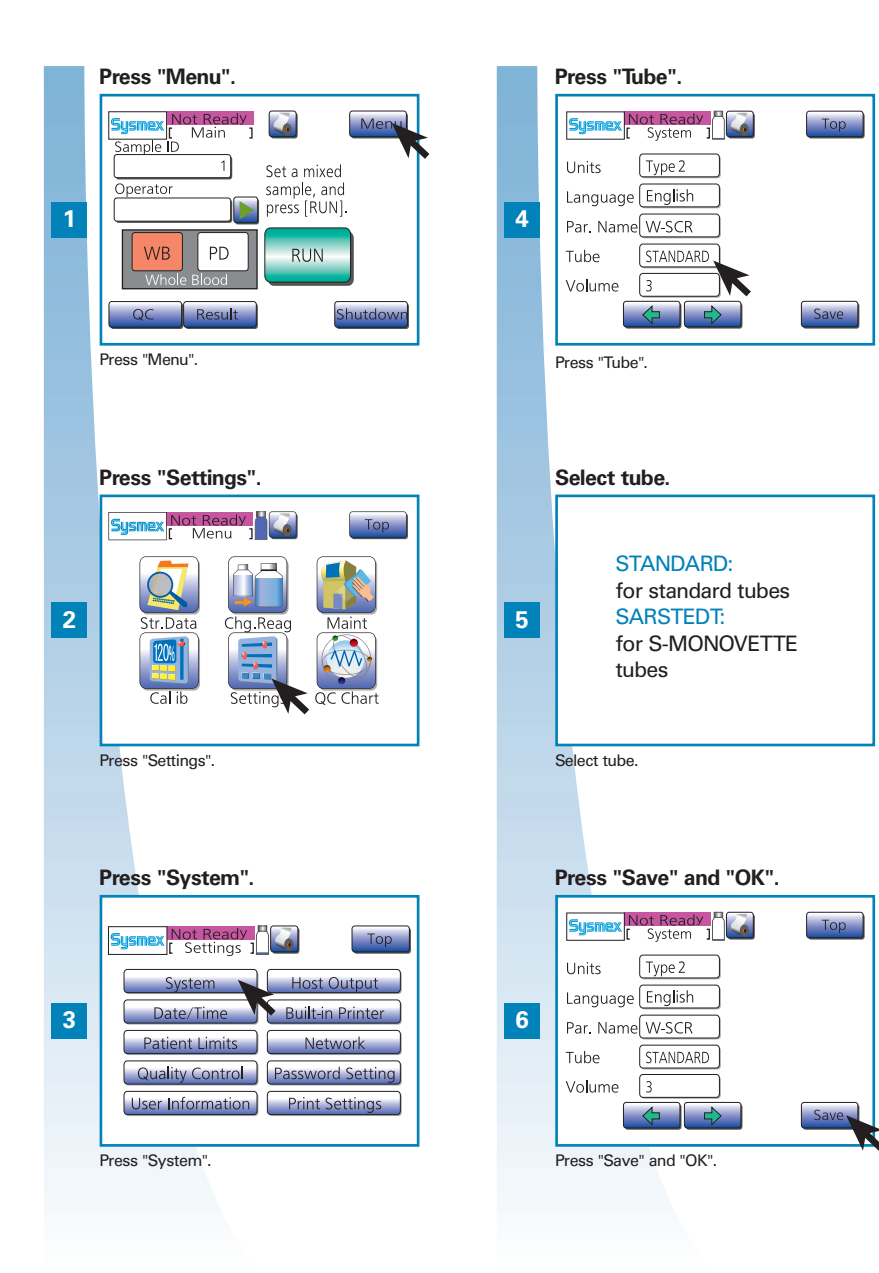

# **i** Important

• When SARSTEDT is selected, use "S-MONOVETTE EDTA K" collection tubes manufactured by SARSTEDT.

• S-MONOVETTE (SARSTEDT) sample collection tubes cannot be used together with other sample collection tubes.

If this is ignored, the instrument will not work.

🌭 Note

In this section, only the basic and relevant installation settings are described. For details on all possible settings see "Settings & Calibration" page 5-1. 2

SETUP

SYSTEM OVERVIEW, TECHNICAL INFORMATION &

# 2. ANALYSIS : CONTENTS

| 2.1.                                               | ANALYSIS                                | 2-2  |
|----------------------------------------------------|-----------------------------------------|------|
| 2.1.1.                                             | Screen display                          | 2-2  |
| 2.1.2.                                             | Numerical keys dialog                   | 2-3  |
| 2.1.3.                                             | Alphabetical keys dialog                | 2-3  |
| 2.1.4.                                             | Prior to analysis                       | 2-4  |
| <b>2.1.5.</b> a) Analysis in whole blood (WB) mode |                                         |      |
|                                                    | (for close piercer)                     | 2-5  |
|                                                    | b) Analysis in whole blood (WB) mode    |      |
|                                                    | (for open pipette)                      | 2-7  |
| 2.1.6.                                             | Analysis in pre-diluted blood (PD) mode | 2-9  |
| <b>2.1.7</b> .                                     | Display analysis results                | 2-11 |
| 2.1.8.                                             | Histogram flags                         | 2-12 |
| 2.1.9.                                             | Stored data                             | 2-13 |
| 2.1.10                                             | . Print automatically stored data       | 2-14 |
| 2.1.11.                                            | Send data to host computer              | 2-14 |
| 2.1.12                                             | . Shutdown                              | 2-15 |

| UCTION  |  |
|---------|--|
| <b></b> |  |
| 2       |  |
| ω       |  |
| 4       |  |
| പ       |  |
| ရ       |  |
| 7       |  |
| œ       |  |

# 2.1. ANALYSIS

## 2.1.1. Screen display

Automatic rinse timer

Shutdown warning timer

The LCD screen shows the available functions and submenus.

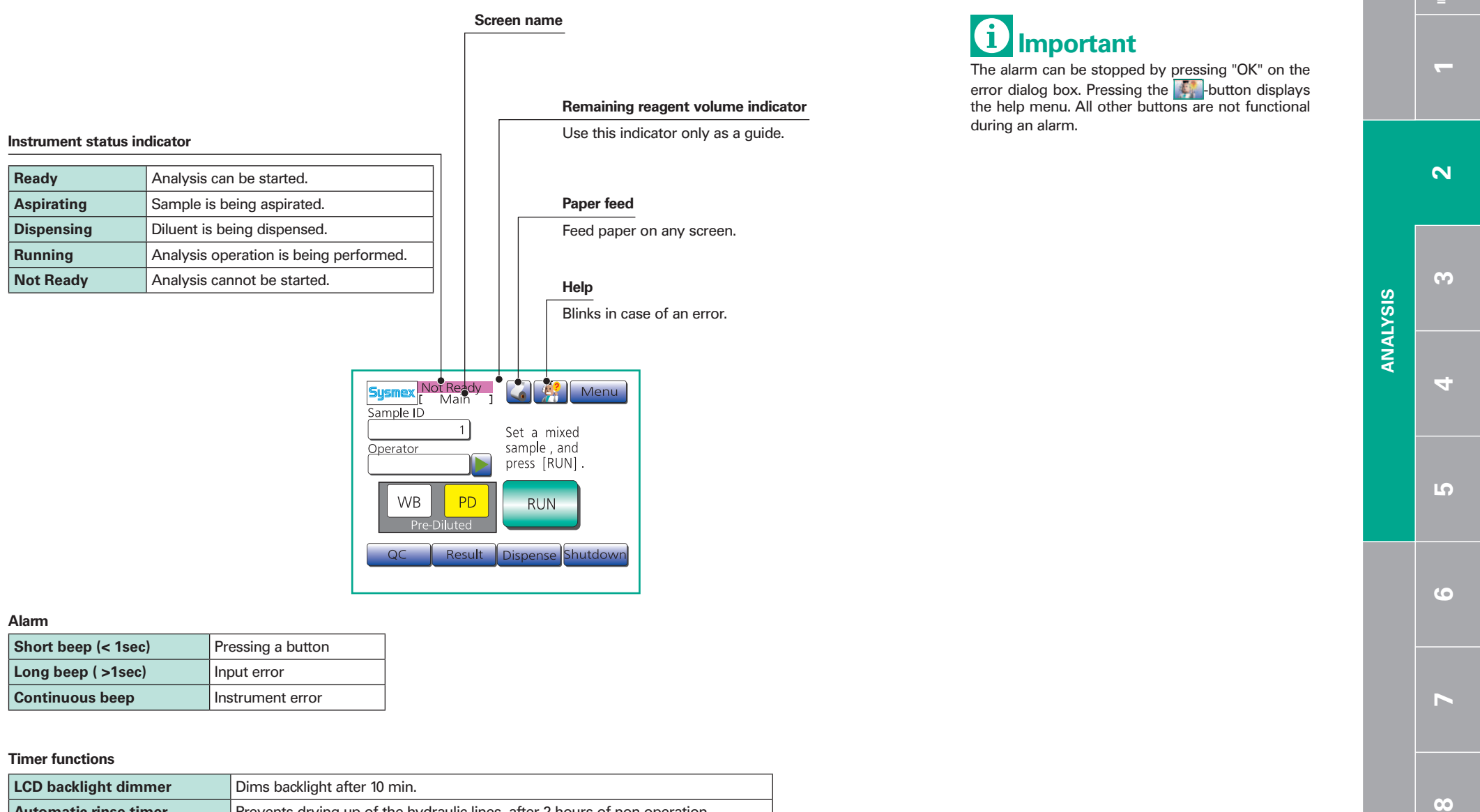

Prevents drying up of the hydraulic lines, after 2 hours of non operation.

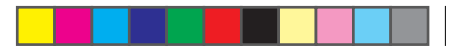

# 2.1. ANALYSIS

## 2.1.2. Numerical keys dialog

## 2.1.3. Alphabetical keys dialog

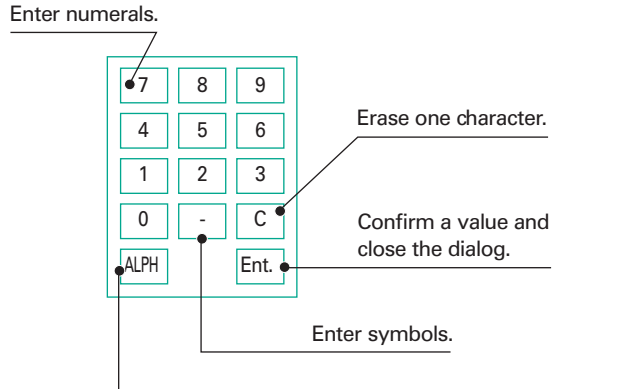

Change between small letters/capitals/numerals.

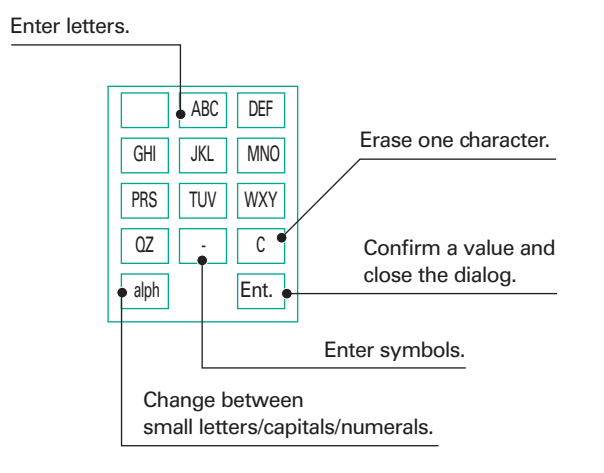

If you want to enter two letters which are located on the same button one after another, confirm your input by pressing "Ent." after entering the first letter. For example: desired input "AB".

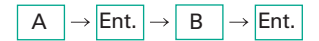

\_

## 2.1.4. Prior to analysis

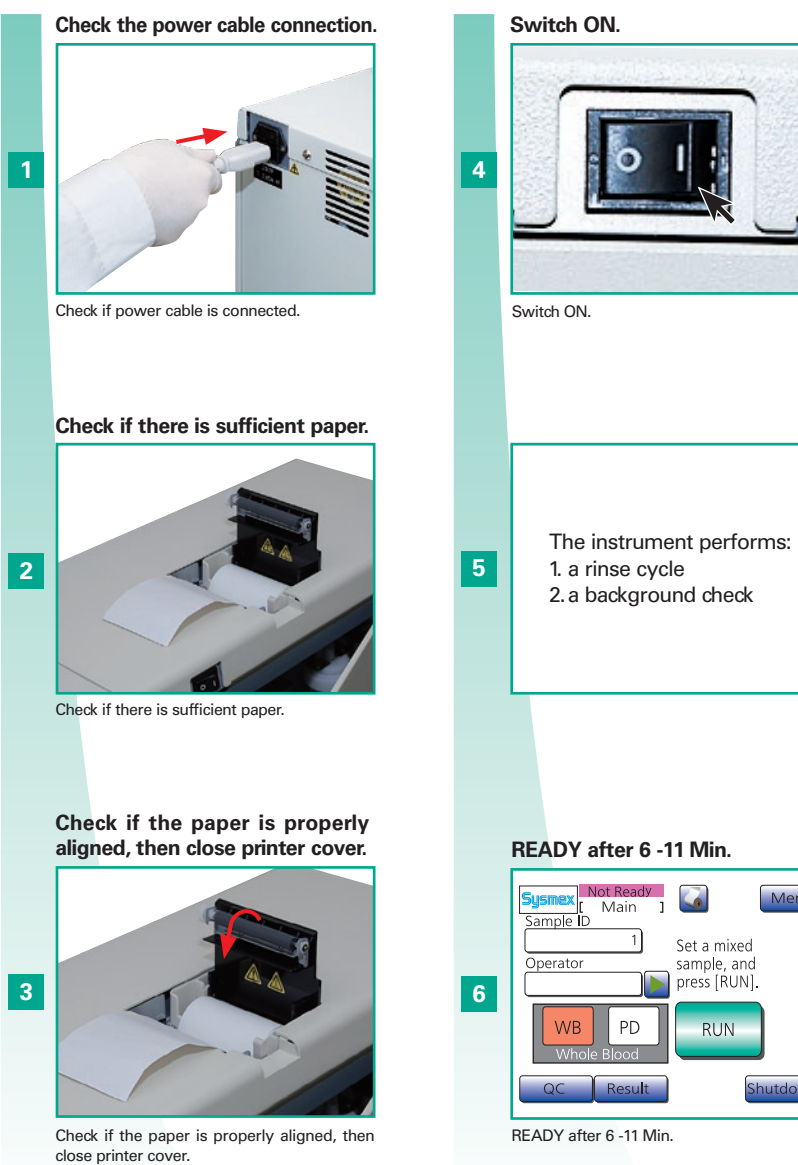

Set a mixed sample, and press [RUN].

check prior to operation. 7 See "Quality control" page 3-1.

Perform mandatory quality

# i Important

Use only printer paper recommended by Sysmex. Low quality paper may shorten the life of the printer head.

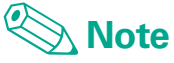

If there is an error, press "OK" and follow the screen instructions.

**~** 

 $\mathbf{N}$ 

## 2.1. ANALYSIS

## 2.1.5. a) Analysis in whole blood (WB) mode (for close piercer)

- Check blood with added EDTA anticoagulant, aspirated sample volume ~15µL.
- Required sample volume: >1mL for the ø 13mm tube, >  $500\mu$ L for the micro tube.

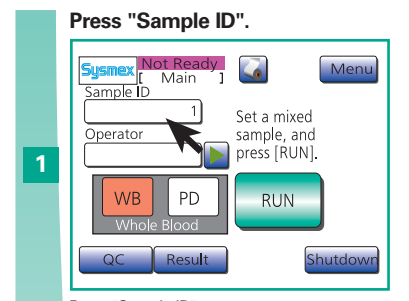

Press "Sample ID".

Enter the ID and press "Ent.".

QC Result Shutdown

Enter the ID manually or by barcode reader and press "Ent.".

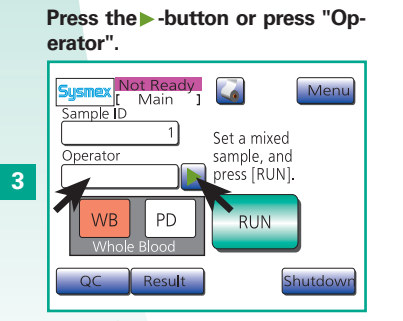

Press the -button or press "Operator".

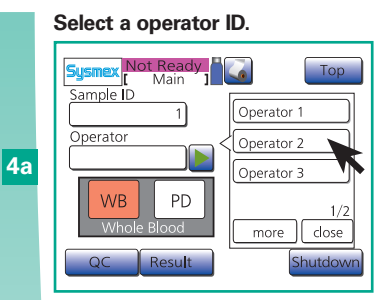

Select a operator ID.

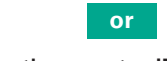

Enter the operator ID and press "Ent.".

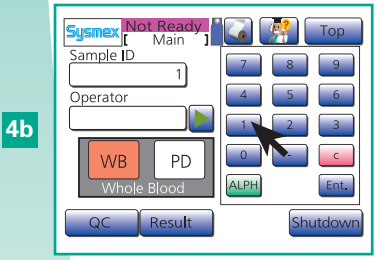

Enter the operator ID and press "Ent.".

# 5

Open sample position.

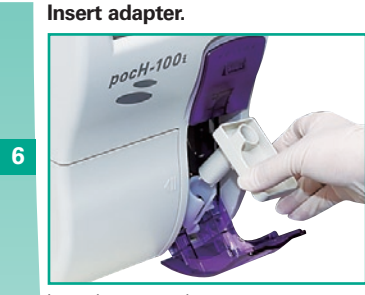

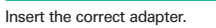

Mix the sample.

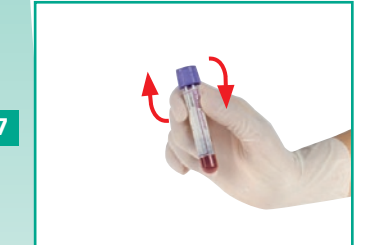

Gently mix the sample. Analyze with or without pierceable cap.

# Insert the sample tube and close the door.

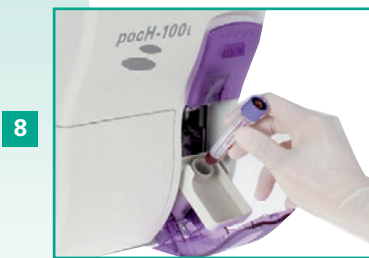

Insert sample tube and close the door. (\*1)

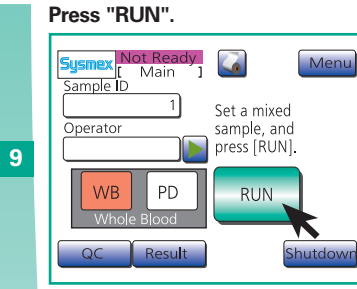

Press "RUN".

The analysis starts.

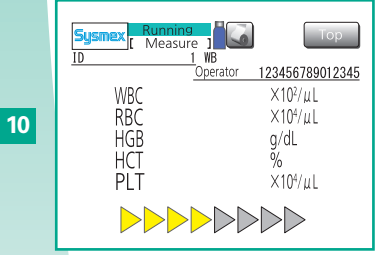

The analysis starts. The results are displayed within approx. 90-125 seconds and are stored automatically.

# Analysis results are automatically printed according to settings.

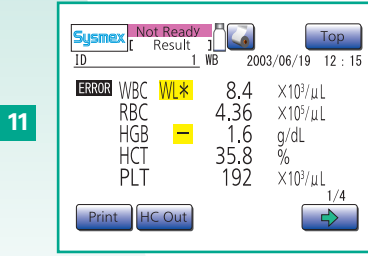

Analysis results are automatically printed/ sent to host computer according to settings(from page 5-2).

- 1

5

0

00

ANALYSIS

# A Incorrect analysis results

All performance data cited in this manual were generated using specimens in EDTA anticoagulant. Results may differ using other anticoagulants.

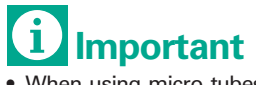

- When using micro tubes, place them in the correct adapter and make sure the cap is removed.
- Only use pierceable rubber caps. To avoid introducing rubber fragments from the cap affecting the measurements, use each rubber cap only <u>once</u>.
- Using resin caps may damage the piercer! Do not analyze with resin capped tubes!
- \*1. Do not open the sample position while aspirating!

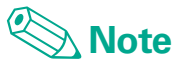

The sample ID can be set up to 15 characters. If a sample's ID is set to ,,0", the result for this sample will not be stored.

# 2.1. ANALYSIS

## 2.1.5. b) Analysis in whole blood (WB) mode (for open pipette)

- Check blood with added EDTA anticoagulant, aspirated sample volume ~15µL.
- Required sample volume: >100µL for the ø 13mm tube, > 50µL for the micro tube.

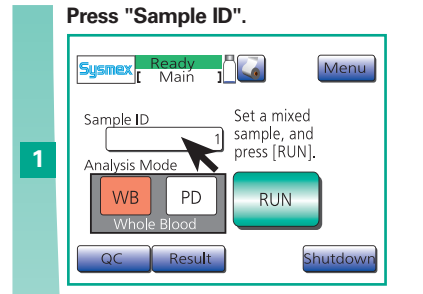

Press "Sample ID".

Enter the ID and press "Ent.".

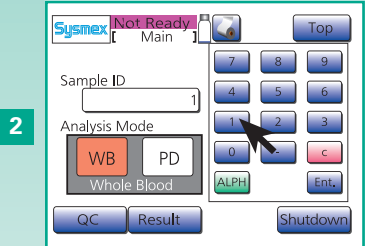

Enter the ID manually or by barcode reader and press "Ent.".

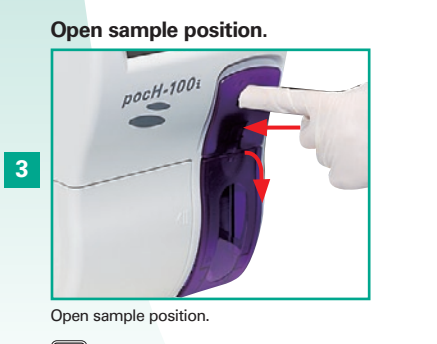

1 The sample tube caps have to be removed before measurement.

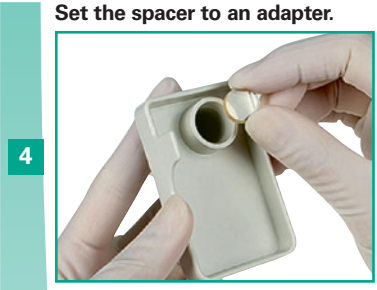

Set the spacer to an adapter.

#### Insert adapter.

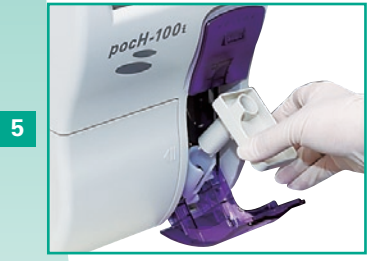

Insert the correct adapter.

#### Mix the sample.

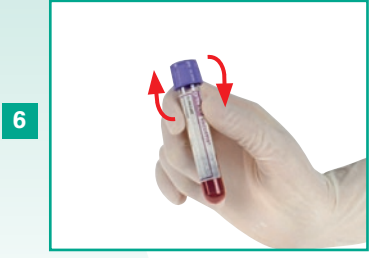

Gently mix the sample.

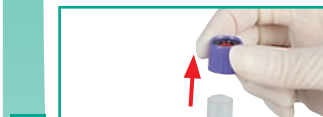

Remove the cap.

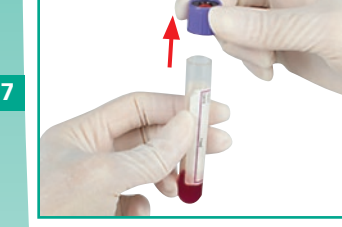

Remove the cap.

#### Insert the sample tube and close the door.

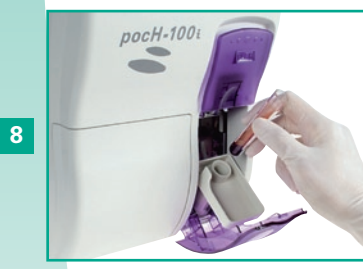

Insert sample tube and close the door. (\*1)

#### Press "RUN".

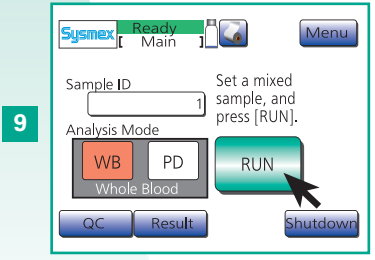

Press "RUN".

## The analysis starts.

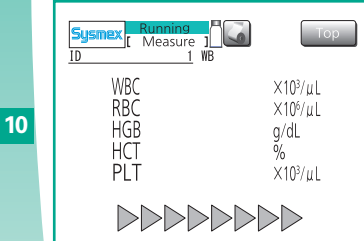

The analysis starts. The results are displayed within approx. 90-125 seconds and are stored automatically.

#### Analysis results are automatically printed according to settings.

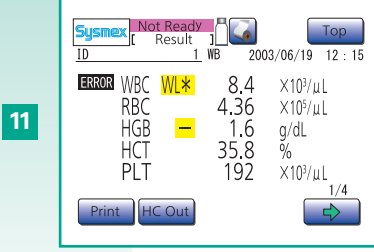

Analysis results are automatically printed/ sent to host computer according to settings (from page 5-2).

2 - 7 pocH-100*i* Revised February 2011

- 1

ω

5

0

00

# **A** Incorrect analysis results

All performance data cited in this manual were generated using specimens in EDTA anticoagulant. Results may differ using other anticoagulants.

# **1** Important

- When using micro tubes, place them in the correct adapter and make sure the cap is removed.
- When a sample tube with a cap is used, manually remove the cap before analysis.
   The pipette might be permanently damaged, if the cap was not removed.
- \*1. Do not open the sample position while aspirating!

# Note

The sample ID can be set up to 15 characters. If a sample's ID is set to "0", the result for this sample will not be stored.

# 2.1. ANALYSIS

## 2.1.6. Analysis in pre-diluted blood (PD) mode

- Check blood which has been collected in skin puncture diluted at the ratio 1:26. Aspirated sample volume~200 µL. Use of EDTA anticoagulant.
- Required sample volume: >20  $\mu$ L for the ø 13mm tube, > 500  $\mu$ L for the micro tube.

4

\* Steps 11 and 12 are not necessary in case of open pipette.

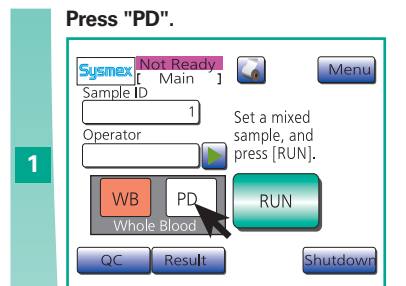

Press "PD".

Press "Dispense".

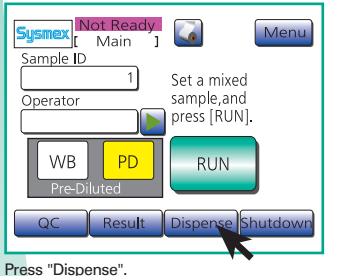

.

Open sample position.

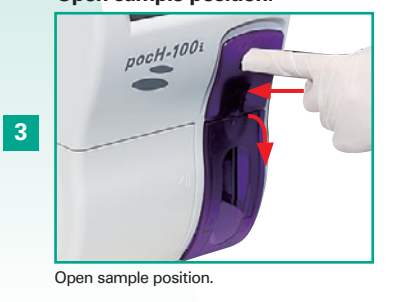

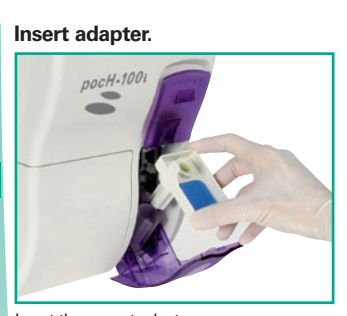

Insert the correct adapter.

Insert an empty micro tube (cap removed) and close the door.

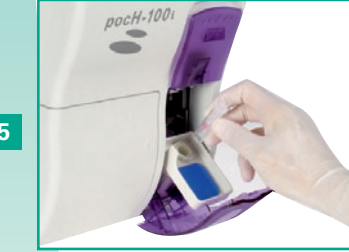

Insert an empty micro tube (cap removed) and close door.

#### Press "Execute".

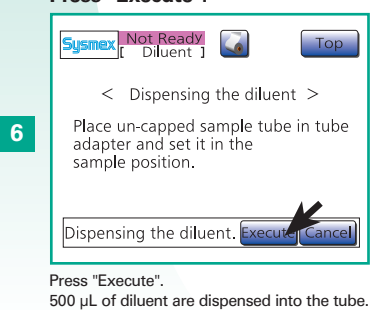

 Sysmex
 Not Ready
 Top

 < Dispensing the diluent >
 Pre-dilution was completed.

 Remove the sample tube.
 Add 20µL of whole blood and run the sample after well-mixing.

 Back to the Main screen.
 OK

After dispensing, press "OK" and

remove the micro tube.

After dispensing, press "OK" and remove the micro tube.

#### Dispense 20 µL of whole blood.

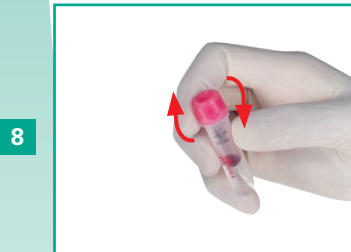

Dispense 20 µL of whole blood. Cap micro tube and mix gently.

Press "PD".

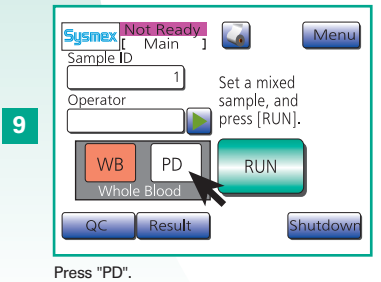

Press "Sample ID". Enter the ID and press "Ent.".

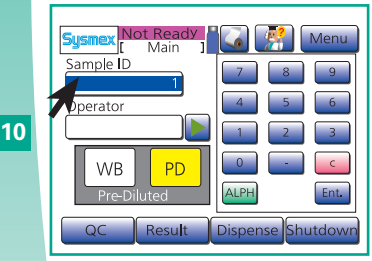

Press "Sample ID", enter the ID manually or by barcode reader and press "Ent.".

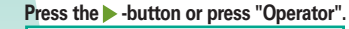

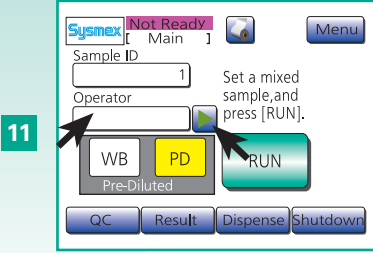

Press the -button or press "Operator".

- 1

ω

5

0

00

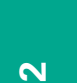

**~** 

**ANALYSIS** 

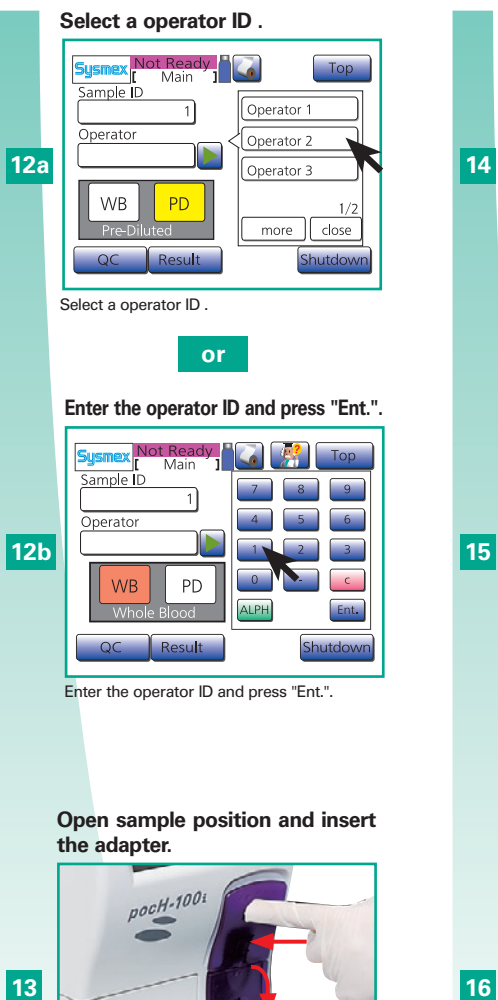

Open sample position and insert the adapter.

#### Remove the cap, set sample into the adapter and close the door.

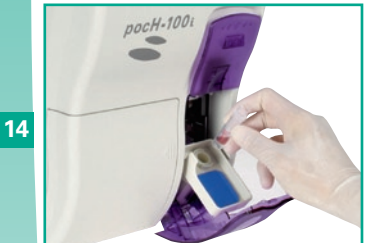

Remove the cap, set sample into the adapter and close the door.

#### Press "RUN".

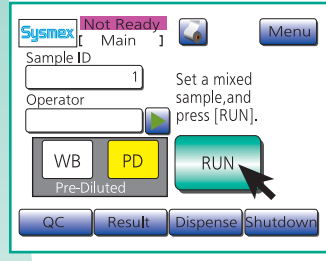

Press "RUN" and confirm warning with "OK".

#### The analysis starts.

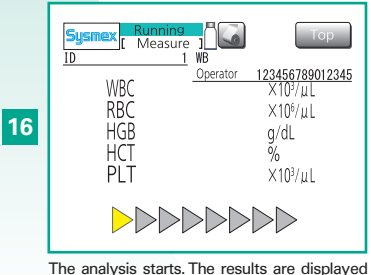

within approx. 90-125 seconds and are stored automatically.

#### Analysis results are automatically printed according to settings.

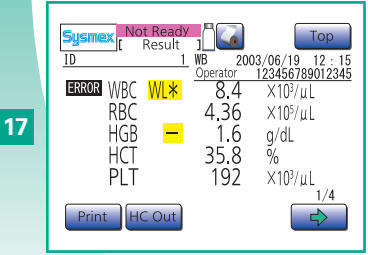

Analysis results are automatically printed/ sent to host computer according to settings (from page 5-2).

# Incorrect analysis results

- All performance data cited in this manual were generated using specimens in EDTA anticoagulant. Results may differ using other anticoagulants.
- To prevent aggregation, the sample should be diluted and analyzed immediately after collection, else correct analysis results will not be obtained.

#### (i) Important

• Do not open the sample position while aspirating!

• When using micro tubes, place them in the correct adapter and make sure the cap is removed.

# Note

- The sample ID can set be up to 15 characters. If a sample's ID is set to "0" the result for this sample will not be stored.
- In the pre-diluted mode only the 8 CBC parameters are displayed.
- When analyzing in the pre-diluted mode, the histogram curves, distribution analysis data and the distribution flags are not displayed.

The titles and axes of the Histograms are displayed.

#### pocH-100*i* Revised February 2011

2-10

# 2.1. ANALYSIS

## 2.1.7. Display analysis results

- After each analysis the results are displayed on the LCD screen.
- This instrument can store analysis results and histograms for up to 100 samples.
- Values outside the specified upper and lower limits are marked, for further analysis and checking.

The analysis result screen is composed of 4 LCD screen pages.

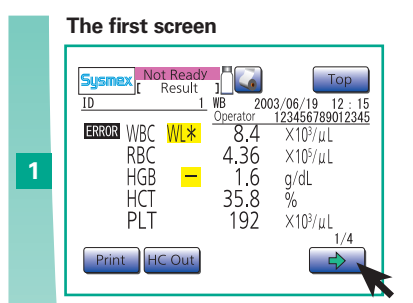

Press arrow to switch to second screen.

#### The second screen

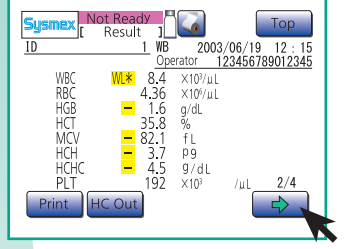

Press arrow to switch to third screen.

The third screen

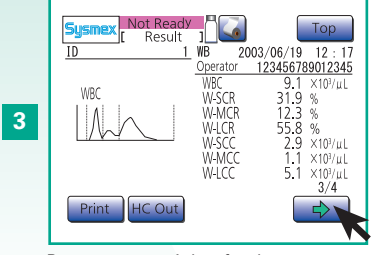

Press arrow to switch to fourth screen.

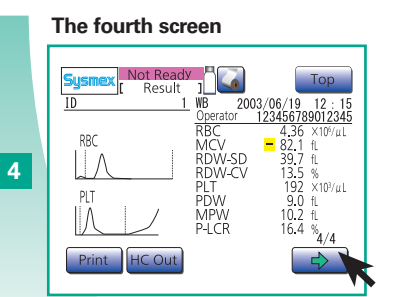

Press arrow to switch to first screen again.

# Note

#### First screen

Displays analysis results of WBC, RBC, HGB, HCT, and PLT parameters.

#### Second screen

Displays analysis results of WBC, RBC, HGB, HCT, MCV, MCH, MCHC and PLT parameters.

#### Third screen

Displays analysis results of WBC, LYM%, MXD%, NEUT%, LYM#, MXD# and NEUT# parameters, or alternatively WBC, W-SCR, W-MCR, W-LCR, W-SCC, W-MCC and W-LCC parameters.

#### Fourth screen

Displays analysis results of RBC, MCV, RDW-SD, RDW-CV, PLT, PDW, MPV, and P-LCR parameters.

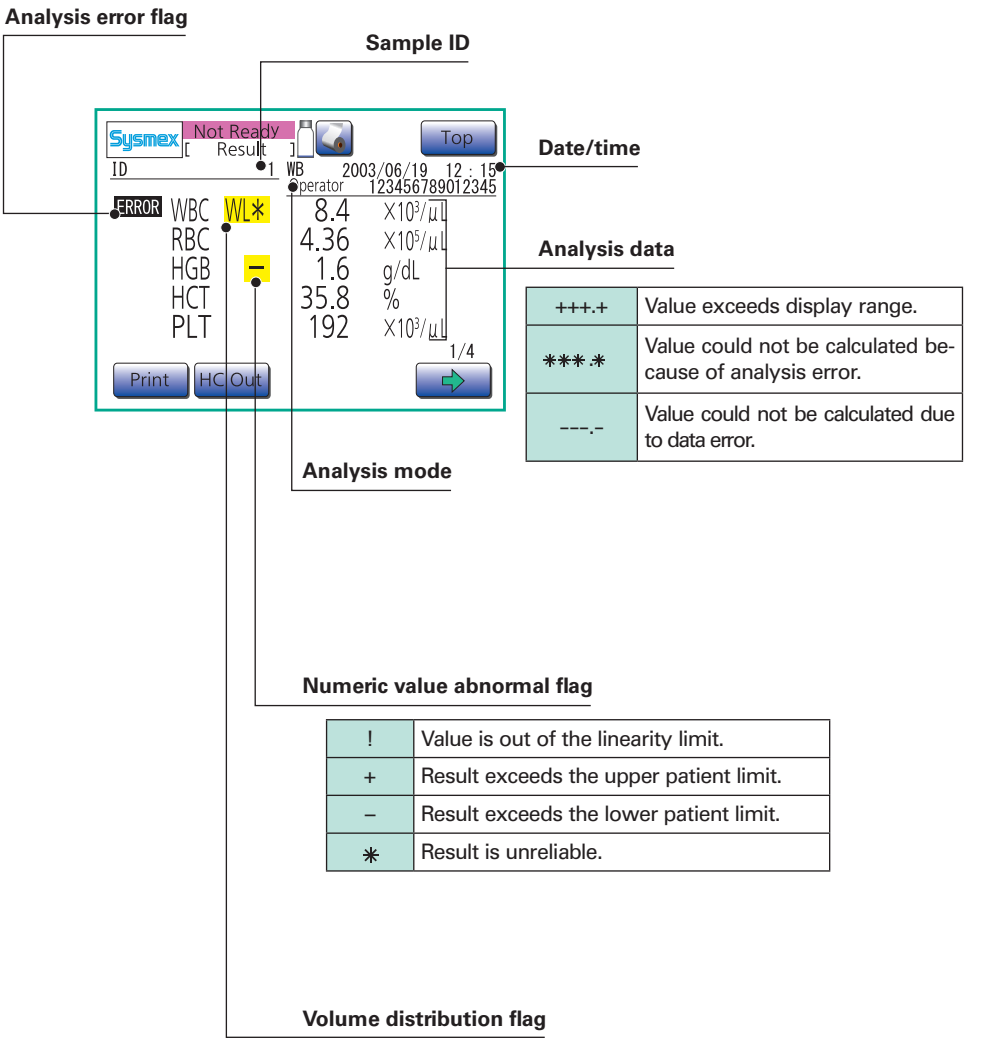

see "Histogram flags" page 2-12

5

0

00

ANALYSIS
## 2.1.8. Histogram flags

The pocH-100*i* extracts the characteristics of the histogram and displays them as histogram flags. If there are histogram flags, repeat analysis. If flags are still displayed, one of the following problems may apply.

|            |                                                                                                    | Correction      |                                        |                  |                         |                                                                                                    |  |
|------------|----------------------------------------------------------------------------------------------------|-----------------|----------------------------------------|------------------|-------------------------|----------------------------------------------------------------------------------------------------|--|
| Flag       | Probable sample cause                                                                                                    | Check<br>smear. | Warm sample<br>and repeat<br>analysis. | Manual<br>count. | Wash<br>blood<br>cells. |                                                                                                    |  |
| WL         | Incomplete lysing of red blood cells, presence of nucleated red blood cells, in-<br>crease in large platelets, platelet aggregation or agglutination, precipitation of<br>fibrin, presence of proteins or lipids. | 0               | 0                                      |                  |                         | If incomplete lysing is suspected, perform a 1:5 dilution of the sample (50 $\mu L$ of whole blood added to 200 $\mu L$ of diluent) and re-analyze. Adjust the results for the dilution factor.                           |  |
| RL         | Presence of fragmented red blood cells, increase in large platelets, platelet aggre-<br>gation or agglutination, presence of micro-erythrocytes.                                                                  |                 |                                        | $\bigcirc$       |                         |                                                                                                    |  |
| PL         | Effects of cryoglobulins, fragmented red blood cells, or cellular fragments of white blood cells.                                                                                                    |                 |                                        | 0                |                         |                                                                                                    |  |
| WU         | Incomplete lysing of red blood cells, presence of immature white blood cells, white blood cell aggregation, platelet satellite phenomenon, etc.                                                                   | 0               | 0                                      |                  |                         | If incomplete lysing is suspected, perform a 1:5 dilution of the sample (50 $\mu$ L of whole blood added to 200 $\mu$ L of diluent) and re-analyze. Adjust the results for the dilution factor.                           |  |
| RU         | Effects of cold agglutinin, inclusion of white blood cells.                                                                                                    | 0               | 0                                      |                  |                         |                                                                                                    |  |
| PU         | Increase of large platelets, inclusion of fragmented red blood cells, precipitation of cryoglobulins, platelet aggregation or agglutination, presence of micro-erythro-<br>cytes.                                 | 0               | 0                                      | 0                |                         |                                                                                                    |  |
| DW (RBC)   | Significant anisocytosis, etc.                                                                                                    | 0               |                                        |                  |                         |                                                                                                    |  |
| DW (PLT)   | Inclusion of fragmented red blood cells, nonuniformity in size of platelets, effects of cryoglobulins, etc.                                                                                                    | 0               |                                        |                  |                         | If cyroglobulins are suspected, first warm the sample and<br>repeat analysis. If error message persists, perform a plasma<br>replacement (remove plasma and replace with equal volume<br>of diluent) and repeat analysis. |  |
| MP (RBC)   | Effects of anemia treatment or blood transfusion causing the presence of cells of multiple sizes.                                                                                                    | 0               |                                        |                  |                         |                                                                                                    |  |
| MP (PLT)   | Platelet aggregation, low platelet count.                                                                                                    |                 |                                        |                  |                         |                                                                                                    |  |
| T1         | Incomplete lysing of red blood cells, etc., causing the first two WBC populations in the WBC-Histogram not to be separated, presence of CML or other immature granulocytes.                                       |                 |                                        |                  |                         |                                                                                                    |  |
| T2         | Aged sample, incomplete lysing of red blood cells, etc., causing the last two WBC populations in the WBC-Histogram not to be separated, presence of CML or other immature granulocytes.                           | 0               | 0                                      |                  |                         | If incomplete lysing is suspected, perform a 1:5 dilution of the sample (50 $\mu L$ of whole blood added to 200 $\mu L$ of diluent) and re-analyze. Adjust the results for the dilution factor.                           |  |
| F1, F2, F3 | Sample with high values for monocytes, eosinophils, and basophils, incomplete lysing of red blood cells, aged sample, etc., presence of CML or other immature granulocytes.                                       |                 |                                        |                  |                         |                                                                                                    |  |
| AG         | Presence of nucleated red blood cells, increase of large platelets, platelet aggrega-<br>tion or agglutination, precipitation of fibrin, presence of proteins or lipids, etc.                                     | 0               | 0                                      |                  | 0                       |                                                                                                    |  |

**~** 

 $\mathbf{N}$ 

m

4

9

 $\mathbf{\omega}$ 

ANALYSIS

## 2.1. ANALYSIS

### 2.1.9. Stored data

The most recent 100 analysis results are automatically stored and can be recalled. If there are 100 results stored, the fresh set will cancel the oldest.

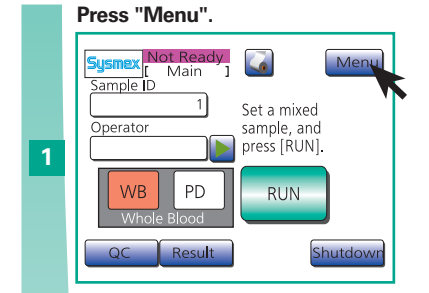

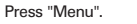

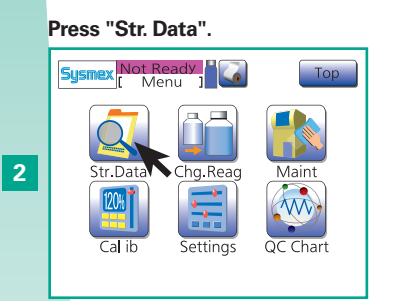

Press "Str. Data".

#### The first list screen

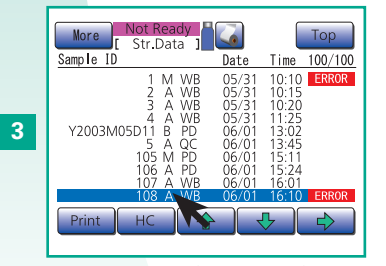

Choose stored data (cursor sample). Switch to second list screen for current cursor sample by pressing " $\rightarrow$ ".

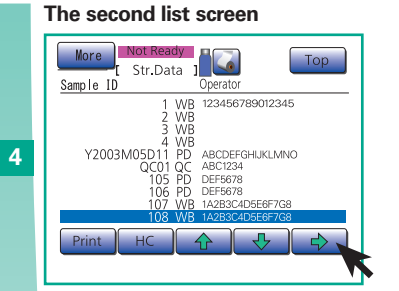

Switch to third list screen for current cursor sample by pressing " $\rightarrow$ ".

#### The third list screen

5

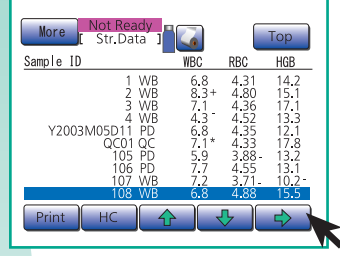

Switch to fourth list screen, and to first stored data screen for current cursor sample by pressing " $\rightarrow$ ".

#### First stored data screen

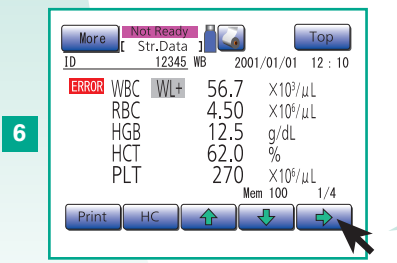

Switch to second, third and fourth stored data screen by pressing " $\rightarrow$ ".

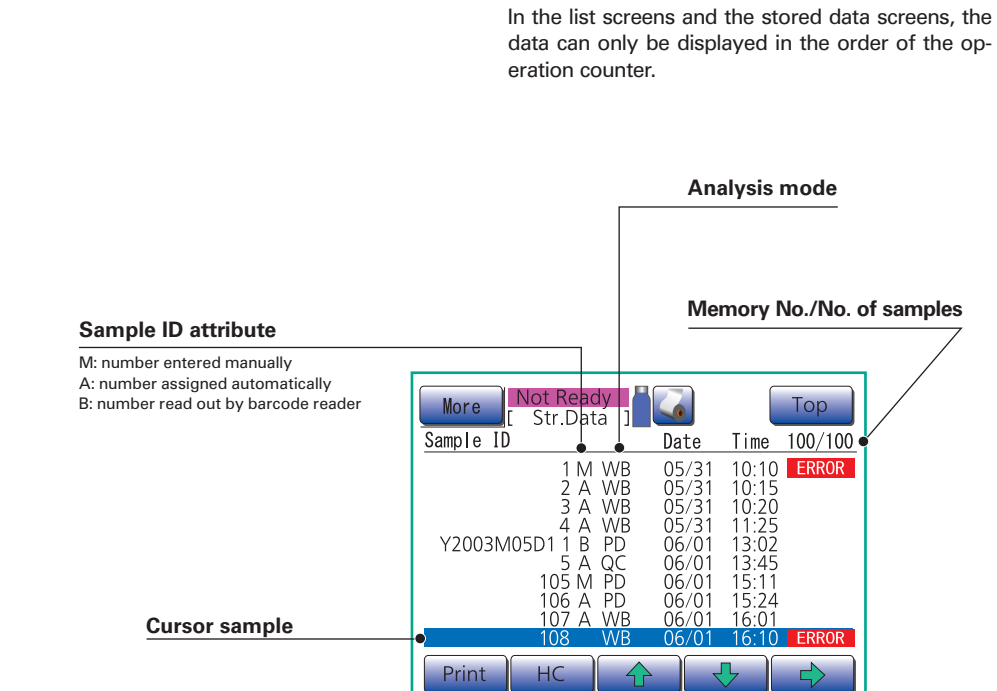

Important

#### Analysis data for following parameters:

| First stored data screen  | WBC, RBC, HGB, HCT, PLT                                                                   |  |  |
|---------------------------|-------------------------------------------------------------------------------------------|--|--|
| Second stored data screen | WBC, RBC, HGB, HCT, MCV, MCH, MCHC, PLT                                                   |  |  |
| Third stored data screen  | WBC, LYM% (W-SCR), MXD% (W-MCR), NEUT% (W-LCR), LYM# (W-SCC), MXD# (W-MCC), NEUT# (W-LCC) |  |  |
| Fourth stored data screen | RBC, MCV, RDW-SD, RDW-CV, PLT, PDW, MPV, P-LCR                                            |  |  |

NTRODUCTIC

- 1

ANALYSIS

## 2.1.10. Print automatically stored data

## 2.1.11. Send data to host computer

Stored data can be sent to host computer via serial port or LAN.

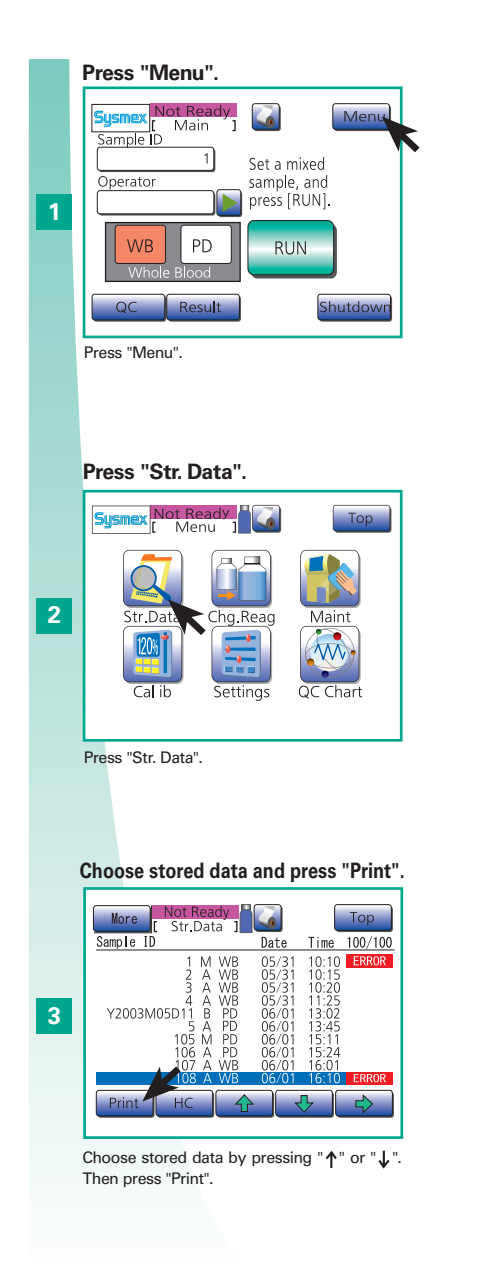

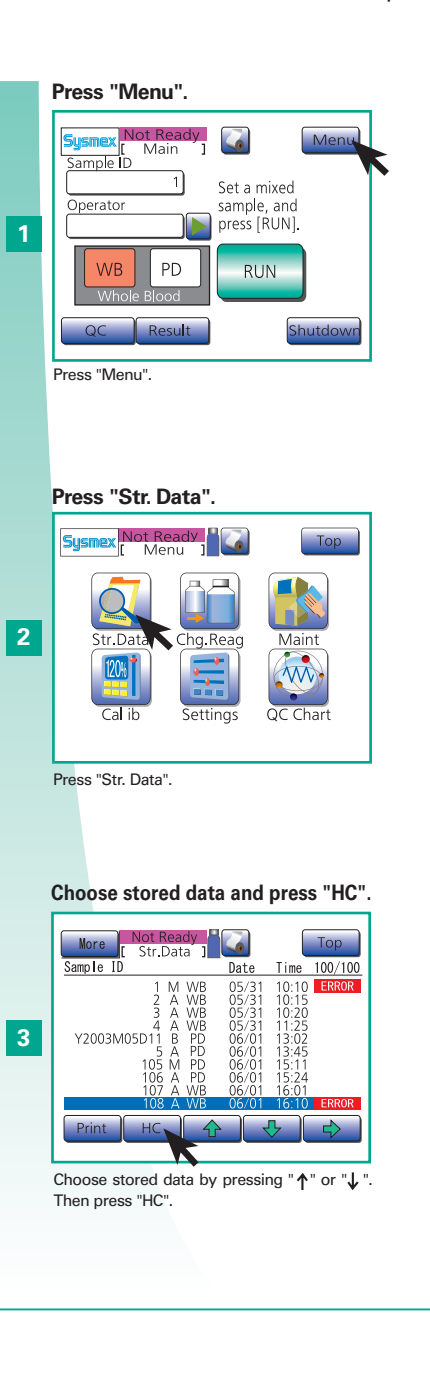

pocH-100*i* Revised February 2011 2-14

## 2.1. ANALYSIS

## 2.1.12. Shutdown

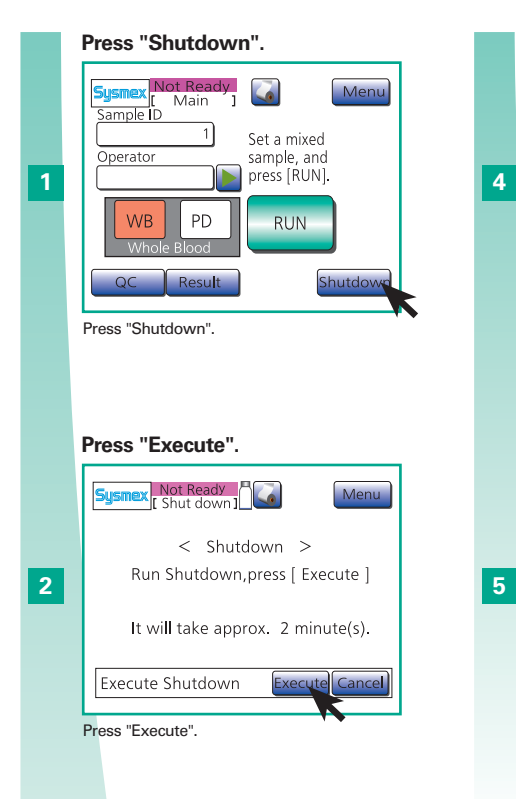

### Shutdown begins.

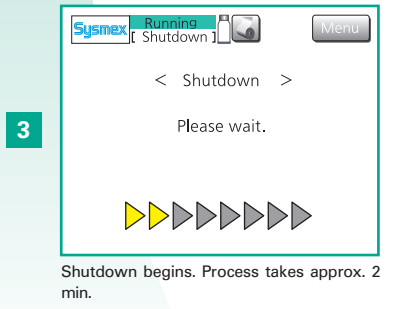

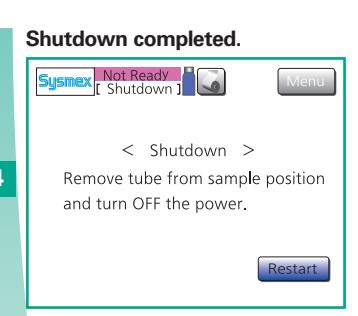

Shutdown completed.

### Switch OFF .

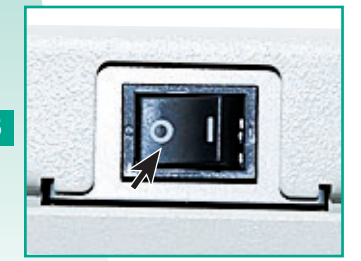

Switch OFF the instrument.

# A Incorrect analysis results

- If the instrument is used continuously without shutting it down periodically, protein build-up on the internal parts may inhibit correct analysis results, and may damage the instrument.
- If the instrument is turned OFF without executing a shutdown, water droplets may seep from the pipette or deposits may build-up on the rinse cup.

# 1 Important

Execute a shutdown at least every 24 hours. This may prevent damage to the instrument.

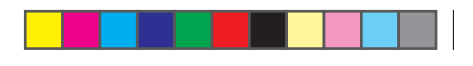

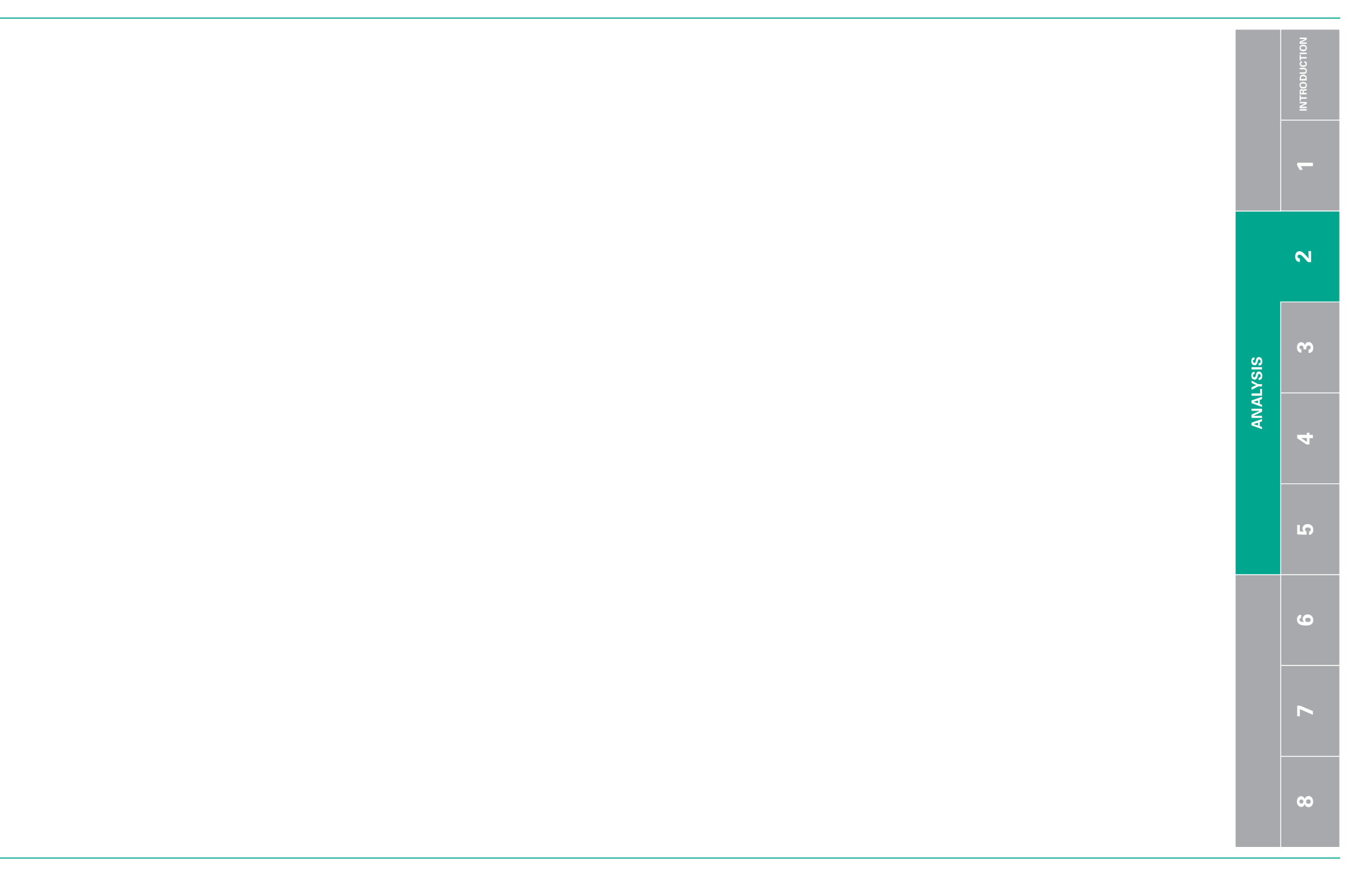

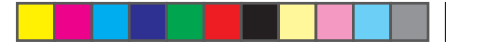

# **3. QUALITY CONTROL : CONTENTS**

| 3.1. QUALITY CONTROL                                                     | 3-2  |
|--------------------------------------------------------------------------|------|
| <b>3.1.1.</b> Quality control chart screen                               | 3-2  |
| 3.1.2. Print control chart                                               | 3-3  |
| <b>3.1.3.</b> Output to host computer                                    | 3-3  |
| 3.1.4. Delete data                                                       | 3-4  |
| 3.2. PERFORMING QUALITY CONTROL                                          | 3-5  |
| 3.2.1. STEP 1:                                                           |      |
| a) Settings for control blood information (quality control file)         | 3-5  |
| b) Automatic settings                                                    | 3-6  |
| 3.2.2. STEP 2: Preparing control blood                                   | 3-7  |
| 3.2.3. STEP 3:                                                           |      |
| a) Performing quality control: L-J method (factory setting)              |      |
| (for close piercer)                                                      | 3-9  |
| Performing quality control: L-J method (factory setting)                 |      |
| (for open pipette)                                                       | 3-11 |
| b) Performing quality control: $\overline{X}$ method (for close piercer) | 3-13 |
| Performing quality control: $\overline{X}$ method (for open pipette)     | 3-15 |

## **3.1. QUALITY CONTROL**

## 3.1.1. Quality control chart screen

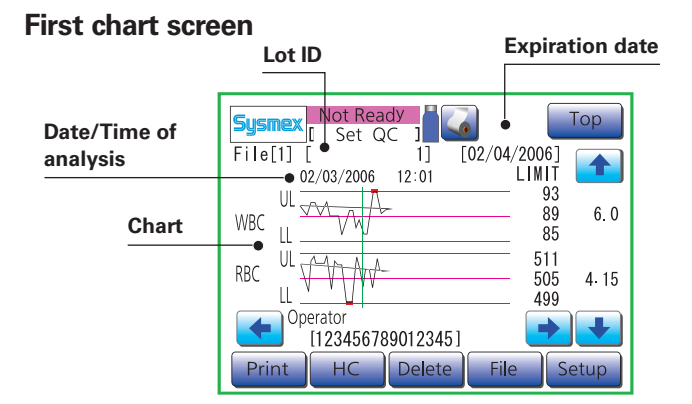

### Data for following parameters

| First chart screen    | WBC, RBC       |
|-----------------------|----------------|
| Second chart screen   | HGB, HCT       |
| Third chart screen    | MCV, MCH       |
| Fourth chart screen   | MCHC, PLT      |
| Fifth chart screen    | LYM%, MXD%     |
| Sixth chart screen    | NEUT%, LYM%    |
| Seventh chart screen  | MXD#, NEUT#    |
| Eighth chart screen   | W-SMV, W-LMV   |
| Ninth chart screen    | RDW-SD, RDW-CV |
| Tenth chart screen    | PDW, MPV       |
| Eleventh chart screen | P-LCR          |

|   | Press "Menu".                                                                                                    |
|---|----------------------------------------------------------------------------------------------------|
|   | Summer Not Ready<br>[Main ]<br>Sample ID<br>Operator sample and                                                                                                    |
| 1 | WB     PD     RUN       Whole Blood     Shutdowr                                                                                                    |
|   | Press "Menu".<br>Press "QC".                                                                                                    |
| 2 | Sysmex       Not Ready<br>Menu       Image: Construction of the second<br>second of the second of the second of t |
|   | Press "QC".<br>Switch to second chart screen.                                                                                                    |
| 3 | Sysmex         Not Ready         Top           File[1]         [1234567890]         [02/04/2006]           02/03/2006         12:01         LIMIT           WBC         WB         89           0L         511         505           RBC         WL         505           0perator         [123456789012345]         II23456789012345]                                                                                                    |

Switch to second chart screen for current cursor sample by pressing "↓".

2

**~** 

3

 $\mathbf{\omega}$ 

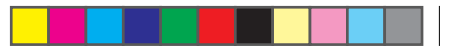

LAN

(Ethernet).

## **3.1. QUALITY CONTROL**

## 3.1.2. Print control chart

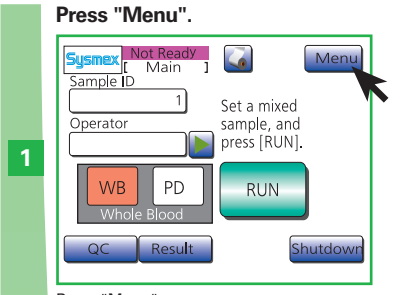

Press "Menu".

#### Press "Chart" or "Current". Sysmex Not Ready [ Set QC ] File[1] [1234567890] [20 2006/03/02 12:01 [2006/04/02] 93 89 85 6.0 WBC 511 505 4.15 499 <sup>L</sup>√~V}M RBC + + 4 [123456] Cancel Char

Press "Chart" to print charts of all parameters or "Current" to print data at cursor position.

## Press "QC". Not Ready

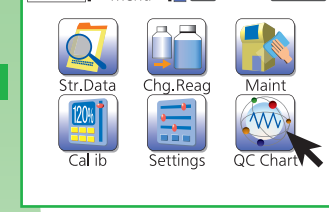

Тор

Press "QC".

Press "Print".

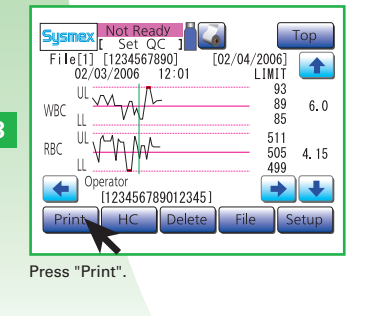

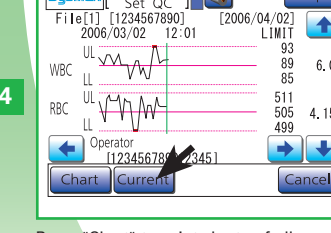

## 3.1.3. Output to host computer

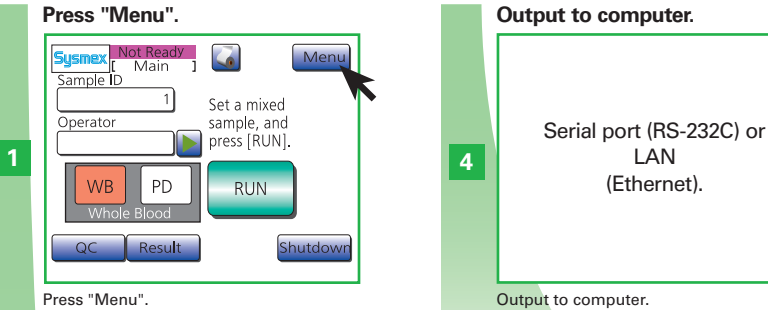

Press "Menu".

### Press "QC".

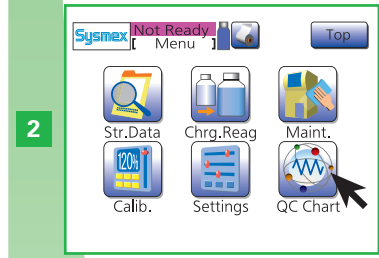

Press "QC".

### Press "HC".

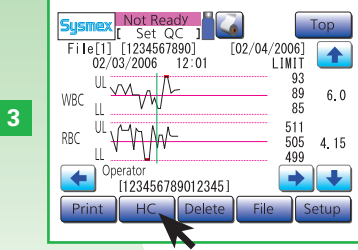

Press "HC".

00

- `

N

ω

4

**5** 

5

J

## 3.1.4. Delete data

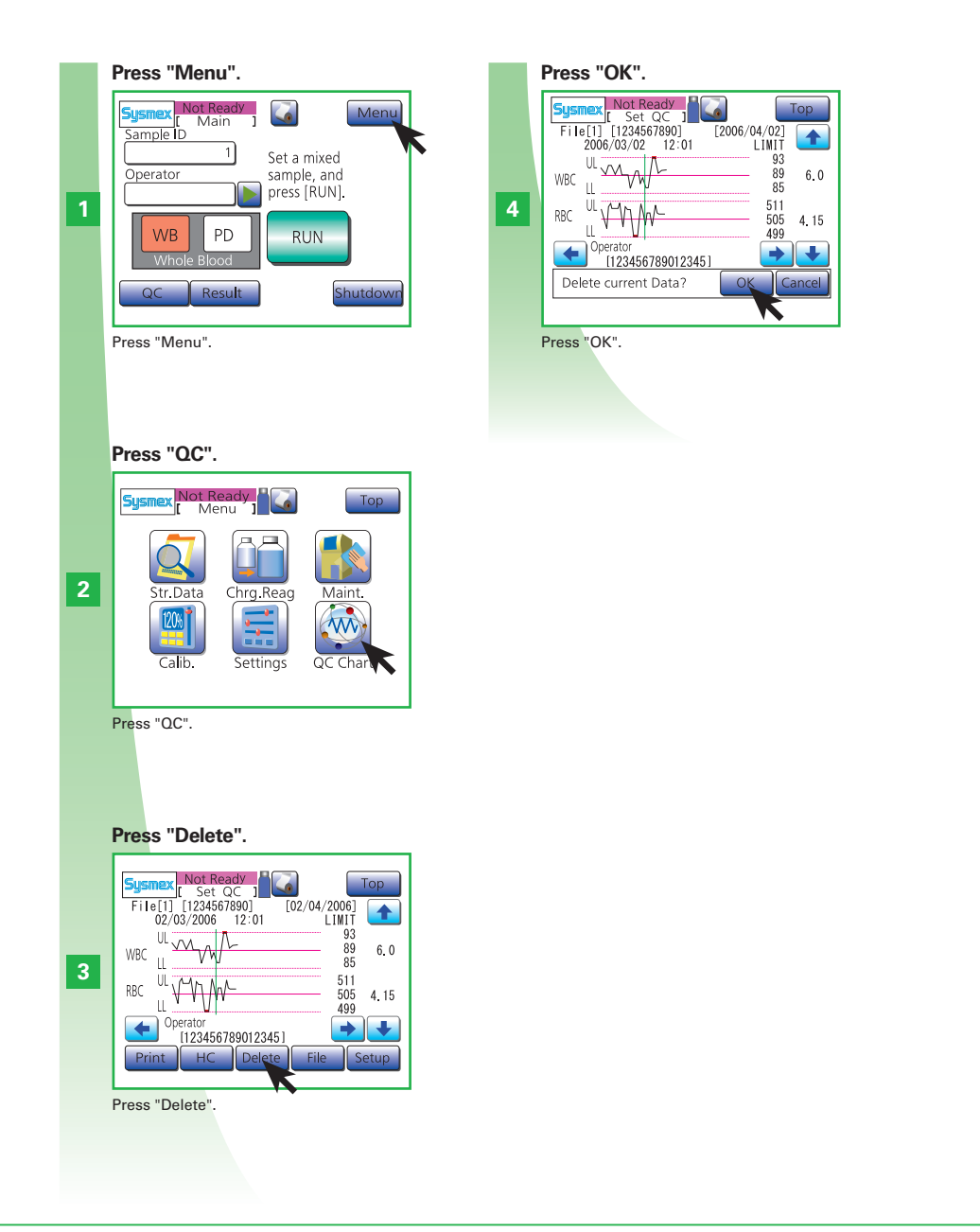

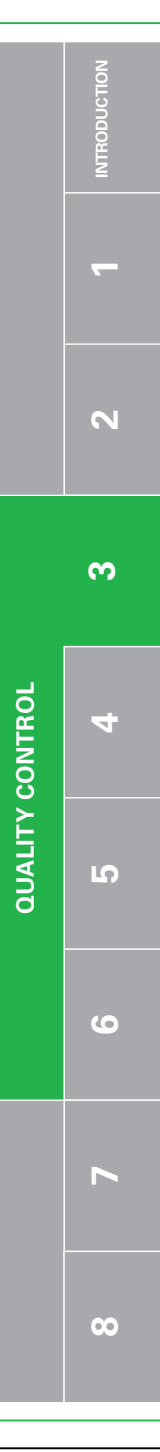

pocH-100*i* Revised June 2008 3 - 4

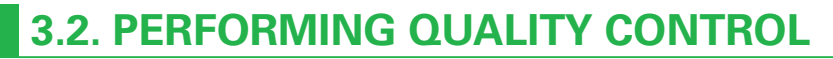

## 3.2.1. STEP 1: a) Settings for control blood information (quality control file)

press " $\rightarrow$ ".

File[1]

4

Lot I

Expire

Enter "Lot ID" and "Expire", then

Select Input

parameters.

Enter "Lot ID" and "Expire" manually or by

Set QC

1234567890

02/04/2006

barcode reader. Press " $\rightarrow$ ".

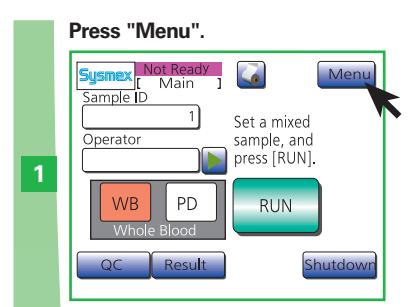

Press "Menu".

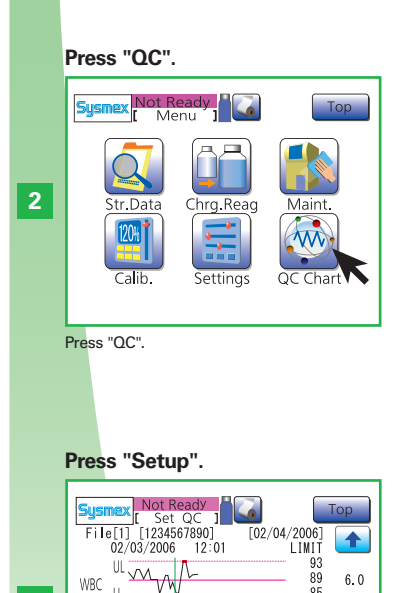

89 6.0

85

499

File Setur

511 505 4.15

→ +

| Sysme   | Not Ready |                        | Тор       |    |
|---------|-----------|------------------------|-----------|----|
| WBC     | 6.8 0.    | 6 ×10 <sup>3</sup> /µ  | :L        |    |
| RBC     | 4.38 0.2  | 21 ×10 <sup>6</sup> /µ | :L        |    |
| HGB     | 12.7 0.   | .6 g/dL                |           |    |
| НСТ     | 36.4 2    | .9 %                   |           |    |
| MCV     | 83.1 5.   | .0 fL                  |           |    |
| A.tgt   | A.Imt     | LIMIT value            | Save      | Da |
| interes |           | i by barcou            | e reader. |    |

TARGET LIMIT

6.8 0.6 ×10<sup>3</sup>/μL

4.38 0.22 ×10<sup>6</sup>/μL

Press " $\rightarrow$ " to switch to remaining 5 QC file

12.7 0.6 g/dL

36.4 2.9 %

83.1 5.0 fL

File[1]

WBC

RBC

HGB

HCT

MCV

setting screens.

6

Press "Save". Sysmex Not Ready [ Set QC ] File[1] TARGET LIMIT Top WBC 6.8 0.6 ×10<sup>3</sup>/μL 4.38 0.22 ×10<sup>6</sup>/μL RBC HGB 12.7 0.6 a/dL НСТ 36.4 2.9 % 83.1 5.0 MCV fI

After completion of entering all parameters, press "Save".

## Press "OK".

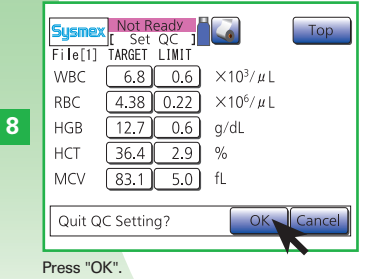

# Incorrect analysis results

The operator must ensure the control blood is not beyond expiration date. The analyzer does not check the expiration dates entered in the QC file.

# **i** Important

- Before using new control blood, enter the control blood information: Control blood lot ID and Expiration date. For each control parameter enter: Target value and Target Limit
- Control blood must always be stored according to the instructions in the package insert.

# Note

Changes in the analysis results over time must be recorded either by printing results or by other means such as storing the data on PC.

N

3

WBC LL

+ Operator

Press "Setup".

RBC

UL V VIW

[123456789012345]

HC Delete

## 3.2.1. STEP 1: b) Automatic settings

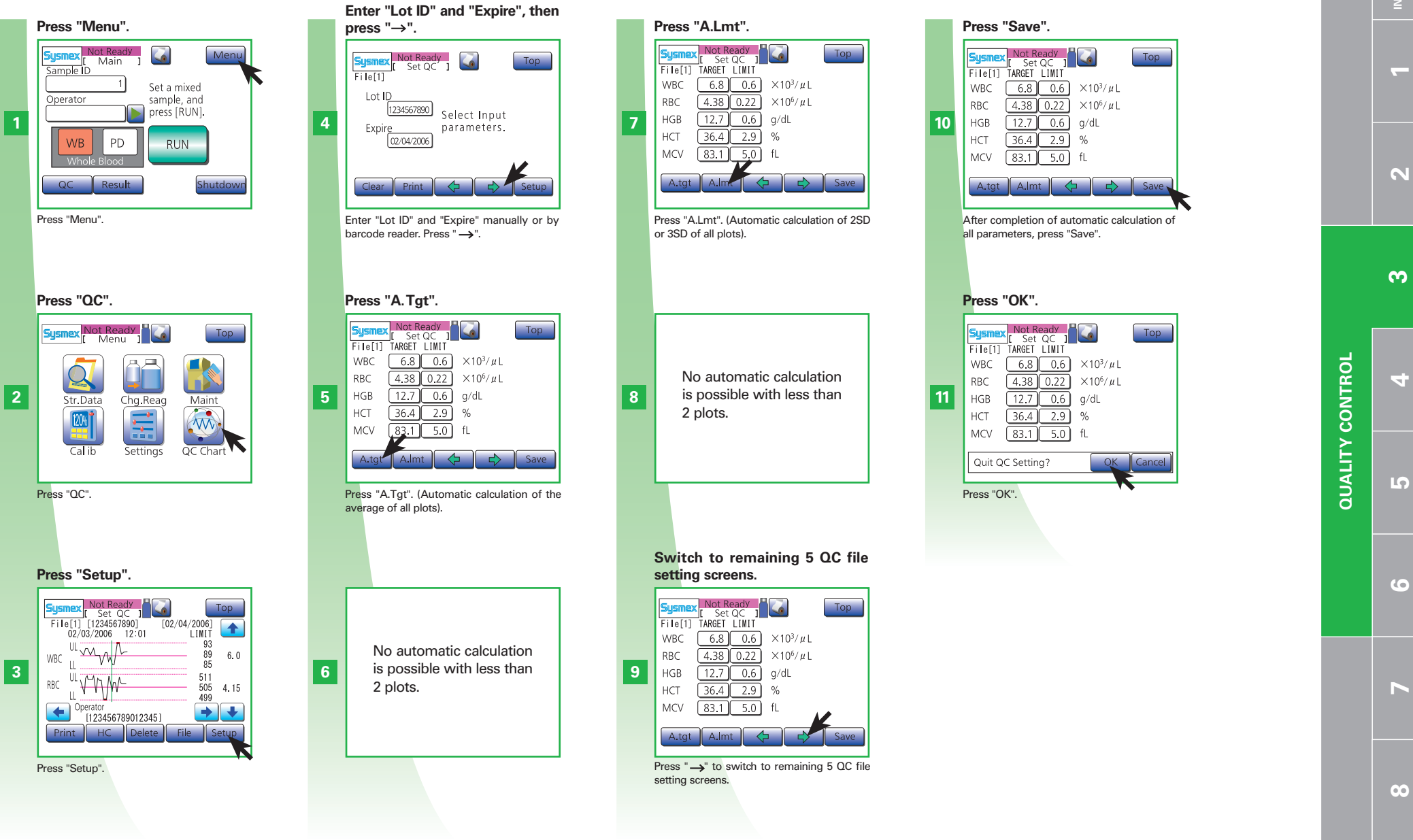

 $\mathbf{\omega}$ 

## **3.2. PERFORMING QUALITY CONTROL**

# Ν

ω

00

**QUALITY CONTROL** 

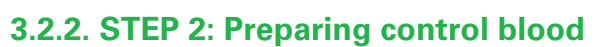

### Daily

Quality control monitors the stability of the measured values over time. Problems can be prevented or detected early on. Always perform quality control:

- Before analyzing samples
- After replacement of the reagent
- After maintenance
- If there is any doubt about the accuracy of the analysis values
- As required by regulation(s).

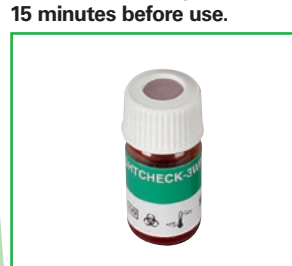

Remove the control blood bot-

tles from the refrigerator at least

Remove small control blood bottles from the refrigerator at least 15 minutes before use.

Roll 10 times and Turn upside down 10 times. Repeat the action for 2 Min.

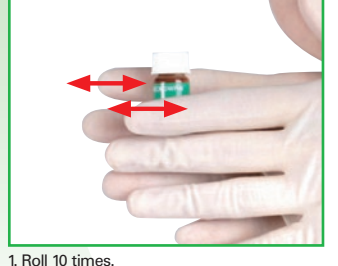

### Roll 10 times. Turn upside down 10 times.

Roll 10 times.
 Repeat steps 1-3 for 2 Min.

Examine vial bottom. If there is a cells pellet on the bottom, repeat whole procedure!

3

🙆 Biological risks

- To avoid infections, wear protective garments and gloves for cleaning and/or maintenance.
- After completion of work, wash hands with disinfectant.

# 1 Important

• EIGHTCHECK-3WP-L EIGHTCHECK-3WP-N EIGHTCHECK-3WP-H are used as control materials. These are equiva-

lent to low, normal and high levels. For further information see "The reagents" page 1-4.

• If other control materials are used, the product performance of Sysmex instruments cannot be guaranteed.

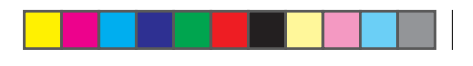

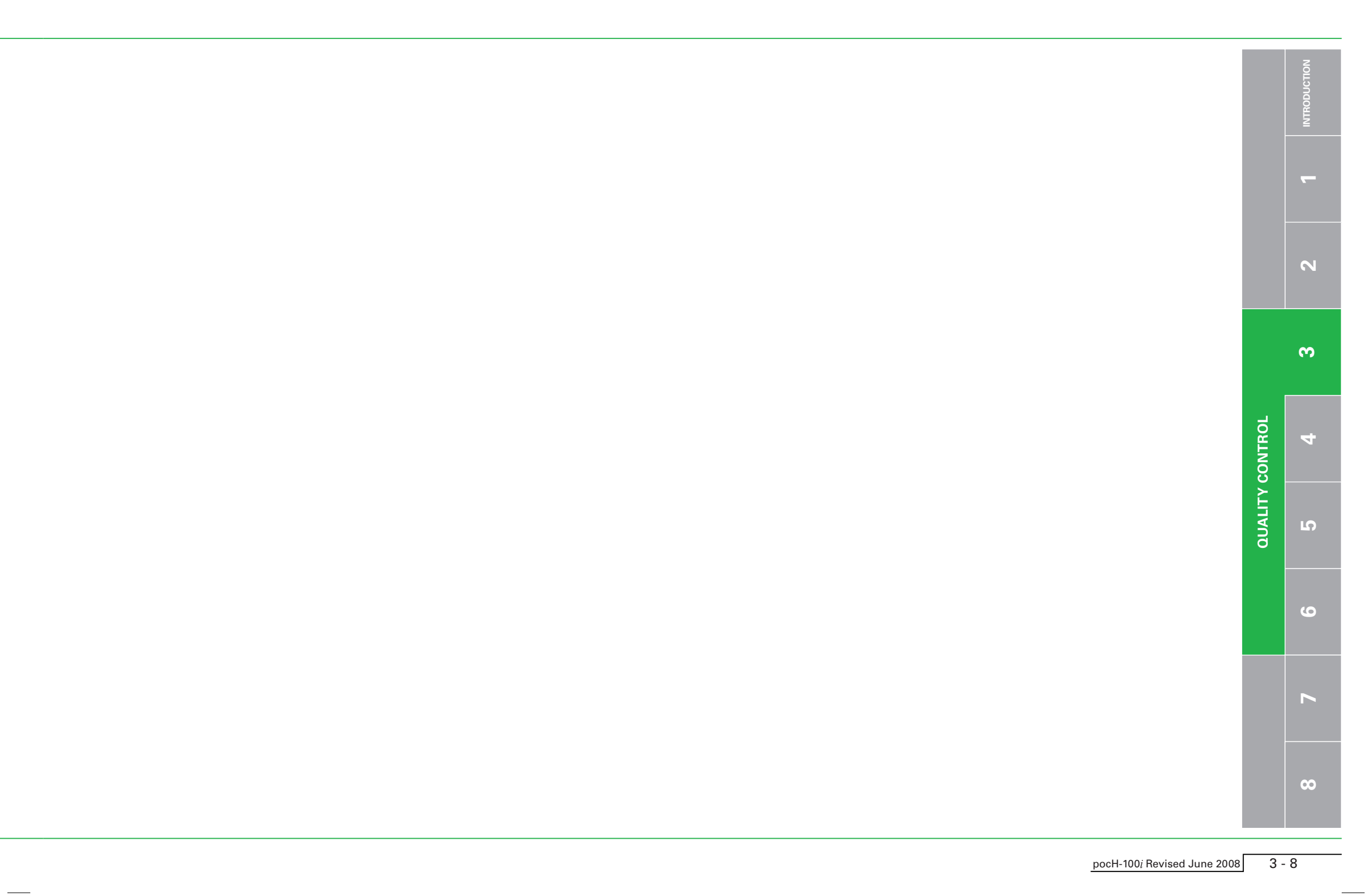

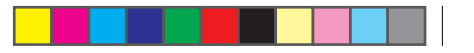

## **3.2. PERFORMING QUALITY CONTROL**

## 3.2.3. STEP 3: a) Performing quality control: L-J method (factory setting) (for close piercer)

### Dailv

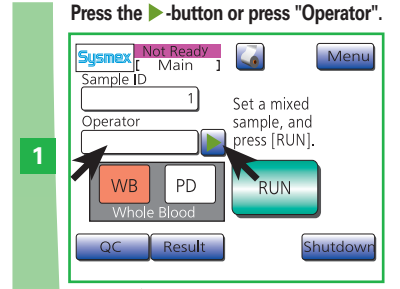

Press the -button or press "Operator".

### Select a operator ID.

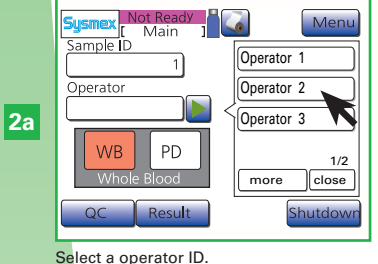

Enter the operator ID and press "Ent.".

or

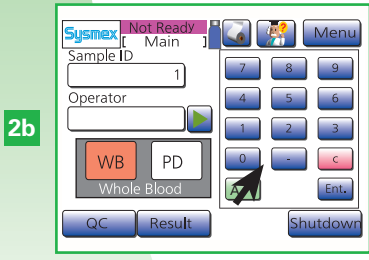

Enter the operator ID and press "Ent.".

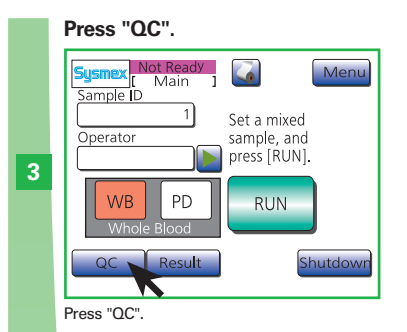

### Select analyzing File.

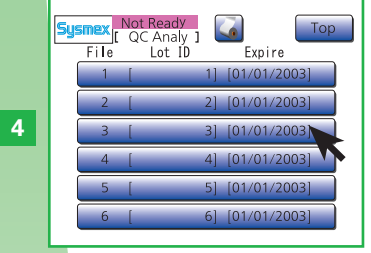

Select analyzing File.

# Open sample position. pocH-100 5

Open sample position.

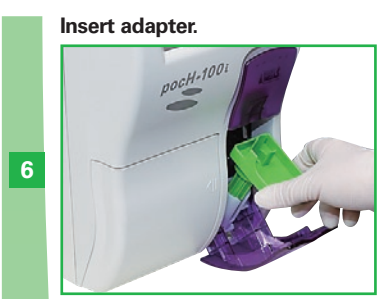

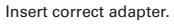

#### Insert control blood and close the door.

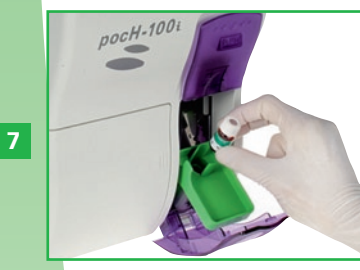

Insert control blood and close door.

#### Press "Run".

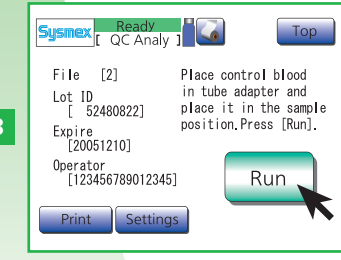

#### Press "Run".

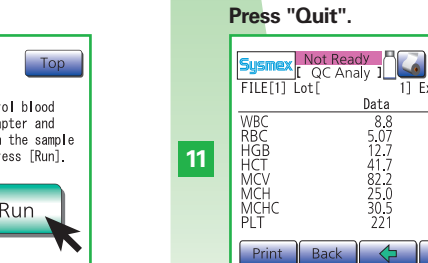

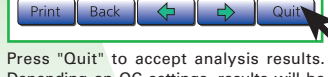

Data

5.0/ 12.7 41.7 82.2 25.0 30.5 221

The analysis starts.

FILE[1] Lot[

WBC RBC HGB HCT MCV MCH MCHC PLT

screens.

WBC RBC HGB HCT MCV MCH MCHC PLT

screens.

10

9

Data

Press "  $\leftarrow$  " or "  $\rightarrow$  " to scroll

82.2 25.0 30.5 221

Press "  $\leftarrow$  " or "  $\rightarrow$  " to scroll the results

The analyzing screen will appear.

 Not Ready

 Sysmex
 [ QC Analy ]

 FILE[1]
 Lot[

Back

1] Exp . [01/01/2003]

Judgment

Top

Judgment

Quit

Тор

Judgment

1] Exp . [01/01/2003]

1] Exp . [01/01/2003]

Depending on QC settings, results will be printed/sent to host computer automatically.

N

00

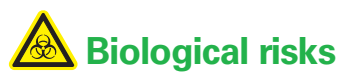

Wear protective garments and gloves.Disinfect hands after work.

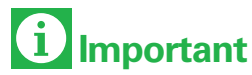

• Do not open the sample position while aspirating!

- Make sure that there are no objects underneath the sample position, because otherwise it cannot be opened fully.
- Use only the supplied sample adapter. Failure to do so may result in serious damage of the instrument.

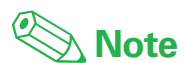

The analysis results are automatically saved to "stored data".

pocH-100*i* Revised June 2008

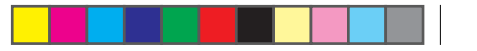

## **3.2. PERFORMING QUALITY CONTROL**

## 3.2.3. STEP 3: a) Performing quality control: L-J method (factory setting) (for open pipette)

Daily

-

N

ω

4

**5** 

5

00

QUALITY CONTROL

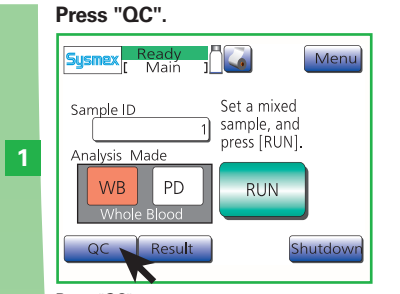

Press "QC".

Select analyzing File.

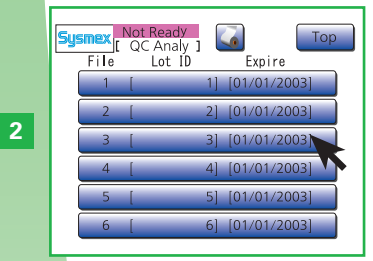

Select analyzing File.

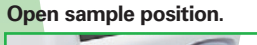

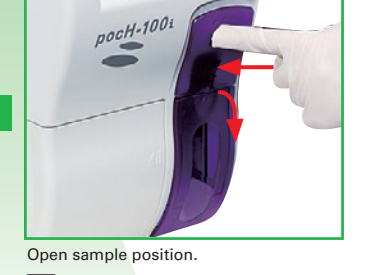

1 The sample tube caps have to be removed before measurement.

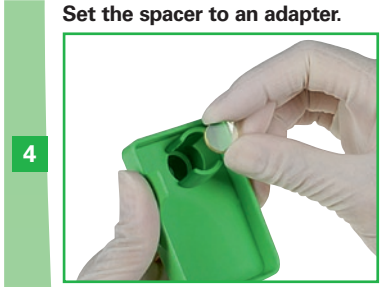

Set the spacer to an adapter.

#### Insert adapter.

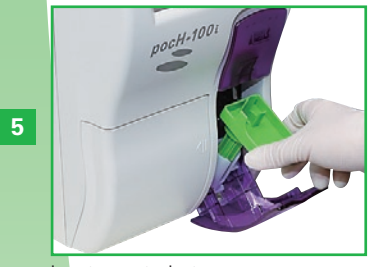

Insert correct adapter.

## Remove the cap.

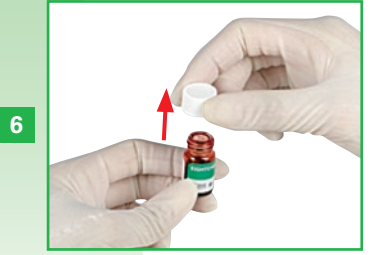

Remove the cap.

Insert control blood and close the door.

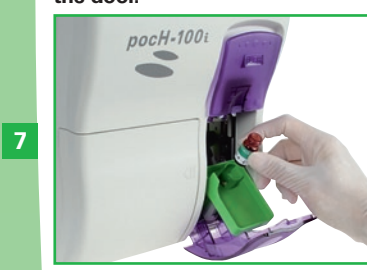

Insert control blood and close door.

#### Press "Run".

8

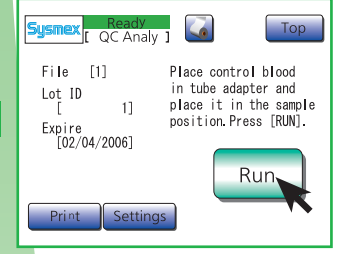

Press "Run".

### The analysis starts.

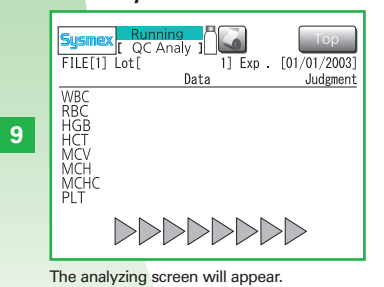

Press " $\leftarrow$ " or " $\rightarrow$ " to scroll screens.

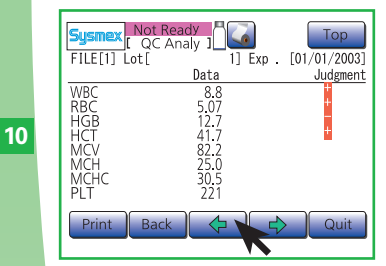

Press"—" or " $\rightarrow$ " to scroll the results screens.

Press "Quit".

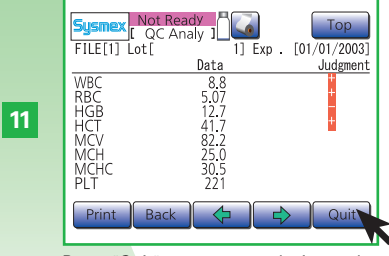

Press "Quit" to accept analysis results. Depending on QC settings, results will be printed/sent to host computer automatically.

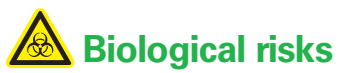

Wear protective garments and gloves.Disinfect hands after work.

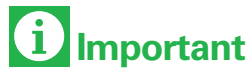

• Do not open the sample position while aspirating!

- Make sure that there are no objects underneath the sample position, because otherwise it cannot be opened fully.
- Use only the supplied sample adapter. Failure to do so may result in serious damage of the instrument.
- When a sample tube with a cap is used, manually remove the cap before analysis.
   The pipette might be permanently damaged, if the cap was not removed.

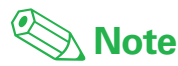

The analysis results are automatically saved to "stored data".

pocH-100*i* Revised February 2011 3-12

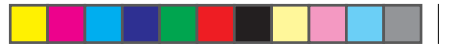

## 3.2. PERFORMING QUALITY CONTROL

## **3.2.3.** STEP 3: b) Performing quality control: $\overline{X}$ method (for close piercer)

### Daily

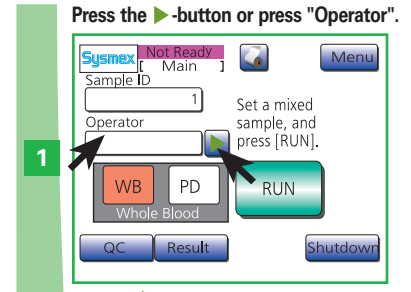

Press the ▶ -button or press "Operator".

#### Select a operator ID.

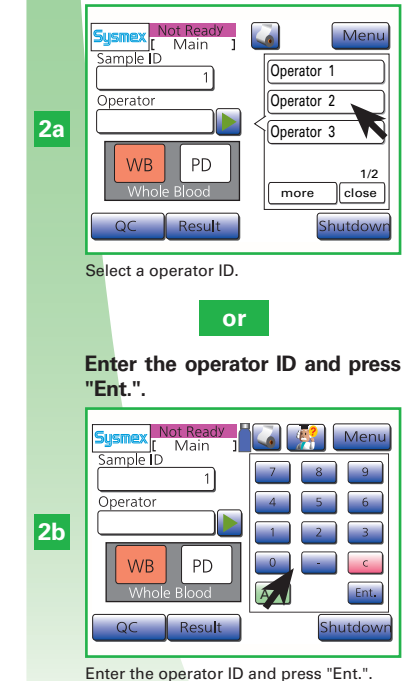

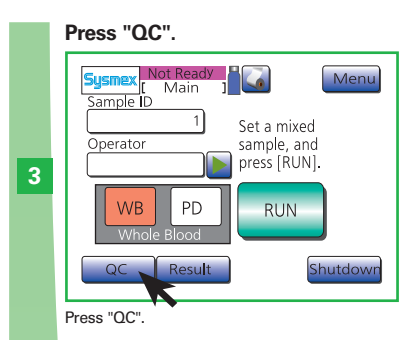

### Select analyzing File.

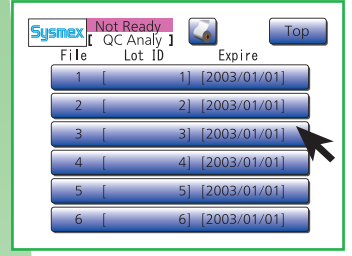

Select analyzing File.

4

# Open sample position.

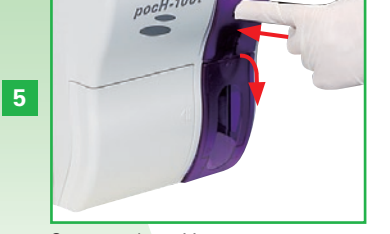

Open sample position.

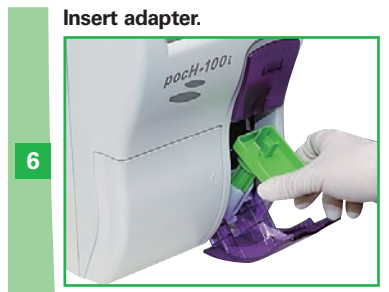

Insert correct adapter.

## Insert control blood and close the door.

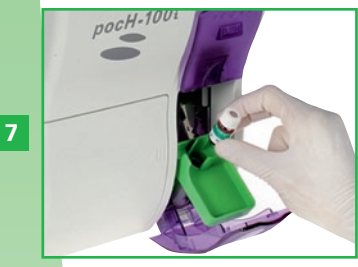

Insert control blood and close door.

#### Press "Run".

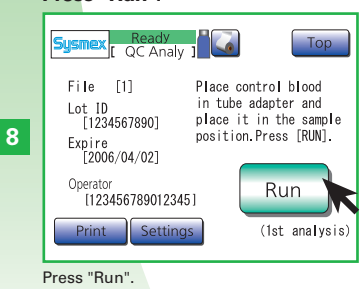

#### Press "Next" to perform the second analysis.

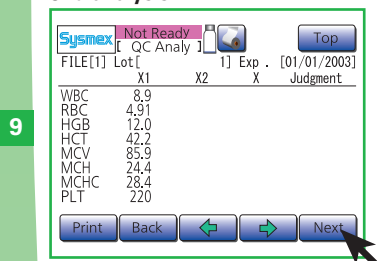

The first analysis results appear. Press "Next" to perform the second analysis.

## Mix well and insert it back into the sample position.

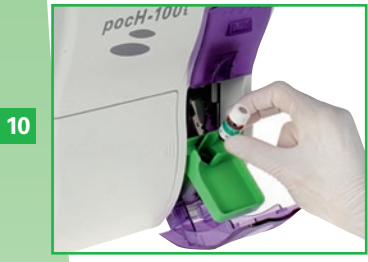

Remove the control blood, mix well and insert it back into the sample position.

#### Press "Run".

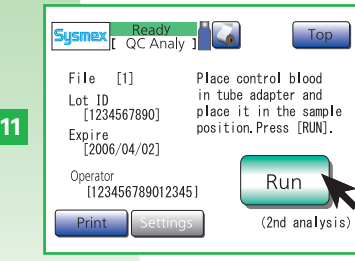

Press "Run" to perform second analysis.

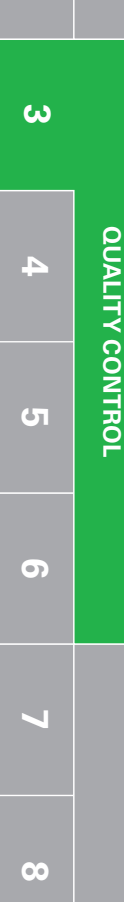

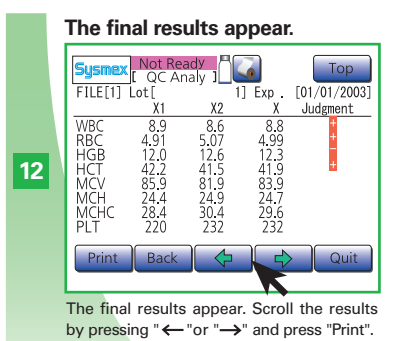

# \land Biological risks

Wear protective garments and gloves.Disinfect hands after work.

# i Important

- Do not open the sample position while aspirating!
- Make sure that there are no objects underneath the sample position, because otherwise it cannot be opened fully.
- Use only the supplied sample adapter. Failure to do so may result in serious damage of the instrument.

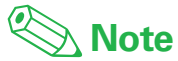

The analysis results are automatically saved to "stored data".

**~** 

3

00

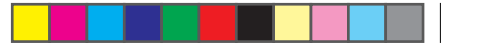

# 3.2. PERFORMING QUALITY CONTROL

## 3.2.3. STEP 3: b) Performing quality control: $\overline{X}$ method (for open pipette)

Daily

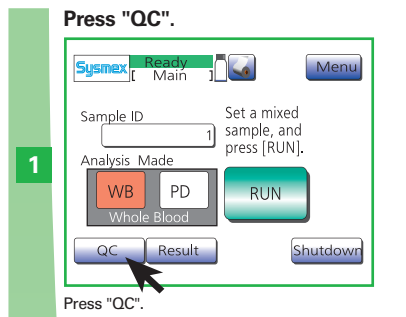

Select analyzing File.

File

Select analyzing File

Open sample position.

pocH-1001

Open sample position.

before measurement.

2

C QC Analy

Expire

1] [2003/01/01]

5] [2003/01/01] 6] [2003/01/01]

The sample tube caps have to be removed

Lot ID

4 Set the spacer to an adapter.

Set the spacer to an adapter.

#### Insert adapter.

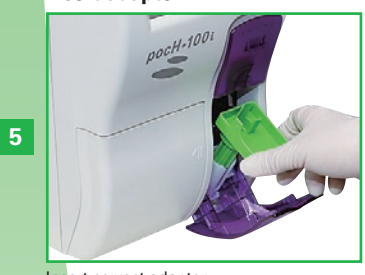

Insert correct adapter.

### Remove the cap.

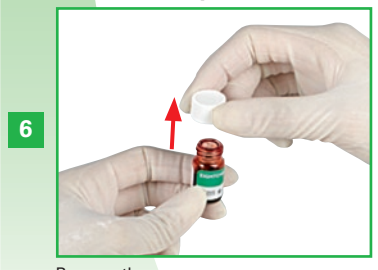

Remove the cap.

Insert control blood and close the door.

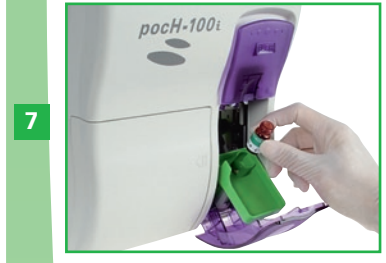

Insert control blood and close door.

### Press "Run".

ond analysis.

FILE[1] Lot

4.91 12.0 42.2 85.9 24.4 28.4 220

WBC RBC HGB HCT MCV MCH MCHC PLT

9

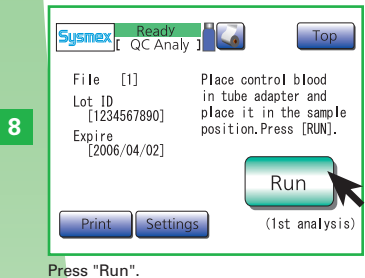

Press "Next" to perform the sec-

X2

The first analysis results appear. Press

"Next" to perform the second analysis.

Top

Judgment

1] Exp . [01/01/2003]

Х

Mix well and insert it back into the sample position.

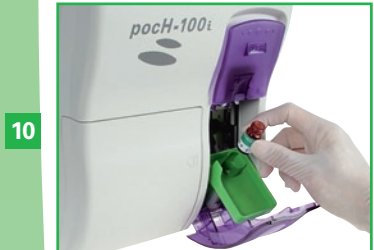

Remove the control blood, mix well and insert it back into the sample position.

### Press "Run".

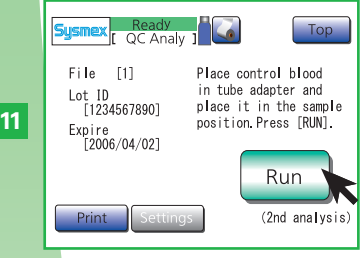

Press "Run" to perform second analysis.

The final results appear.

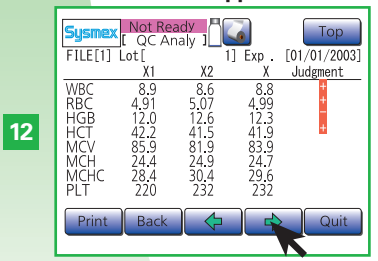

The final results appear. Scroll the results by pressing " $\leftarrow$ " or " $\rightarrow$ " and press "Print".

1

# **Biological risks**

Wear protective garments and gloves.Disinfect hands after work.

# **i** Important

- Do not open the sample position while aspirating!
- Make sure that there are no objects underneath the sample position, because otherwise it cannot be opened fully.
- Use only the supplied sample adapter. Failure to do so may result in serious damage of the instrument.
- When a sample tube with a cap is used, manually remove the cap before analysis. The pipette might be permanently damaged, if the cap was not removed.

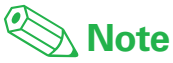

The analysis results are automatically saved to "stored data".

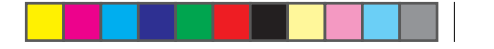

# 4. CLEANING & MAINTENANCE : CONTENTS

| 4.1.           | CLEANING                                        | 4-2  |
|----------------|-------------------------------------------------|------|
| 4.1.1.         | Clean instrument surface                        | 4-2  |
| 4.1.2.         | Check instrument status                         | 4-2  |
| 4.1.3.         | Shutdown                                        | 4-3  |
| 4.1.4.         | Clean transducer                                | 4-4  |
| 4.1.5.         | Clean waste chamber                             | 4-5  |
| <b>4.1.6</b> . | Clean the sample tube adapter                   | 4-6  |
| 4.1.7.         | Perform auto rinse                              | 4-6  |
| 4.1.8.         | Remove clog from transducer aperture            | 4-7  |
| 4.1.9.         | Dispose waste fluid                             | 4-8  |
| 4.1.10         | . Drain reagents                                | 4-9  |
| 4.1.11         | . Calibrate LCD                                 | 4-10 |
| 4.1.12         | Replace thermal printer paper                   | 4-11 |
| 4.1.13         | . Replace reagent                               | 4-12 |
| 4.2.           | TECHNICAL MAINTENANCE-Qualified personnel only! | 4-13 |
| 4.2.1.         | Clean aperture of TD chamber                    | 4-13 |
| 4.2.2.         | System fuse replacement                         | 4-15 |

### 4.1.1. Clean instrument surface

- When cleaning the instrument surface or the touch panel, use a "soft dry cloth", "cloth soaked in neutral detergent then wrung tightly", or "soft cloth dampened with ethanol".
- Do not use any organic solvent, acid, or alkaline agent. These will affect the instrument surface's finish and may cause corrosion or discoloration.

## 4.1.2. Check instrument status

Check operation counter, program version and other information before contacting your Sysmex Service representative.

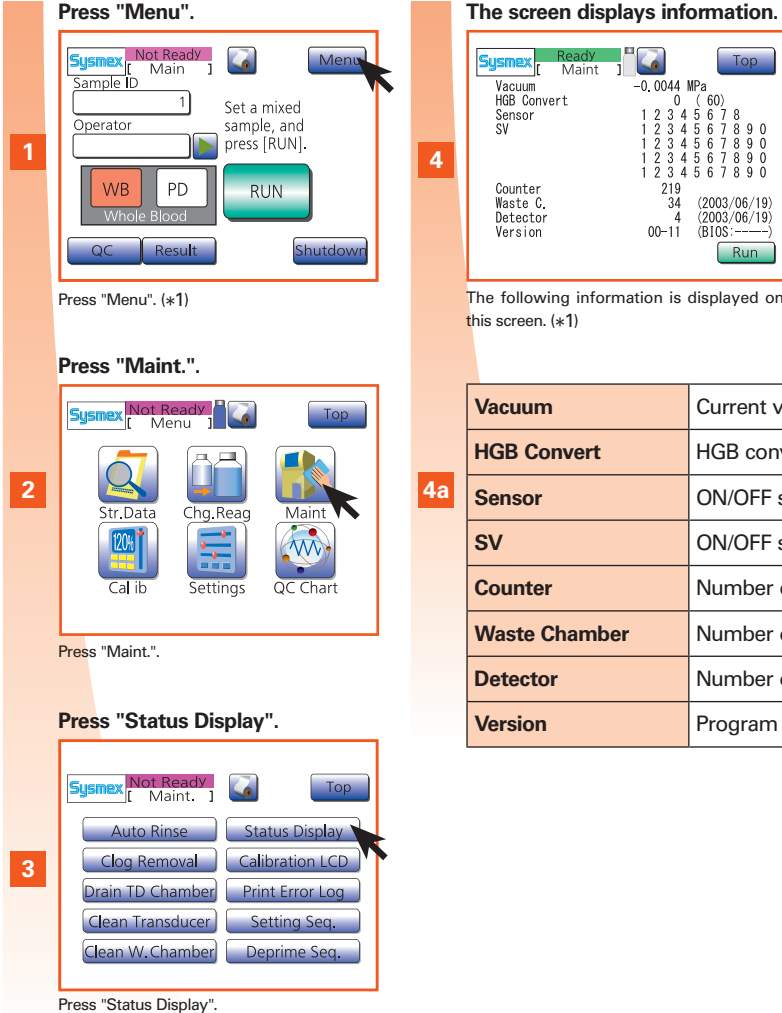

| System         Nation 1         -0.0044           Vacuum         -0.0044         -0.0044           HGB Convert         0         0           Sensor         1 2 3 4         1 2 3 4           1 2 3 4         1 2 3 4         1 2 3 4           Master         2.34         1 2 3 4           Detector         4         2.9           Waste         0.011         -0.011           the following information is is screen. (*1)         -0.011 | Top<br>WPa<br>(60)<br>5 6 7 8 9 0<br>5 6 7 8 9 0<br>5 7 8 9 0<br>5 7 8 9 0<br>5 7 8 |  |  |  |
|----------------------------------------------------------------------------------------------------|----------------------------------------------------------------------------------------------------|--|--|--|
| /acuum                                                                                                    | Current vacuum valve                                                                                                    |  |  |  |
| IGB Convert                                                                                                    | HGB convert value                                                                                                    |  |  |  |
| Sensor                                                                                                    | ON/OFF status of each sensor                                                                                                    |  |  |  |
| SV                                                                                                    | ON/OFF status of each solenoid valve                                                                                                    |  |  |  |
| Counter                                                                                                    | Number of cycles since instrument production                                                                                                    |  |  |  |
| Waste Chamber                                                                                                    | Number of cycles since last cleaning of waste chamber                                                                                                    |  |  |  |
| Detector                                                                                                    | Number of cycles since last cleaning of transducer                                                                                                    |  |  |  |
| /ersion                                                                                                    | Program version                                                                                                    |  |  |  |

# Biological risks

To avoid infections, wear protective garments and gloves for cleaning and/or maintenance. After completion of work, wash hands with disinfectant.

# i Important

- To ensure proper functioning of the instrument, periodical cleaning and servicing is necessary.
- Security Information for Using CELLCLEAN:
   CELLCLEAN is a strong alkaline cleaning material. It must not come in contact with skin or clothing. Should this happen, rinse skin or clothing with plenty of water to avoid injury or damage.
- CELLCLEAN cleaning material contains sodium hypochlorite. If CELLCLEAN makes contact with the instrument's surfaces, it will affect the surface finish and there is danger of corrosion. Immediately wipe off CELLCLEAN with a damp cloth.

# 🕙 Note

\*1. If "Run" is pressed, analysis operation starts, and the instrument status can be checked during operation.

00

**CLEANING & MAINTENANCE** 

N

 $\mathbf{c}$ 

4

## 4.1.3. Shutdown

Removes deposits in the instruments tubing.

### Daily

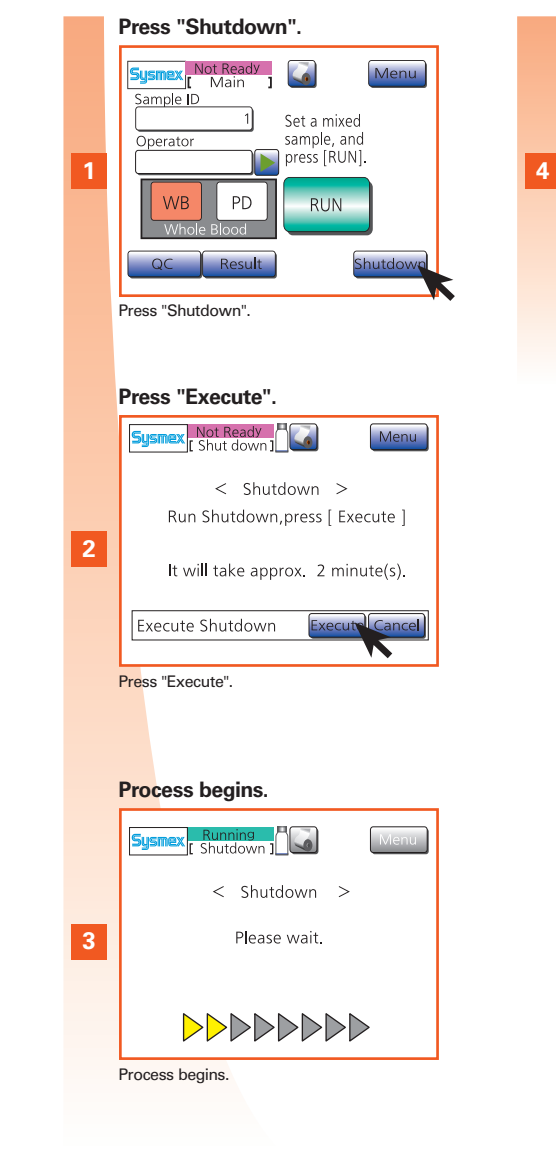

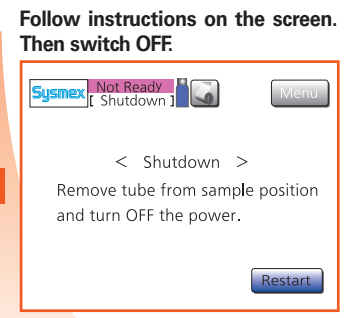

Follow instructions on the screen. Then switch OFF.

# A Incorrect analysis results

- Deposits in the instrument's tubing can cause incorrect analysis results. Therefore, the transducer chambers and diluted sample tubes must be cleaned.
- If the instrument is used continuously without performing the shutdown sequence, protein clotting may cause incorrect analysis results or it may damage the instrument.

4

G

V

00

**CLEANING & MAINTENANCE** 

N

## 4.1.4. Clean transducer

Even if the message "Clean Transducer" is not displayed, this maintenance can be executed by pressing "Menu", "Maint." and then "Clean Transducer".

### Every 2 weeks or 150 samples

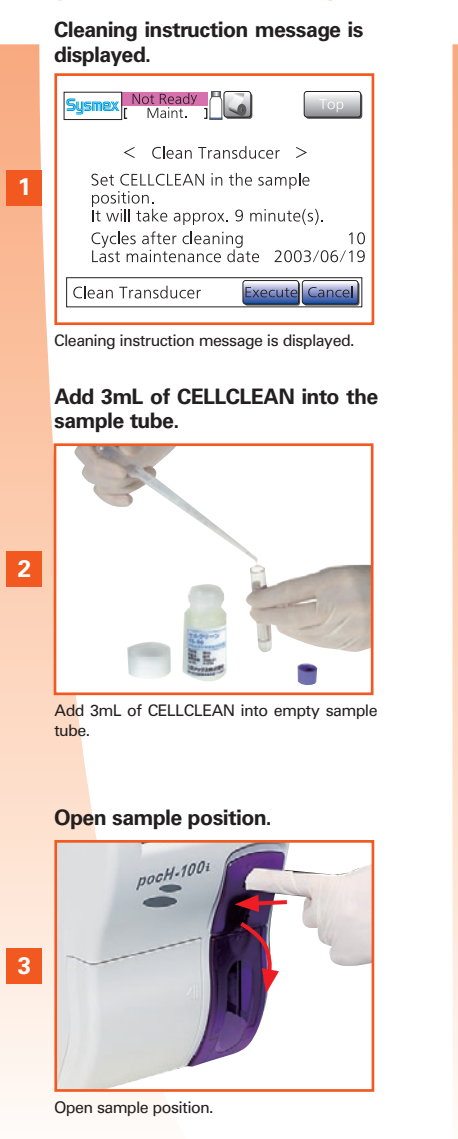

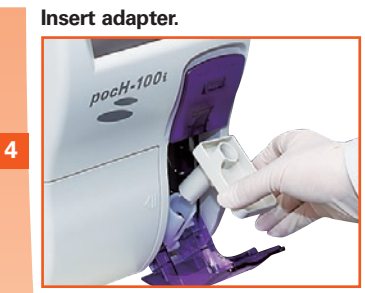

Insert adapter.

#### Set CELLCLEAN in place, close door.

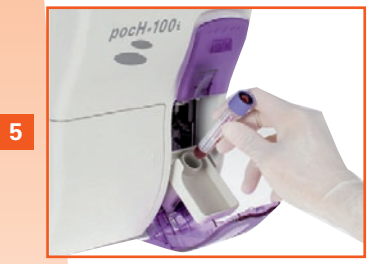

Set CELLCLEAN in place, close door. \* For open pipette, remove a cap.

#### Press "Execute". Not Ready < Clean Transducer > Set CELLCLEAN in the sample position. 6 It will take approx. 9 minute(s). Cycles after cleaning Last maintenance date 2003/06/19

# Clean Transducer

10

Press "Execute".

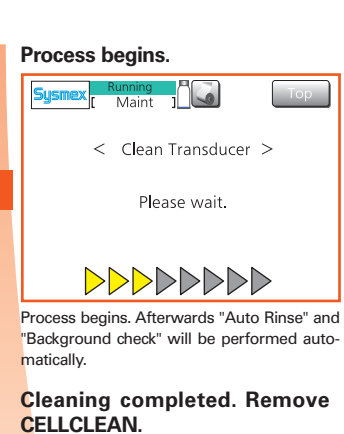

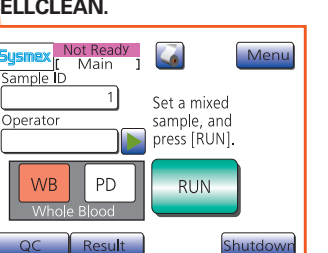

8

When this screen is displayed, remove CELLCLEAN. (\*1)

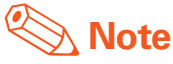

A message will appear when either the counter value exceeds 150 or 2 weeks have passed since the last cleaning of the transducer.

\*1. After cleaning, the counter resets automatically.

N

 $\mathbf{m}$ 

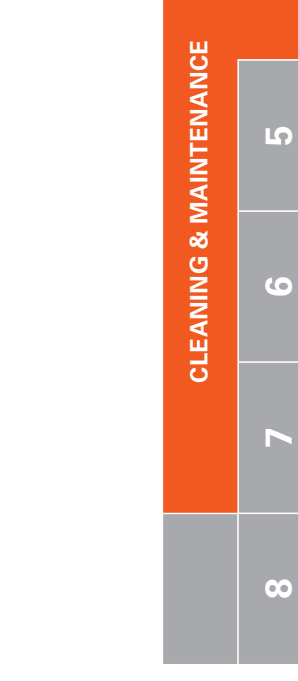

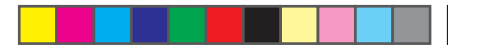

### 4.1.5. Clean waste chamber

Even if the message "Clean waste chamber" is not displayed, this maintenance can be executed by pressing "Menu", "Maint." and then "Clean waste chamber".

### **Every 3 months or 1500 samples**

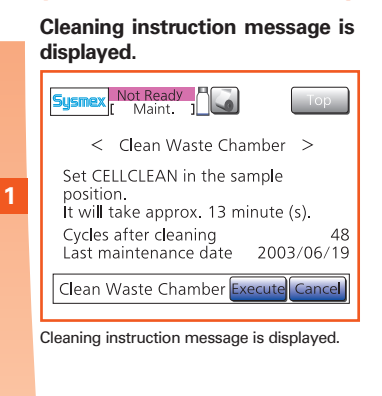

N

ω

4

5

6

J

00

4 - 5

**CLEANING & MAINTENANCE** 

2

3

pocH-100*i* Revised February 2011

### Add 3mL of CELLCLEAN into the sample tube.

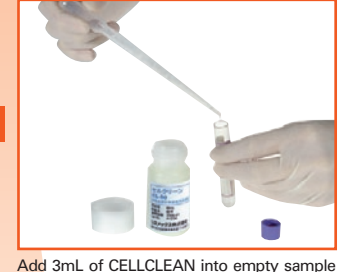

Add 3mL of CELLCLEAN into empty sample tube.

#### Open sample position.

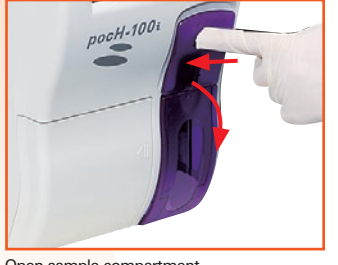

Open sample compartment.

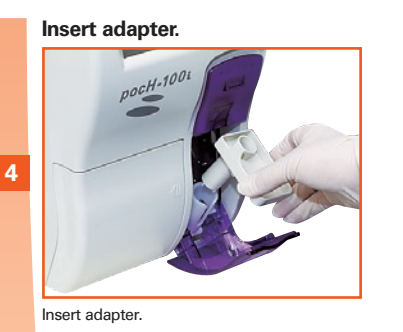

#### Set CELLCLEAN in place, close compartment.

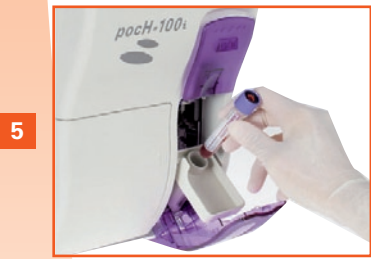

Set CELLCLEAN in place, close compartment. \* For open pipette, remove a cap.

#### Press "Execute".

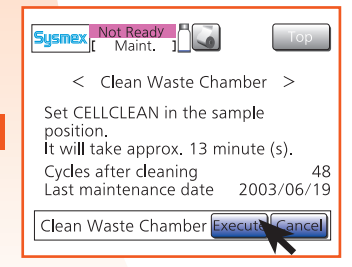

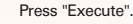

6

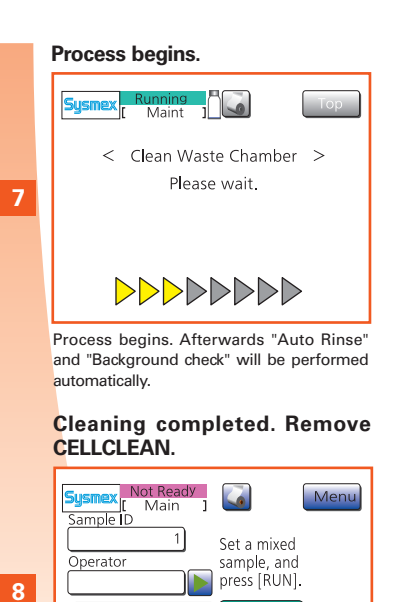

PD

CELLCLEAN.

When this screen is displayed, remove

itdo

# 📎 Note

- A message will appear if either the counter value exceeds 1500 or 3 months have passed since the last "Clean waste chamber".
- After cleaning, the counter resets automatically.

## **4.1.6. Clean the sample tube adapter**

🙆 Biological risks

Always wear protective garments and gloves when handling the waste fluid.

After work is completed, wash hands

with disinfectant.

If sample has spilt into the adapter.

Remove adapter and clean it.

Remove adapter and clean it.

- Clean with CELLCLEAN diluted 10 times or

Rinse the adapter with distilled water after

- Clean with distilled water

As needed

Switch OFF.

Switch OFF.

2

or

more.

wards

## 4.1.7. Perform auto rinse

Clean tubings and drain waste. Even if the message "Auto Rinse" is not displayed, auto rinse can be executed by pressing "Menu", "Maint." and then "Auto Rinse".

### As needed

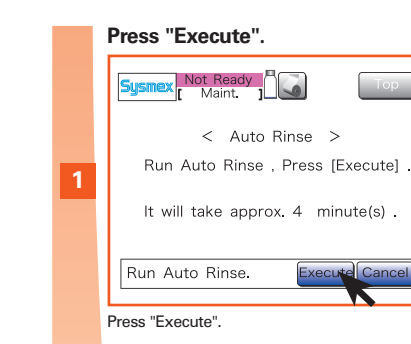

### \_

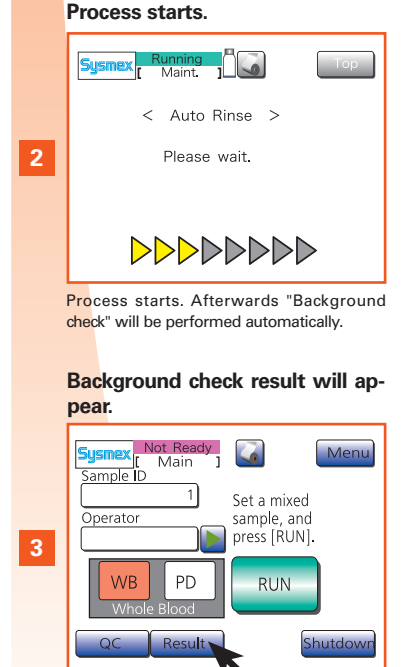

Press "Result". Background check result will appear.

2

က

4

6

**CLEANING & MAINTENANCE** 

8

## 4.1.8. Remove clog from transducer aperture

If an "Aperture Clog" error occurs, the clog must be removed.

Even if the message "Aperture Clog" is not displayed, automatic clog removal can be executed by pressing "Menu", "Maint." and then "Clog Removal".

### As needed

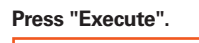

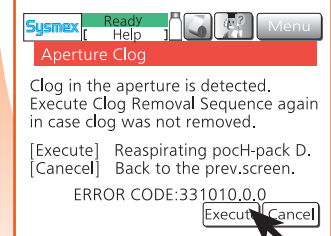

Press "Execute";automatic clog removal starts. (\*1)

Note

\*1. To return to the main screen without performing automatic clog removal, press "Cancel".

J

00

**CLEANING & MAINTENANCE** 

4

## 4.1.9. Dispose waste fluid

If the "Discard waste" error message appears, the waste bottle is full and needs to be emptied. The waste bottle might be necessary in case of using pocH-pack 65XL.

### As needed

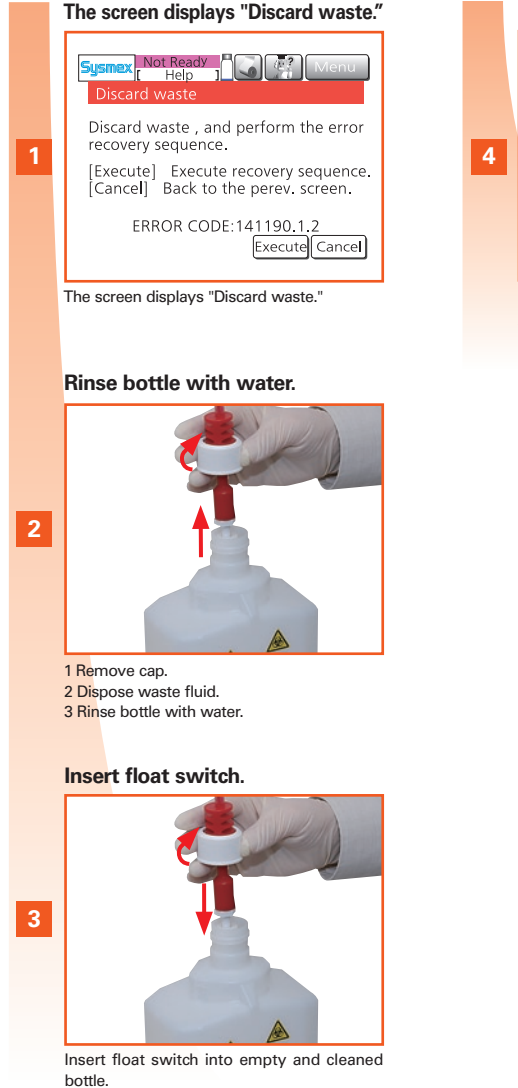

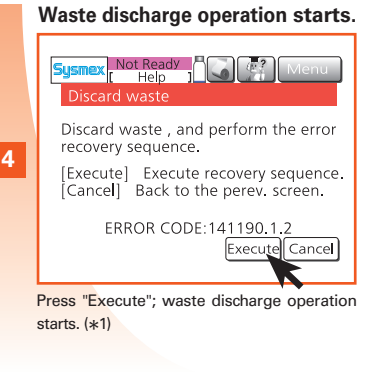

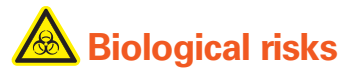

- Always wear protective garments and gloves when handling the waste fluid. After work is completed, wash hands with disinfectant;
- Dispose waste fluid appropriately in accordance to local laws and regulations;
- Ensure that the waste bottle is secure and properly connected before operating the instrument. If the waste fluid is spilt, wipe off immediately with a damp cloth.

# 🗞 Note

\*1. To return to the main screen without performing the waste discharge operation, press "Cancel".

00

**CLEANING & MAINTENANCE** 

\_

N

 $\mathbf{m}$ 

pocH-100*i* Revised February 2011 4 - 8

## 4.1.10. Drain reagents

Perform before moving/shipping the instrument.

### As needed

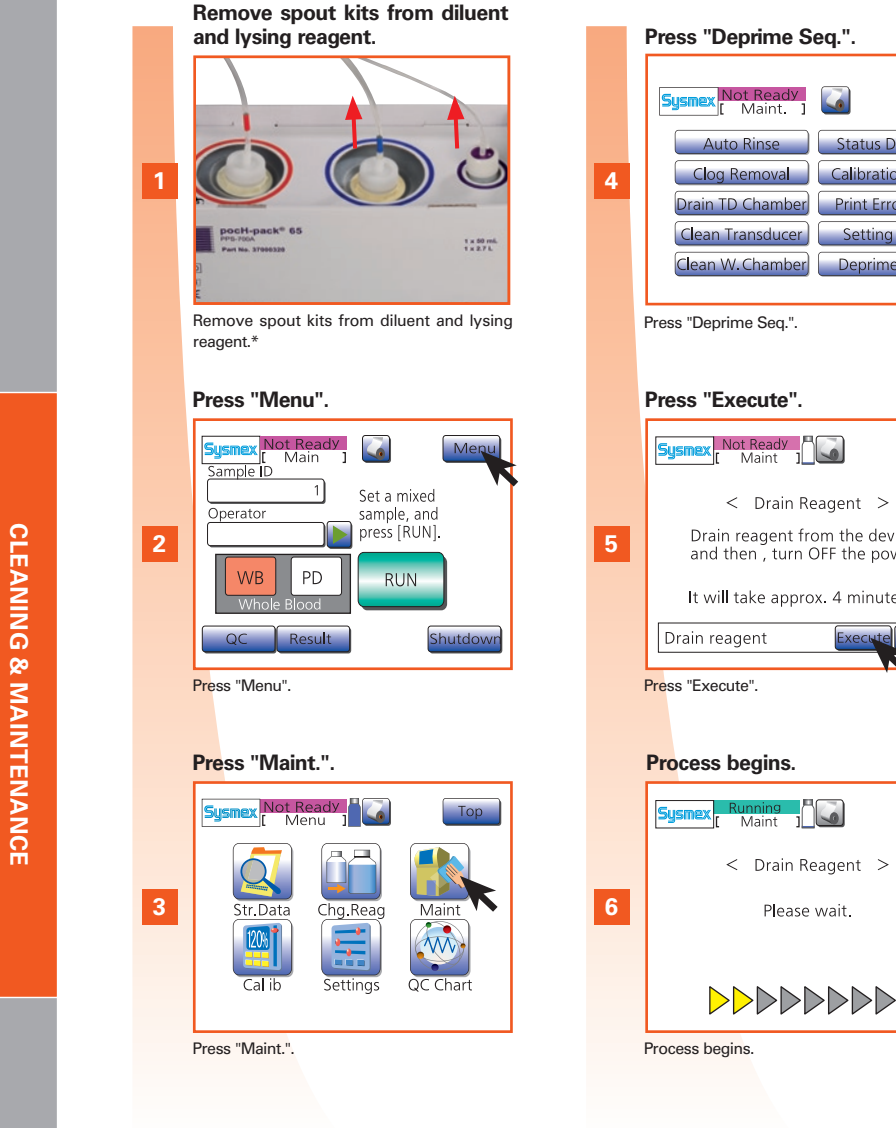

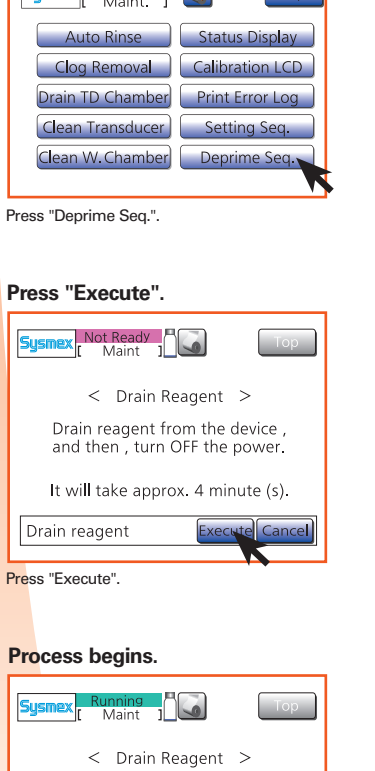

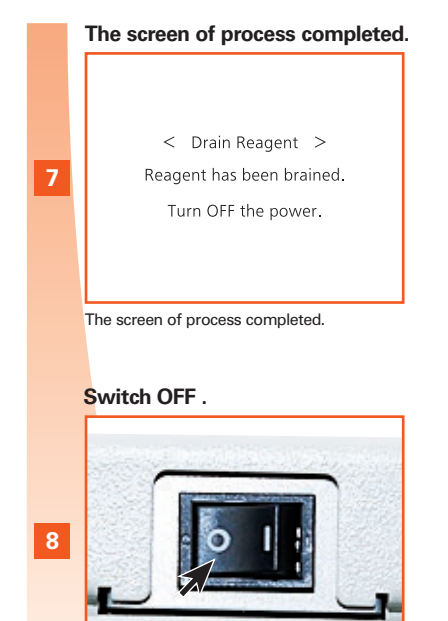

Switch OFF, drain and clean waste bottle.

## **Biological risks**

Always wear protective garments and gloves when handling the waste fluid. After work is completed, wash hands with disinfectant.

# Note

- Place the removed container spout kits on top of a clean cloth or inside a plastic bag, and shield from dust.
- The instrument will be primed automatically the next time it is started up.
- \* This is image of the pocH-pack 65. The pocH-pack 65XL does not have waste container.

ω

4

G

6

V

00

## 4.1.11. Calibrate LCD

Calibrate the LCD if panel operation is not properly aligned.

### As needed

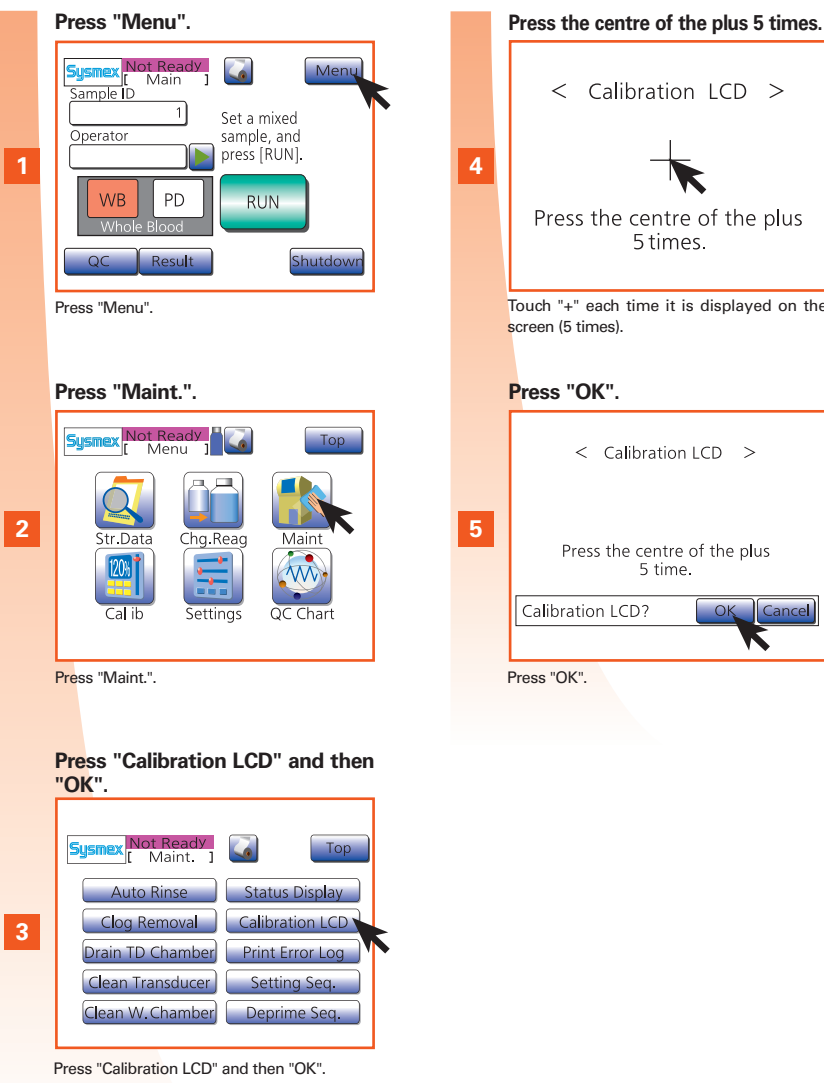

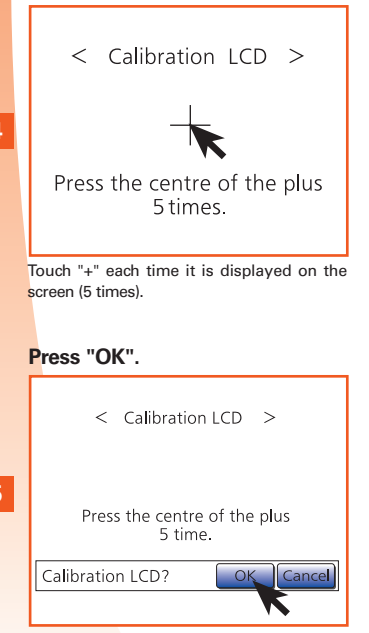

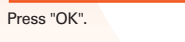

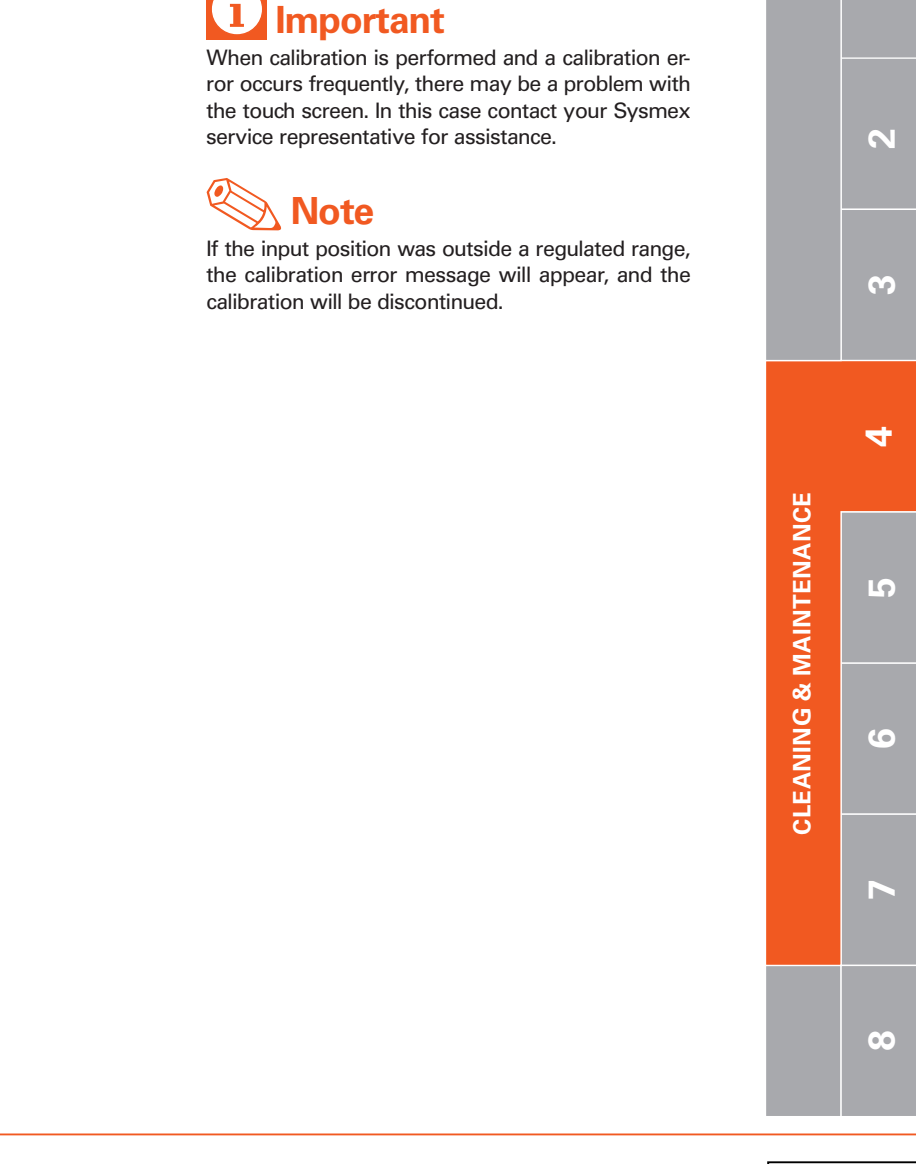

**~** 

## 4.1.12. Replace thermal printer paper

Only use paper recommended by Sysmex.

### As needed

\_

N

ω

4

V

00

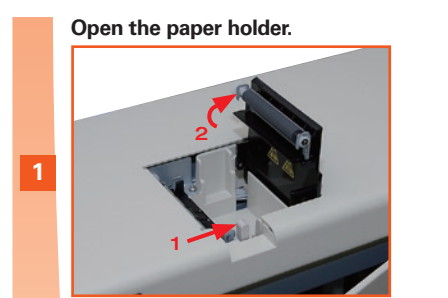

Open paper holder by pushing the knob.

#### Remove the tape.

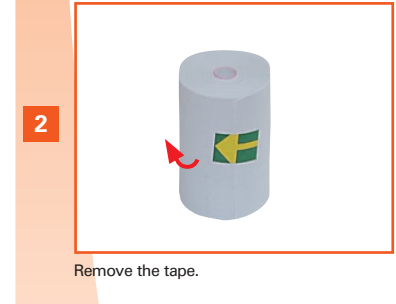

Insert paper.

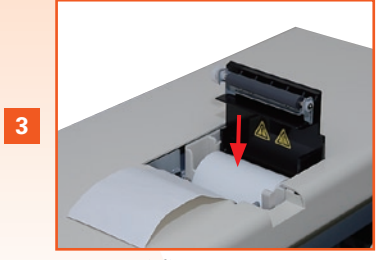

Insert paper. (\*1)

Close lid and remove excess paper.

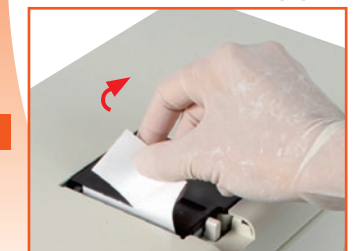

Close lid and remove excess paper.

Warning, Hot

Do not touch the printer head! It can get very hot.

# **i** Important

Static electricity may damage the printer head. Do not touch.

Note

The printer cover must be closed (clicking sound). If the cover is not closed completely, an error message will be displayed.

\*1. Insert the paper correctly. If inserted at an angle, the paper might jam.

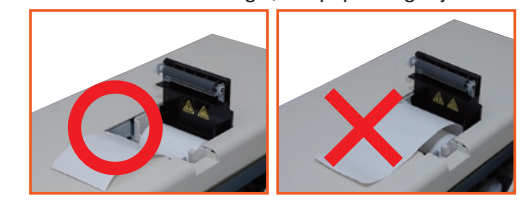

**CLEANING & MAINTENANCE** 

## 4.1.13. Replace reagent

### As needed

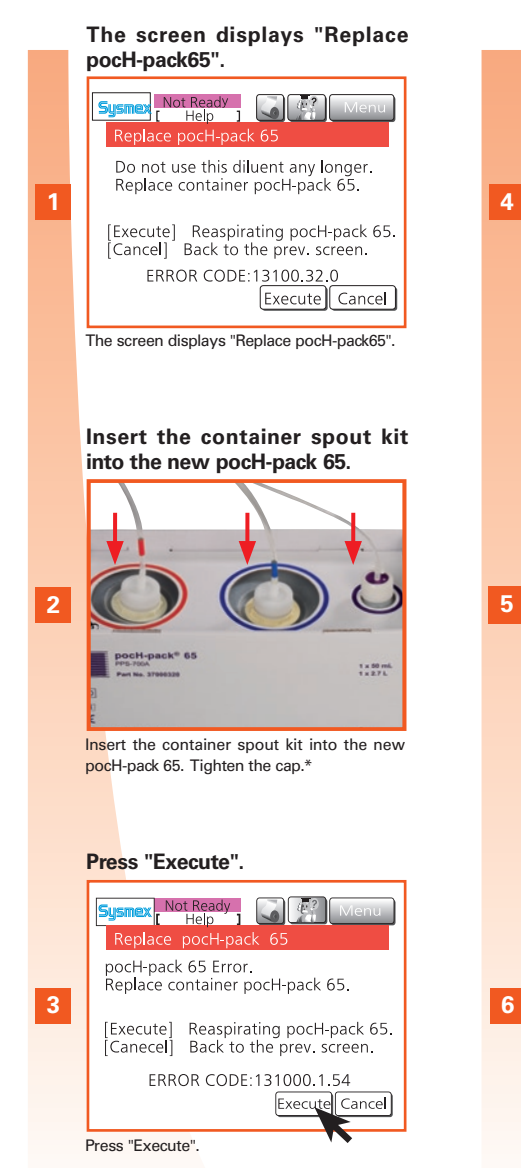

Enter reagent barcode by barcode reader and proceed to step 7 or press "Manual".

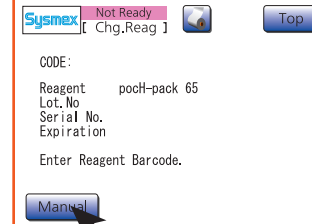

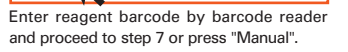

#### Enter barcode of the new reagent bottle

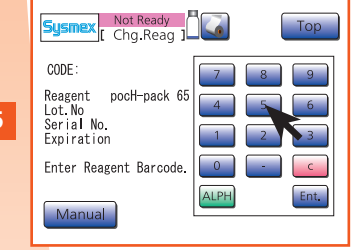

Enter barcode of the new reagent bottle.

#### Press "OK".

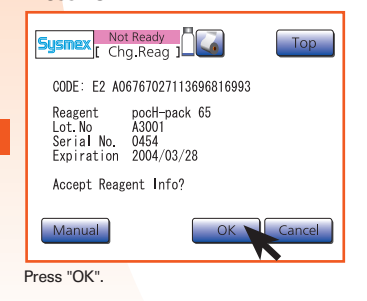

| Press "Execute".                                           |
|------------------------------------------------------------|
| Sysmex Not Ready Menu                                      |
| < Replace pocH-pack 65 > Replace the reagent , and         |
| press [ Execute ] .<br>It will take approx .1 minute (s) . |
| Aspirate reagents Execute Cancel                           |
| Press "Execute".                                           |

After replace menu process, dis-

< Replace pocH-pack 65 >

Please wait.

After replace menu process, display shows

play shows start screen.

Kunning [Chg. Reag.]

8

start screen.

# 🗟 Biological risks

When handling (disposing) the waste fluid, dispose it appropriately in accordance to local laws and regulations, which considers for the disposal of medical waste and infectious waste.

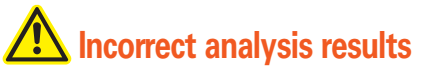

- Use reagent at 15–30°C.
- Leave reagents at room temperature for at least 24 hours or longer before using. If a refrigerated reagent is used, a correct analysis result will not be obtained.
- For detailed information about storage & shelf life, please see "The reagents" page 1-4.

# **A** Caution

- Waste fluid may discolor some materials.
- If the waste fluid is spilt, wipe off with the damp cloth immediately.
- Clean spills according to your policies and procedures.

# i Important

• Do not to touch the pipe with your hands, or to allow dust or other substances to adhere to them. If such substances adhere to the pipe, wash the substance off with reagent first before attaching the container spout kit.

Failure to do so may lead to erroneous results.

- Be careful to prevent the reagent from spilling. If the reagent spills, immediately wipe it off with a damp cloth.
- \* This is image of the pocH-pack 65. The pocH-pack 65XL does not have waste container.

INTRODUCT

-

4

00

& MAINTENANCE

CLEANING

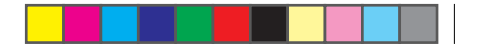

## 4.2. TECHNICAL MAINTENANCE-Qualified personnel only!

## 4.2.1. Clean aperture of TD chamber

If the clogging of the aperture cannot be removed by the automated sequence, the aperture must be cleaned manually with the transducer brush.

### As needed

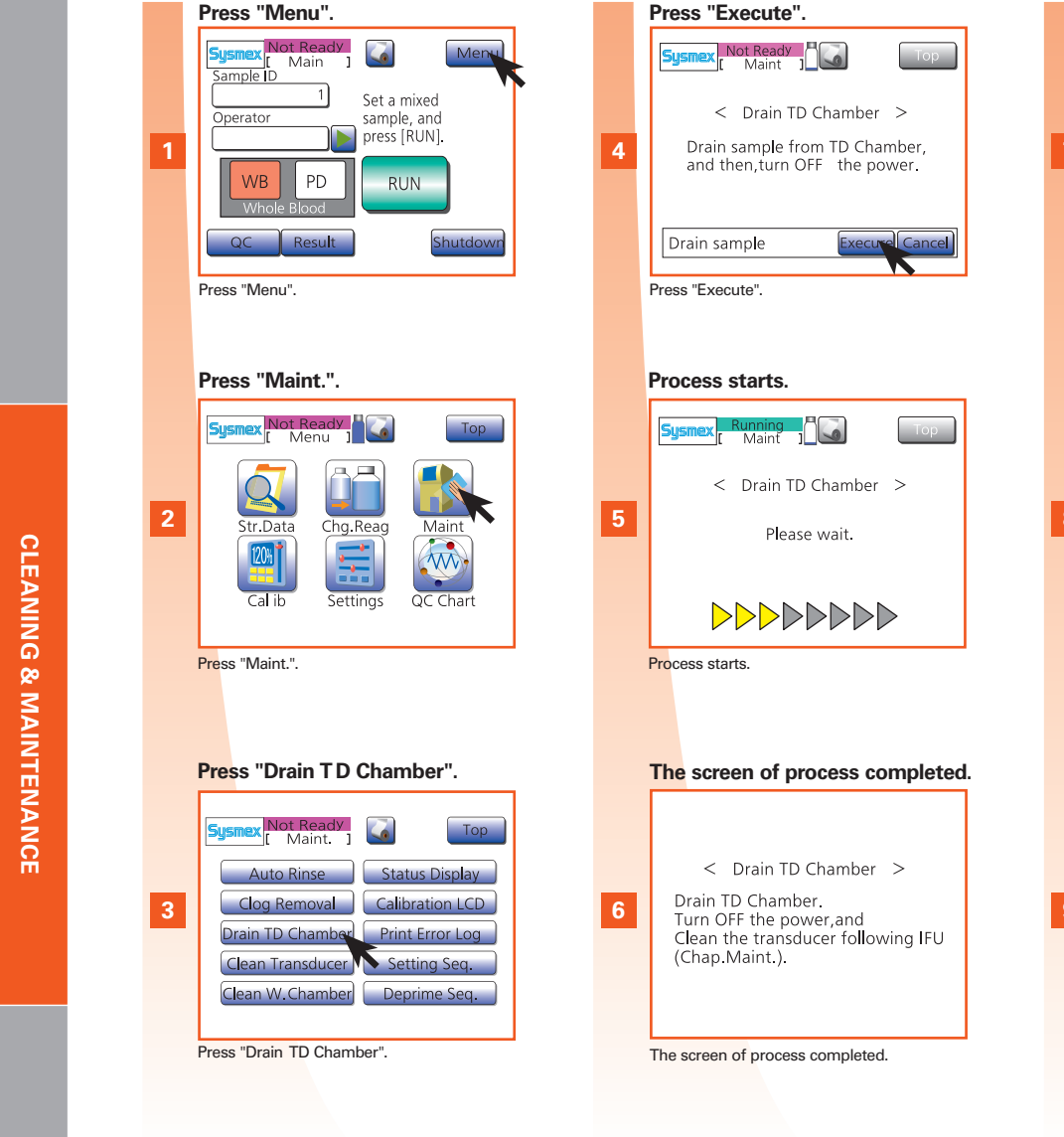

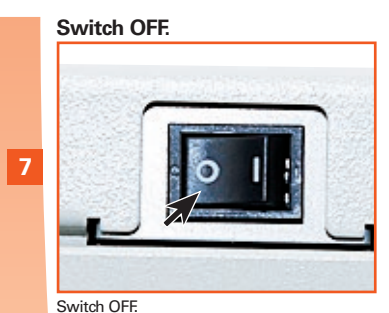

Disconnect power cord.

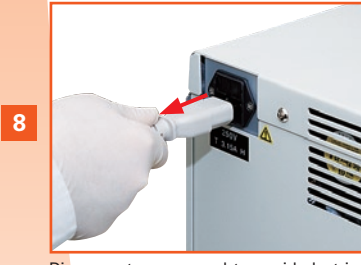

Disconnect power cord to avoid electrical shock.

#### Unscrew cover.

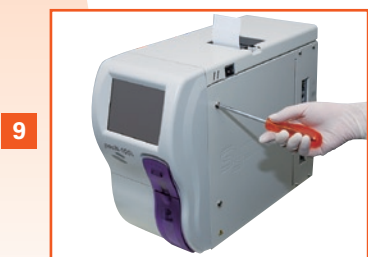

Unscrew cover by using the supplied screw-

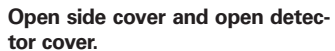

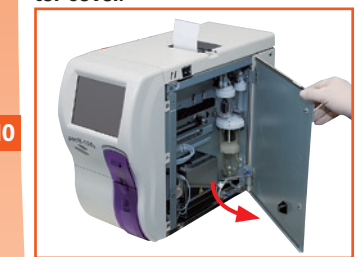

Open side cover and open detector cover.

Check if fluid has not been drained.

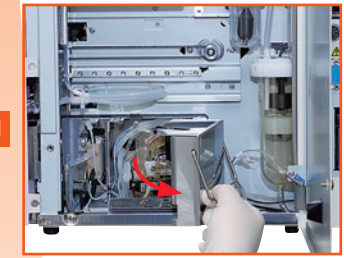

Check if fluid has been drained. If not, remove it with the pipette.

Remove the plug.

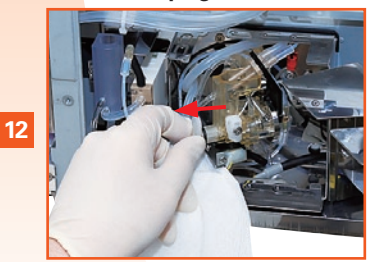

Place cloth under plug and remove plug.

ω

4

5

6

V

00

4-13

pocH-100i Revised June 2008

N

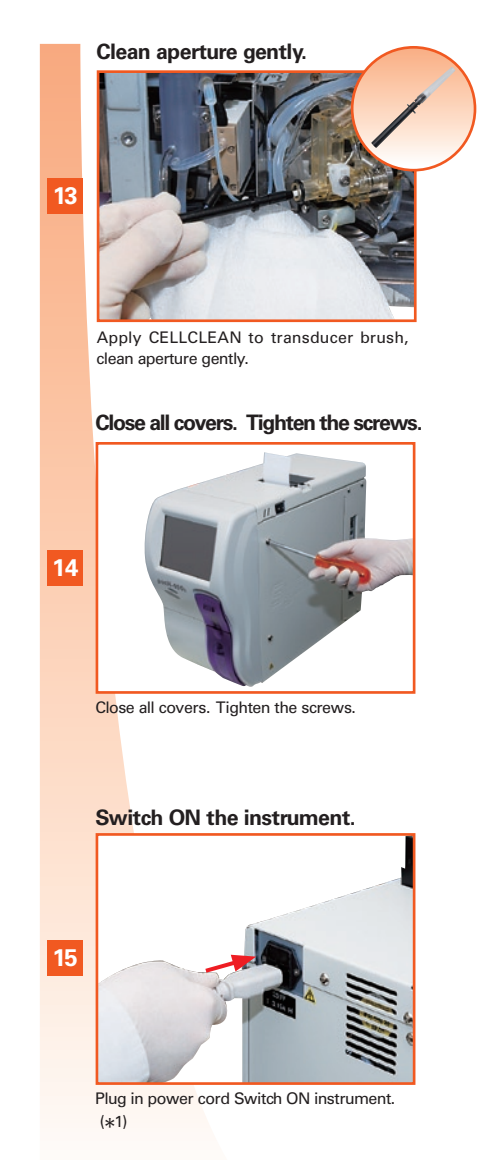

# A Biological risks

Always wear protective garments and gloves for all service and maintenance work. Use only specified tools and parts. After completion of work, wash hands with disinfectant. Instruments that got in contact with blood have infectious potential.

# A Danger, electric shock

Re-attach the transducer chamber plug securely. Otherwise, reagent leakage might occur, which may cause a short circuit or electrical shock.

# i Important

If performing maintenance work, use only the specified tools and parts. Install only such spare or replacement parts intended for this equipment.

\*1. Be sure to turn the main switch ON after completion of the cleaning procedure. If the auto rinsing is not performed after cleaning, the instrument may malfunction.

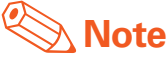

Before storing, rinse the brush with water to completely remove the CELLCLEAN.

00

-

 $\mathbf{N}$ 

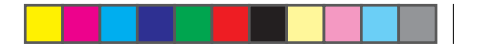

## 4.2. TECHNICAL MAINTENANCE-Qualified personnel only!

## 4.2.2. System fuse replacement

### As needed

\_

N

ω

4

5

V

00

**CLEANING & MAINTENANCE** 

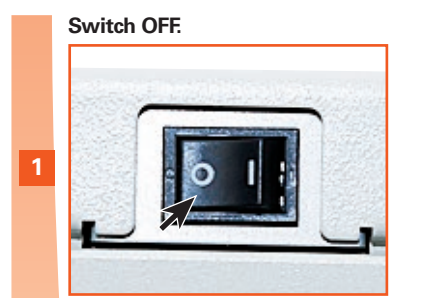

Switch OFF.

## Unplug power cable.

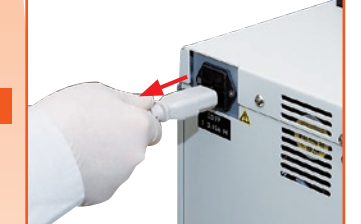

Unplug power cable.

Turn fuse holder cap counterclockwise.

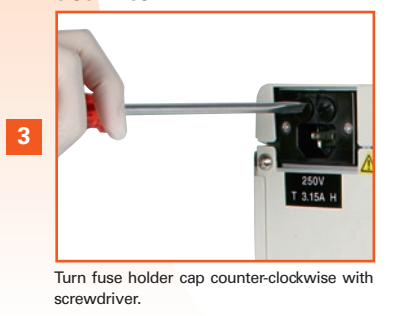

Replace the fuse(s).

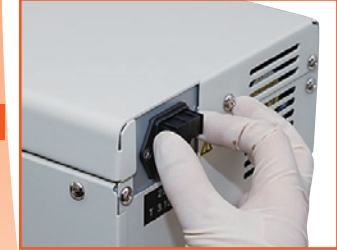

Remove fuse holder cap. Replace fuse(s). Put fuse holder cap back in place.

### Switch ON.

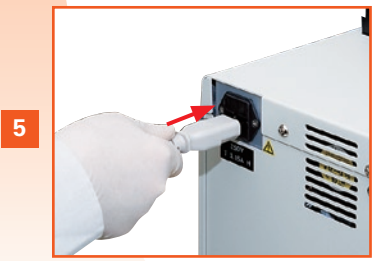

Plug in power cable. Switch ON.

# A Danger, electric shock

To avoid electrical shock, disconnect power supply before servicing.

# **i** Important

Replace only with fuse of the specified type and correct current specifications.
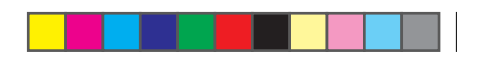

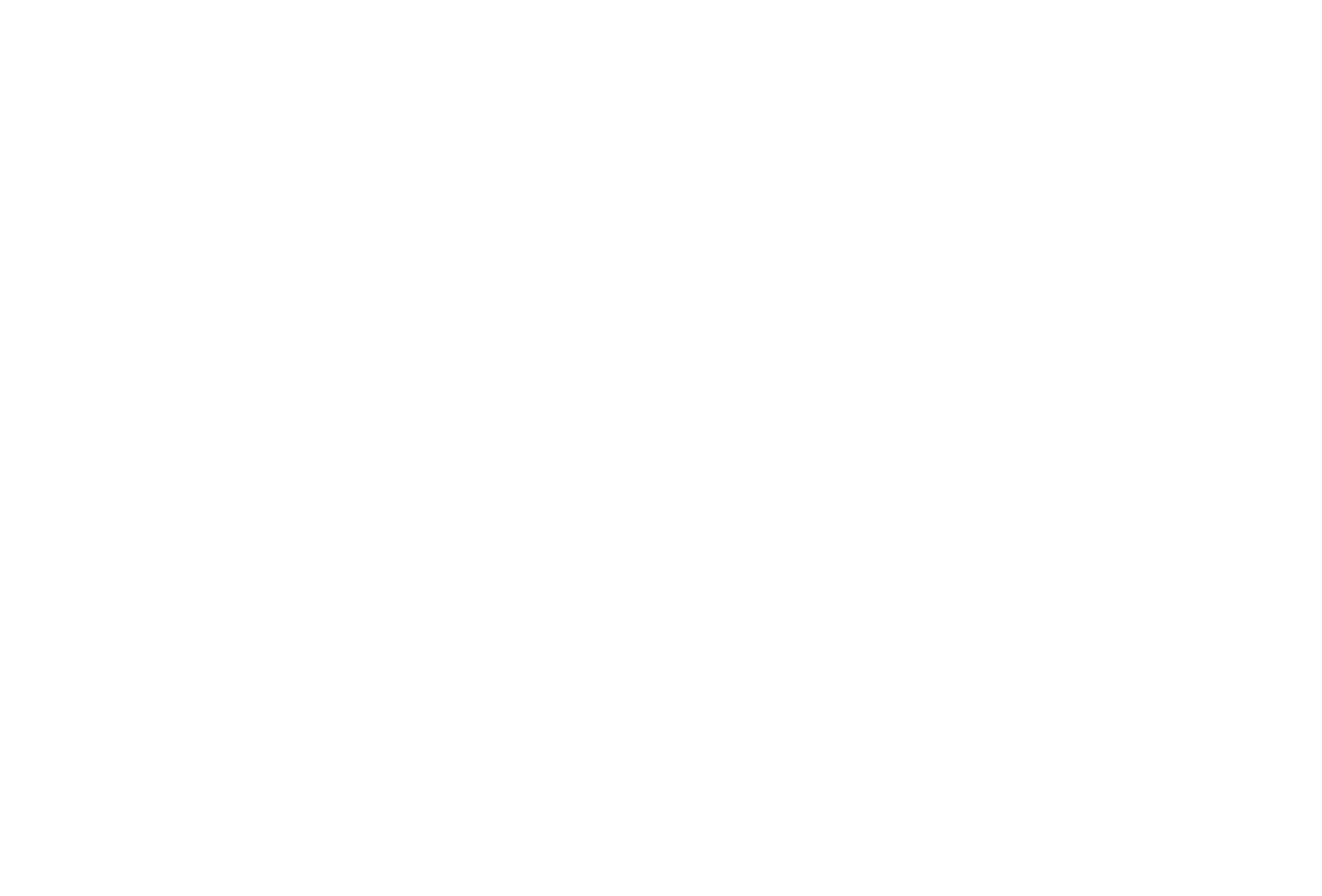

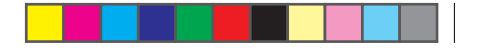

# **5. SETTINGS & CALIBRATION : CONTENTS**

| 5.1.     | SETTINGS                  | 5-2  |
|----------|---------------------------|------|
| 5.1.1.   | Change settings           | 5-2  |
| 5.1.2.   | Possible settings         | 5-3  |
| 5.1.2.1. | System setup              | 5-3  |
| 5.1.2.2. | Date/Time                 | 5-4  |
| 5.1.2.3. | Patient Limits            | 5-4  |
| 5.1.2.4. | QC settings               | 5-5  |
| 5.1.2.5. | User information settings | 5-5  |
| 5.1.2.6. | Host settings             | 5-6  |
| 5.1.2.7. | Printer settings          | 5-7  |
| 5.1.2.8. | Network settings          | 5-8  |
| 5.1.2.9. | Password setting          | 5-9  |
| 5.1.2.10 | Print settings            | 5-10 |
| 5.2.     | CALIBRATION               | 5-11 |
| 5.2.1.   | Calibrate the instrument  | 5-11 |
| 5.2.2.   | Automatic calibration     | 5-12 |
| 5.2.3.   | Manual calibration        | 5-13 |
| 5.2.4.   | Print calibration history | 5-14 |

| 7 |
|---|

# 5.1. SETTINGS

Set up the instrument according to your personal needs or to laboratory requirements.

#### 5.1.1. Change settings

Some parameters are set by factory default. Others (Date/Time) have to be set on initial operation.

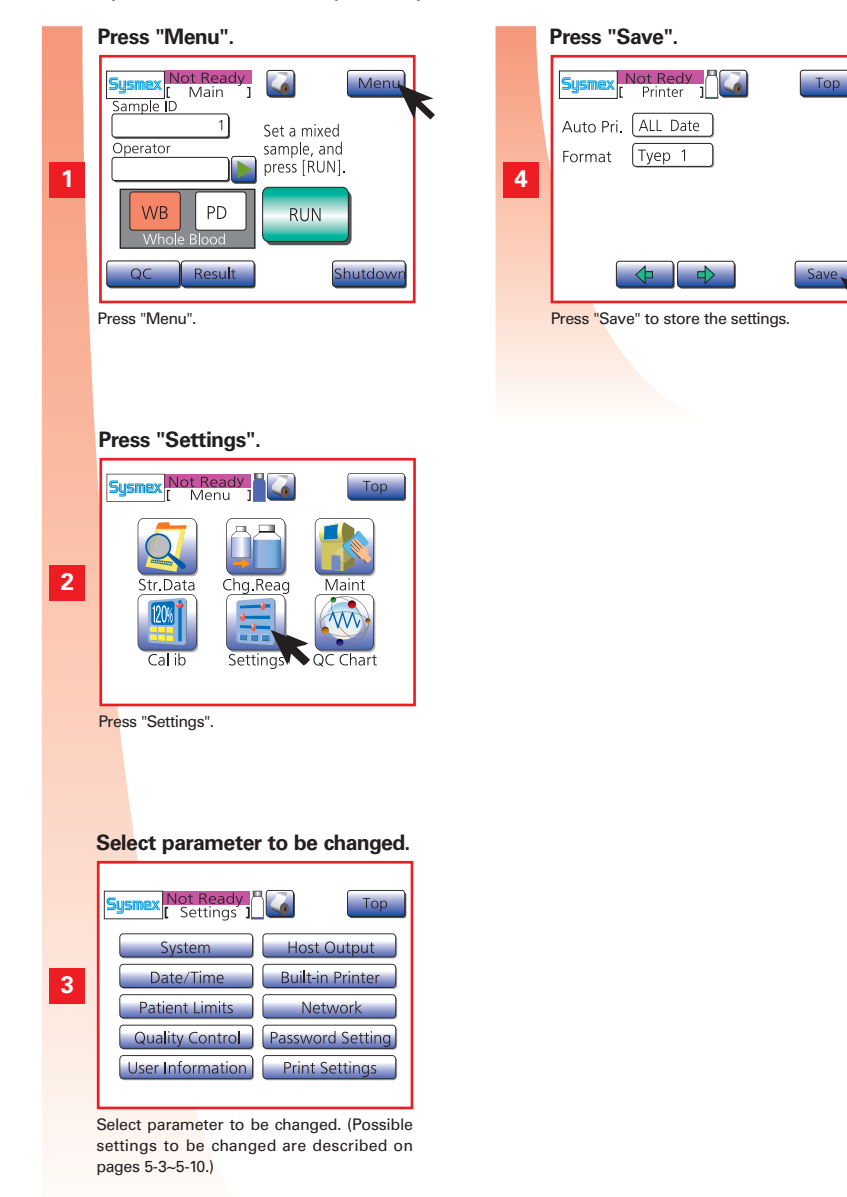

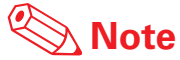

See "Possible settings" pages 5-3~5-10 for more detailed information on parameters that can be set manually.

# 5.1. SETTINGS

#### 5.1.2. Possible settings

#### 5.1.2.1. System setup

Press "Menu" > "Settings" > "System".

| I Settings       |                  |  |
|------------------|------------------|--|
| System           | Host Output      |  |
| Date/Time        | Built-in Printer |  |
| Patient Limits   | Network          |  |
| Quality Control  | Password Setting |  |
| User Information | Print Settings   |  |
|                  |                  |  |

Press "Menu" > "Settings" > "System".

| Parameter                                                                                                    | Setting                                                                                                    |  |
|----------------------------------------------------------------------------------------------------|----------------------------------------------------------------------------------------------------|--|
| Units                                                                                                    | Type1: Japan<br>Type2: General Export<br>Type3: Canada SI<br>Type4: Dutch SI<br>Type5: Standard SI<br>Type6: Hong Kong SI<br>Settings for this parameter will come into effect the next time the main switch is turned ON. |  |
| Language                                                                                                    | Japanese; English; French; German; Spanish; Italian<br>Settings for this parameter will come into effect the next time the main switch is turned ON.                                                                       |  |
| Parameter Name                                                                                                    | W-SCR; LYM%<br>Settings for this parameter will come into effect the next time the main switch is turned ON.                                                                                                    |  |
| Blood collection tube                                                                                                    | STANDARD TYPE: Standard sample tube<br>SARSTEDT TYPE: S-MONOVETTE (SARSTEDT) sample tube                                                                                                    |  |
| Alarm sound volume                                                                                                    | 1 Quiet; 2 Medium; <u>3 Loud</u>                                                                                                    |  |
| Timbre       Type1: High continuous beep<br>Type2: Repeated high beeps<br>Type3: Repeated high two-tone beeps<br>Type4: Low continuous beep<br>Type5: Repeated low beeps<br>Type6: Repeated low two-tone beeps |                                                                                                    |  |
| ISBT128                                                                                                    | Enable / <u>Disable</u><br>When "Enable" is selected, the ISBT128 barcode will be loaded as a sample ID number with up<br>to 13 characters.                                                                                |  |
| ID Inc.                                                                                                    | Disable / Enable<br>When "Enable" is selected, the sample ID will be incremented automatically.                                                                                                    |  |

# i Important

It is not possible to convert the stored data from Dutch SI units to other units for the following 3 parameters: HGB, MCH, MCHC.

Do not use stored sample data which was saved before changing the settings. In addition, renew settings for patient limits, and for quality control TARGET and LIMIT values.

The underscored items are factory settings.

5 - 3 pocH-100*i* Revised June 2008

N

**SETTINGS & CALIBRATION** 

J

00

#### 5.1.2.2. Date/Time

For standard or daylight saving time, the clock must be set manually.

Press "Menu" > "Settings" > "Date/Time".

| Sysmex Not Ready<br>Settings 1 | Тор              |
|--------------------------------|------------------|
| System                         | Host Output      |
| Date/Time                      | Built-in Printer |
| Patient Limits                 | Network          |
| Quality Control                | Password Setting |
| User Information               | Print Settings   |
|                                |                  |

Press "Menu" > "Settings" > "Date/Time".

| Parameter | Setting         |
|-----------|-----------------|
|           | yy/mm/dd;       |
| Format    | mm/dd/yy;       |
|           | <u>dd/mm/yy</u> |
| Year      | 2000 – 2037     |
| Month     | 1 – 12          |
| Day       | 1 – 31          |
| Hour      | 0 – 23          |
| Minute    | 0 – 59          |

# Note

The underscored items are factory set-

tings.

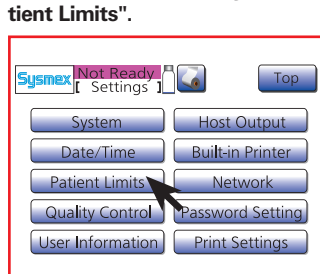

Press "Menu" > "Settings" > "Pa-

5.1.2.3. Patient Limits

Press "Menu" > "Settings" > "Patient Limits".

Enter the upper and lower limit marks for the patient results.

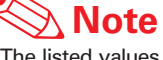

- •The listed values are the initial settings made before shipment from the factory.
- If LL or UL that satisfy the following conditions was entered in the Patient Limit setting screen, a beep sounds and the entering is canceled.
  - LL is higher than UL. - UL is lower than LL.

| Parameter     | LL (Lower Limit) | UL (Upper Limit) |
|---------------|------------------|------------------|
| WBC           | 3.0              | 15.0             |
| RBC           | 2.50             | 5.50             |
| HGB           | 8.0              | 17.0             |
| НСТ           | 26.0             | 50.0             |
| MCV           | 86.0             | 110.0            |
| МСН           | 26.0             | 38.0             |
| МСНС          | 31.0             | 37.0             |
| PLT           | 50               | 400              |
| RDW-SD        | 37.0             | 54.0             |
| RDW-CV        | 11.0             | 16.0             |
| LYM% (W-SCR)  | 5.0              | 55.0             |
| MXD% (W-MCR)  | 1.0              | 20.0             |
| NEUT% (W-LCR) | 45.0             | 95.0             |
| LYM# (W-SCC)  | 0.0              | 0.0              |
| MXD# (W-MCC)  | 0.0              | 0.0              |
| NEUT# (W-LCC) | 0.0              | 0.0              |
| MPV           | 9.0              | 13.0             |
| PDW           | 9.0              | 17.0             |
| P-LCR         | 13.0             | 43.0             |

 $\mathbf{c}$ 

6

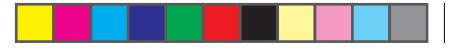

#### 5.1. SETTINGS

- 1

# 2

4

SETTINGS & CALIBRATION

| 6 |
|---|
| 7 |

00

#### 5.1.2.4. QC settings

Select Quality Control and data output method.

Press "Menu" > "Settings" > "Quality Control".

| Sysmex Not Ready |                  |  |
|------------------|------------------|--|
| System           | Host Output      |  |
| Date/Time        | Built-in Printer |  |
| Patient Limits   | Network          |  |
| Quality Control  | Password Setting |  |
| User Information | Print Settings   |  |
|                  |                  |  |

Press "Menu" > "Settings" > "Quality Control".

(X); <u>L-J</u>

Disable;

Print;

HC; Print + HC

Parameter

QC Method

Data Output

Note

The underscored items are factory settings.

#### 5.1.2.5. User information settings

If several pocH-100*i* are connected to a host computer, a unique naming can be set to identify each instrument.

Press "Menu" > "Settings" > "User Information".

| Sysmex Not Ready<br>Settings | Тор              |
|------------------------------|------------------|
| System                       | Host Output      |
| Date/Time                    | Built-in Printer |
| Patient Limits               | Network          |
| Quality Control              | Password Setting |
| User Information             | Print Settings   |
|                              |                  |

Press "Menu" > "Settings" > "User Information".

Choose the control method meeting your laboratory's internal regulations:

• L-J Levey-Jennings control method (initial factory setting):

Selection

Only one control blood analysis is performed and compared with the expected range.  $\bullet\,\overline{X}$  control method:

Two consecutive analyses are performed and the mean values are compared with the expected range.

#### 5.1.2.6. Host settings

To set data output to host computer.

Press "Menu" > "Settings" > "Host Output".

| Sysmex Not Ready<br>Settings | Тор              |
|------------------------------|------------------|
| System                       | Host Output      |
| Date/Time                    | Built-in Printer |
| Patient Limits               | Network          |
| Quality Control              | Password Setting |
| User Information             | Print Settings   |
|                              |                  |

Press "Menu" > "Settings" > "Host Output".

| Parameter         | Setting                                                      |
|-------------------|--------------------------------------------------------------|
| Connect           | <u>Disable</u> / Serial / LAN                                |
| Automatic Output  | Enable / <u>Disable</u>                                      |
| Format            | <u>росН</u> / KX-21N / ASTM / K-1000                         |
| Transfer Rate     | 1200 bps / <u>2400 bps</u> / 4800 bps / 9600 bps / 19200 bps |
| Data Length       | 7 bits / 8 bits                                              |
| Stop bit          | 1 bit / <u>2 bits</u>                                        |
| Parity            | Even / Odd / Disable                                         |
| Protocol          | Class A / Class B                                            |
| Transfer Interval | 0 s / <u>2 s</u> / 3 s / 5 s / 7 s / 10 s / 15 s             |
| RTS/CTS           | Enable / <u>Disable</u>                                      |
| ID Pad.           | 0 pad / <u>SpacePad.</u>                                     |
| RDW               | RDW-SD / RDW-CV                                              |
| ASTM Rev.         | 1 <u>381-95</u> / 1381-02                                    |

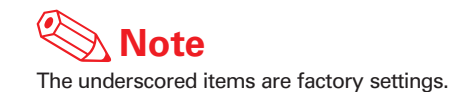

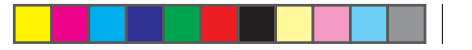

#### 5.1. SETTINGS

#### 5.1.2.7. Printer settings

Printing out analysis results can be set here. The print header can be set individually (i.e. containing laboratory name, instrument name etc.)

#### Press "Menu" > "Settings" > "Built-in Printer".

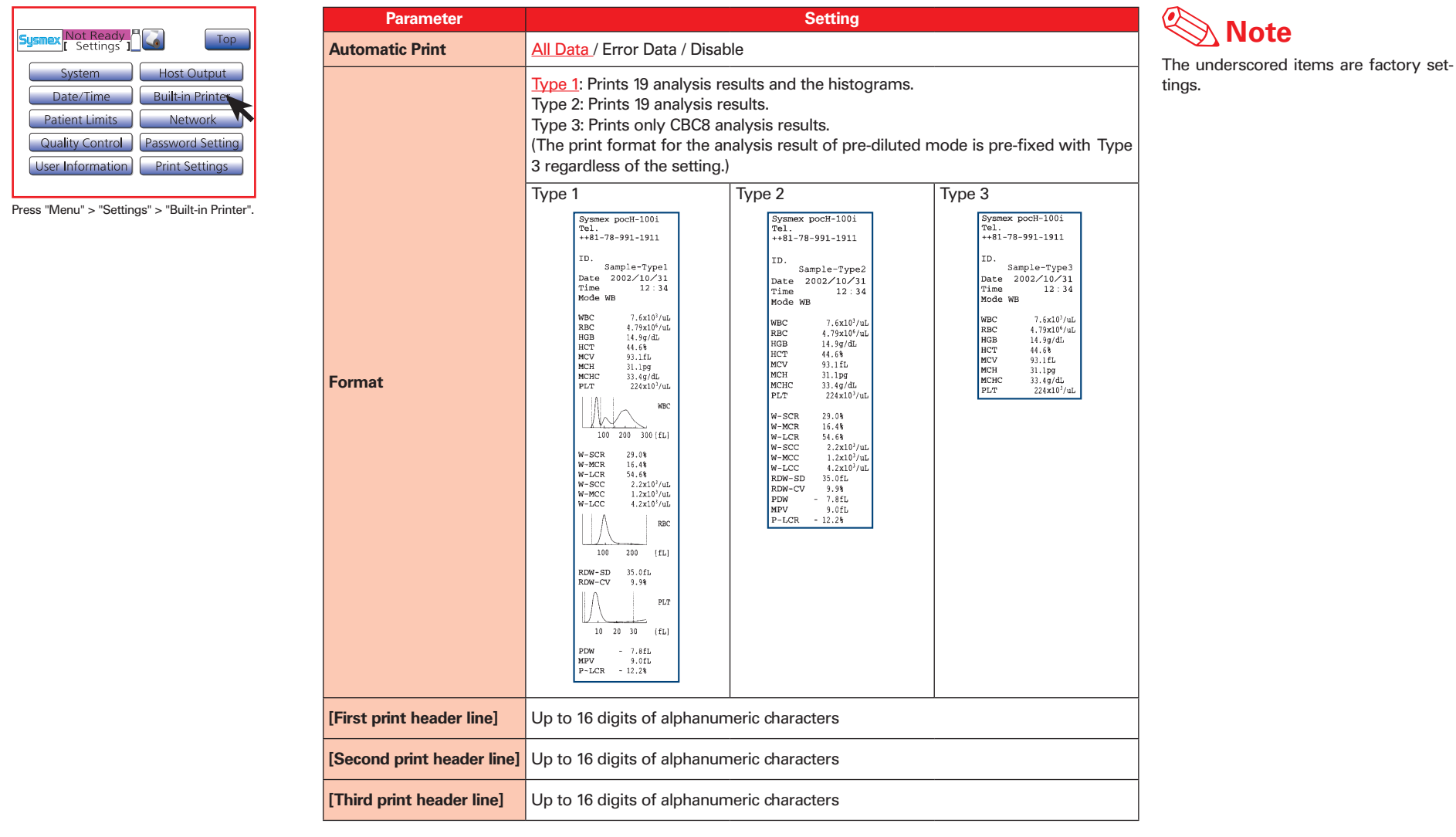

5 - 7 pocH-100*i* Revised June 2008

9

00

**SETTINGS & CALIBRATION** 

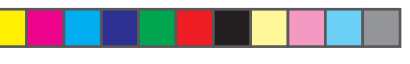

#### 5.1.2.8. Network settings

Address and other necessary settings can be entered for use of LAN port to communicate with a host computer. In addition, the MAC address can be viewed on this screen.

# Press "Menu" > "Settings" > "Network".

| Sysmex Not Ready | Тор              |
|------------------|------------------|
| System           | Host Output      |
| Date/Time        | Built-in Printer |
| Patient Limits   | Network          |
| Quality Control  | Password Setting |
| User Information | Print Settings   |
|                  |                  |

Press "Menu" > "Settings" > "Network".

#### Instrument side

| Parameter       | Setting                                                          |
|-----------------|------------------------------------------------------------------|
| IP Address      | 0 – 255 (common to all columns)<br>Default: <u>0.0.0.0</u>       |
| Netmask         | 0 – 255 (common to all columns)<br>Default: <u>255.255.255.0</u> |
| Default Gateway | 0 – 255 (common to all columns)<br>Default: <u>0.0.0.0</u>       |

#### Host side

| Parameter   | Setting                                                    |
|-------------|------------------------------------------------------------|
| IP Address  | 0 – 255 (common to all columns)<br>Default: <u>0.0.0.0</u> |
| Port Number | 0 – 9999<br>Default: <u>3000</u>                           |

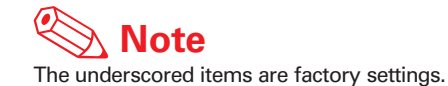

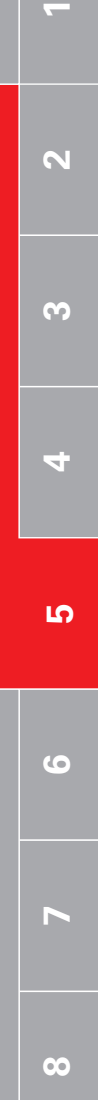

SETTINGS & CALIBRATION

#### **5.1. SETTINGS**

To prevent unauthorized change of the settings, a password can be set.

Password-protected functions: Calibration and Setting.

Тор

5.1.2.9. Password setting

Press "Menu" > "Settings" >

Not Ready

"Password Setting".

-

# N ω

4 **С**Т

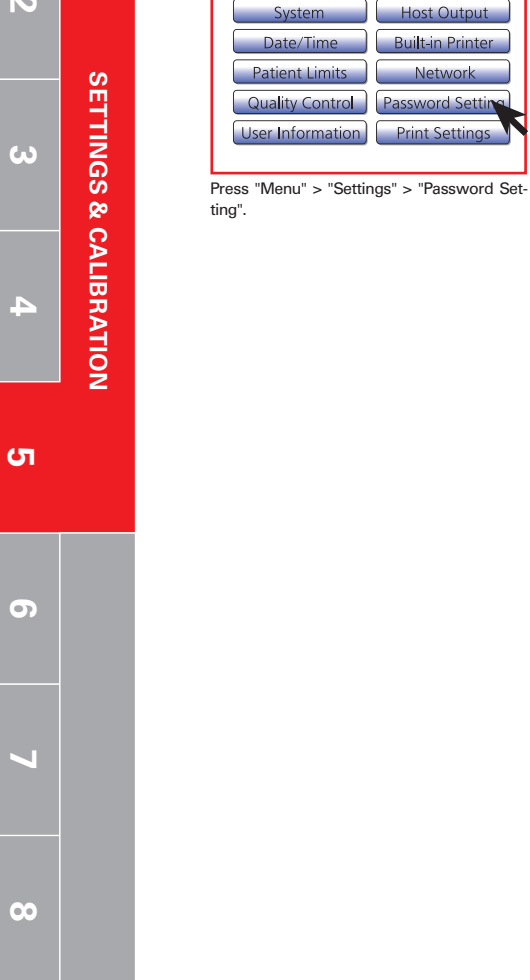

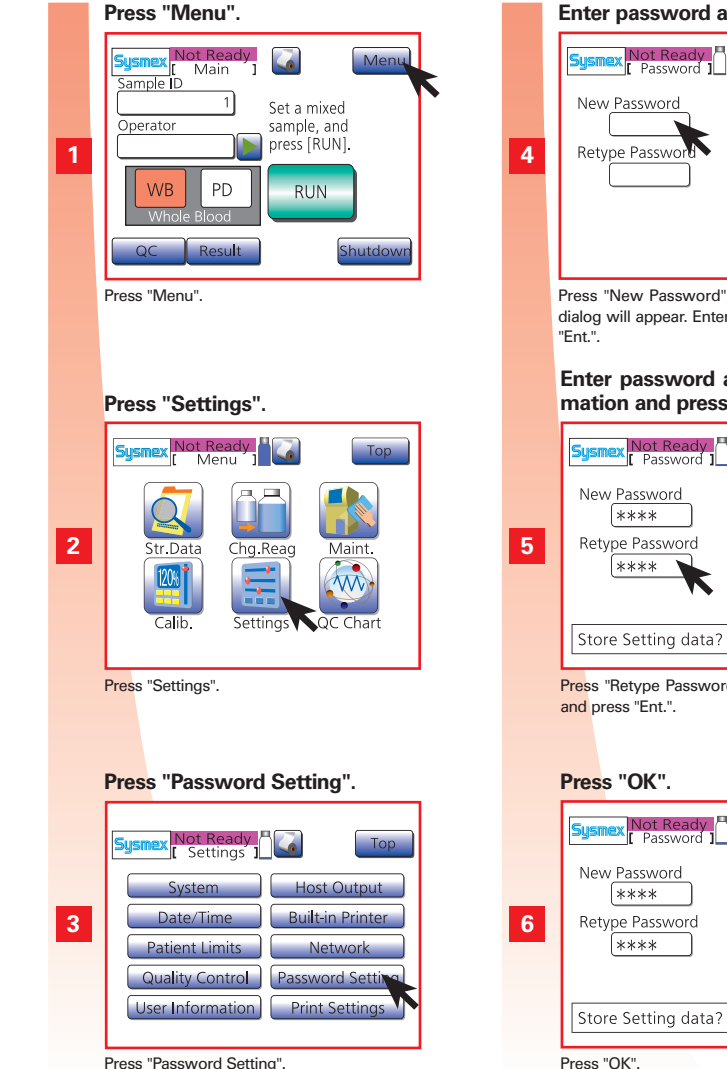

Press "Password Setting".

#### Enter password and press "Ent.". Not Ready Top New Password Retype Password Save Press "New Password", the numerical keys dialog will appear. Enter max 10 digits. Press Enter password again for confirmation and press "Ent.". Sysmex Not Ready Ton New Password \*\*\*\* Retype Password \*\*\*\* Store Setting data? OK Cance Press "Retype Password". Repeat password and press "Ent.". Press "OK". Тор New Password \*\*\*\* Retype Password \*\*\*\*

OK

# **i** Important

- In case the password has been forgotten, contact your Sysmex service representative.
- Enter maximum 10 digits of numerals (0-9) or hyphens (-).

#### 5.1.2.10. Print settings

Print a list of the current settings.

Press "Menu" > "Settings" > "Print Settings".

| Sysmex Not Ready<br>Settings 1 | Тор              |
|--------------------------------|------------------|
| System                         | Host Output      |
| Date/Time                      | Built-in Printer |
| Patient Limits                 | Network          |
| Quality Control                | Password Setting |
| User Information               | Print Settings   |
|                                |                  |

Press "Menu" > "Settings" > "Print Settings".

### **5.2. CALIBRATION**

The HGB and/ or HCT values are corrected by a calibration value.

#### 5.2.1. Calibrate the instrument

- If quality control shows repeated deviations in the same direction.
- If a major component of the instrument has been replaced.

#### Establishing reference values

#### Recommended measuring methods:

| HGB | Determination of hemoglobin concentration (DIN 58931)                       |
|-----|-----------------------------------------------------------------------------|
| нст | Determination of the concentration of blood corpuscles in blood (DIN 58933) |

Samples used for calibration

Use 5 or more samples of fresh blood meeting the following conditions:

- Blood from healthy person who is not taking any medication
- Blood added with an appropriate amount of anticoagulant
- Per-sample whole blood volume to exceed 2 mL
- HGB value to exceed 10.0 g/dL
- HCT value to be within 35.5% and 55.5%

# i Important

- Calibration does not need to be performed at specific intervals. Follow your internal laboratory regulations for performing calibration.
- Each sample should be analyzed at least three times.
- EIGHTCHECK is not suitable for calibration purposes, but for quality control instead.

- 1

**С**Т

6

00

**SETTINGS & CALIBRATION** 

#### 5.2.2. Automatic calibration

The instrument determines the calibration value automatically by analyzing 5 calibration samples.

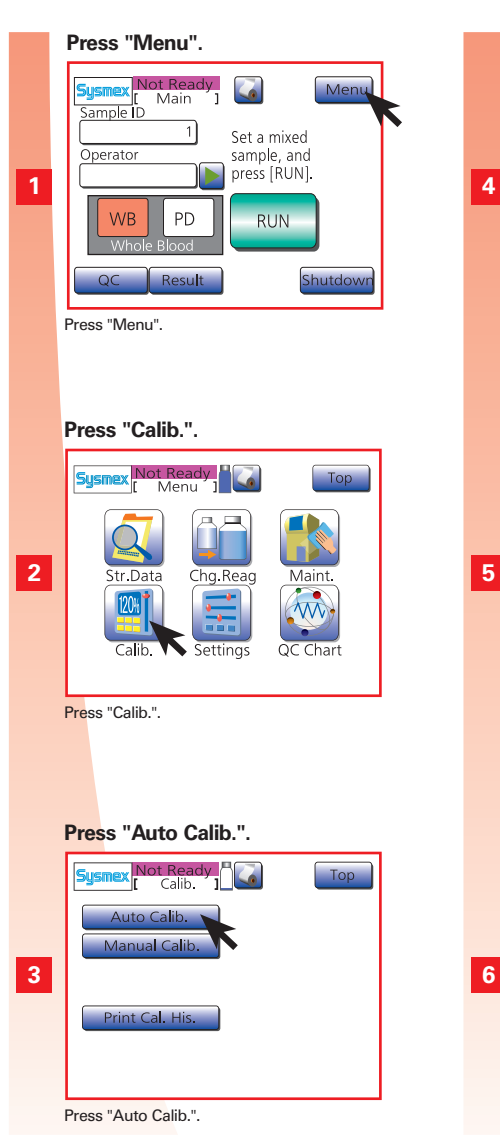

#### Enter reference values and press

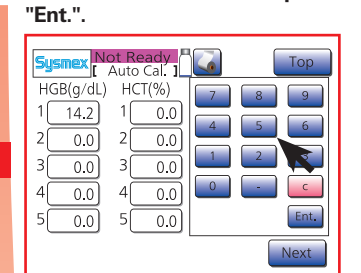

Enter reference values for 5 each sample and press "Ent.".

#### Press "Next" and "OK".

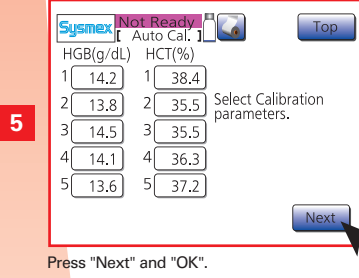

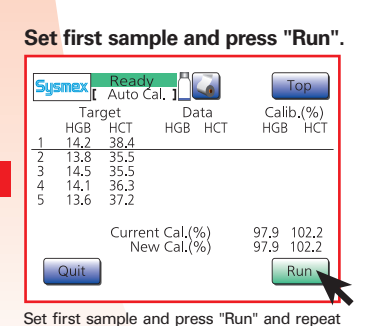

this for the remaining 4 samples.

#### Press "Quit.". Ready Auto Cal. ] Top Data HGB HCT Calib.(%) HGB HCT Target HGB HCT 14.2 38.4 13.8 35.5 14.5 35.5 14.1 36.3 13.6 37.2 Current Cal.(%) New Cal.(%) 97.9 102.2 97.9 102.2 Quit

Run After completion of all analyses, press

Press "OK".

"Quit".

7

8

| Sys                   | imex <mark> </mark><br>[                           | Not Rea<br>Auto (                                  | ady<br>Cal. 1                                     | 4                                                  |                                                         | Гор                                                    |
|-----------------------|----------------------------------------------------|----------------------------------------------------|---------------------------------------------------|----------------------------------------------------|---------------------------------------------------------|--------------------------------------------------------|
| 1<br>2<br>3<br>4<br>5 | Tar<br>HGB<br>13.5<br>13.2<br>12.7<br>13.1<br>12.7 | get<br>HCT<br>42.1<br>41.5<br>41.3<br>42.0<br>40.9 | Da<br>HGB<br>12.9<br>13.0<br>12.8<br>13.0<br>13.0 | Ata<br>HCT<br>41.5<br>43.0<br>41.5<br>41.7<br>41.7 | Calil<br>HGB<br>104.7<br>101.5<br>99.2<br>100.8<br>98.4 | D.(%)<br>HCT<br>101.4<br>96.5<br>99.5<br>100.7<br>98.6 |
|                       | 12.7                                               | Curre<br>Ne                                        | nt Cal.(<br>w Cal.(                               | %)<br>%)                                           | 97.9<br>108.7                                           | 102.0<br>89.3                                          |
|                       |                                                    | 10.?                                               |                                                   |                                                    |                                                         | incel]                                                 |

# **i** Important

- Automatic calibration is always performed in the WB mode.
- It is important to analyze the samples according to their reference values. The values of the sample to be analyzed are indicated by the underline cursor.
- Set "0" for any parameter which does not need to be calibrated.
- Do not open the sample position while "Aspirating" is displayed. Only open it when "Running" is displayed.

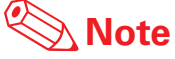

If an error occurs during analysis, press "Cancel" and analyze again.

**~** 

 $\mathbf{c}$ 

# **5.2. CALIBRATION**

#### 5.2.3. Manual calibration

The calibration value must be calculated according to the formula shown below and entered manually. Use normal and fresh blood of 5 or more samples.

- 1. Establish the reference values.
- 2. Calculate the mean value.
- 3. Analyze the samples in whole blood mode.
- 4. Calculate the mean value.
- 5. Calculate the calibration value using the following formula:

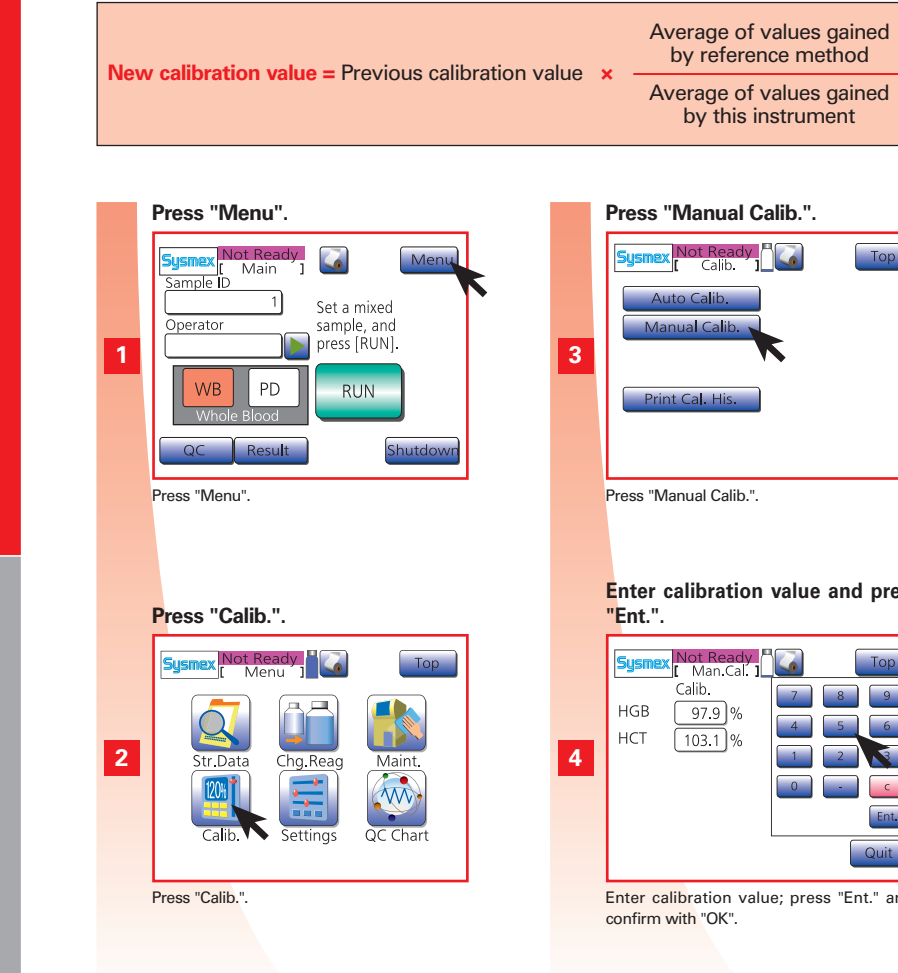

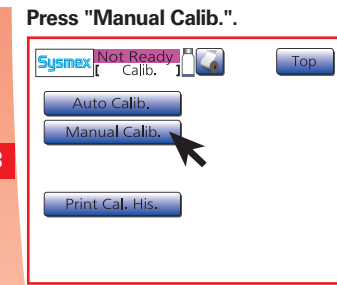

Enter calibration value and press

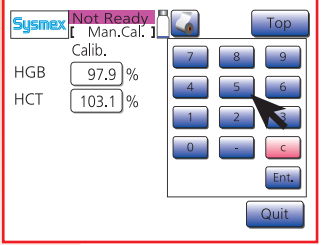

Enter calibration value; press "Ent." and

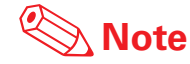

A calibration error is displayed, if the mean calibration value for each analysis exceeds 105% or is less than 95%, or if the new calibration value exceeds 120% or is less than 80%.

The calibration value can be calculated using the following formula:

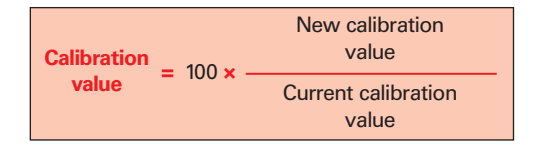

- 1

N

**SETTINGS & CALIBRATION** 4 տ

5

#### 5.2.4. Print calibration history

Print an overview of the five most recent calibration results.

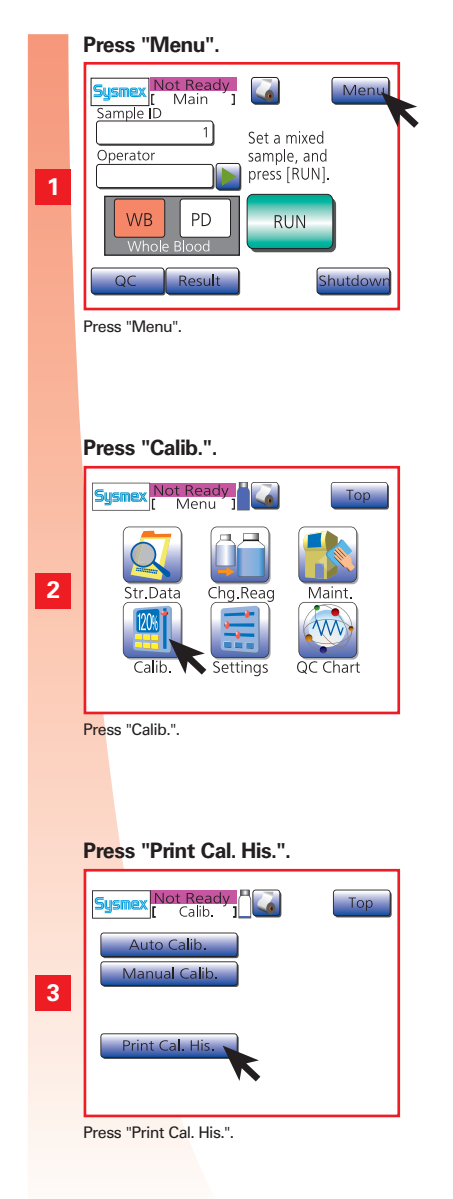

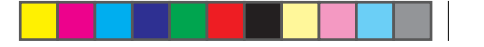

# 6. TROUBLESHOOTING : CONTENTS

| 6.1. | GENERAL ERRORS, INSTRUMENT FAILURE                                                                                                    | 6-2 |
|------|----------------------------------------------------------------------------------------------------|-----|
| 6.2. | ERROR MESSAGES                                                                                                    | 6-3 |
| 6.3. | ERROR MESSAGES, POSSIBLE CAUSES AND ACTIONS TO RESOLVE THE ERROR                                                                                                    | 6-4 |
|      | Vacuum Error<br>Waste C. Error<br>Replace pocH-pack 65<br>Drain Error<br>Piercer MC Error / PinchV1 MC Error / PinchV2 MC Error / Syringe MC Error<br>PinchV1 MT Error<br>Aperture Clog<br>Temp. Error (H) / Temp. Error (L)<br>Blank Error<br>HGB Error<br>QC (L-J) Error / QC $(\bar{X})$ Error<br>PLT Smp'g Error / RBC Smp'g Error / WBC Smp'g Error<br>QC Data Error / Setting Error / Stored Error<br>RAM and ROM Error<br>Tube holder Error<br>Setting Seq. Err<br>R-Cover open<br>PLT Noise Error / RBC Noise Error / WBC Noise Error<br>PPMC Cont. Error<br>HC Buffer Full / LAN Buffer Full / Print Buffer Full<br>No Printer Paper<br>Printer Error<br>HC ACK Timeout / HC Off-line / HC NAK Retry<br>LAN no Response |     |
| 6.4. | PRINT ERROR LOG                                                                                                    | 6-9 |

TROUBLESHOOTING

# 6.1. GENERAL ERRORS, INSTRUMENT FAILURE

| The instrument is switched ON but will not start.                                  | <ul> <li>Check if power cord is plugged in properly.</li> <li>Use another appliance to check if the outlet is live.</li> <li>Check fuses and circuit breakers, replace if necessary (see "Technical Maintenance" page 4-13).</li> </ul> |
|------------------------------------------------------------------------------------|----------------------------------------------------------------------------------------------------|
| The logo appears on the LCD screen,<br>however the main screen does not<br>appear. | • The program card is not inserted properly. Turn the main power switch OFF, and check whether the program card is securely inserted in the card slot on the right side of the instrument. Then switch ON again.                        |
| After turning the main switch ON, the LCD screen remains blank.                    | Possibility of memory error. Turn the main switch OFF, wait 1 to 2 minutes, then turn the main power switch ON again.                                                                                                    |
| Mechanical operation is heard, but no display appears on LCD screen.               | Check whether the LCD screen contrast is set correctly.                                                                                                    |
| Fluid leaks from the instrument.                                                   | Turn the main power switch OFF and wipe off the leaked fluid.                                                                                                    |

# Biological risks

Wear protective garments and gloves when working. After completion of work, wash hands with disinfectant.

# \Lambda Danger, electric shock

Disconnect the power cord before opening the instrument. Otherwise there is a risk of injury by electrical shock and possible damage to the instrument.

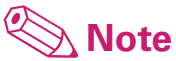

If the instrument shows a malfunction, check the following table. If the corresponding item is not found or the procedure listed does not eliminate the problem, contact your Sysmex service representative.

- Other errors are indicated by a beep and a message displayed on the LCD screen.
- If an error affects only a specific analysis result, it will be marked by a flag.

\_

#### 6.2. ERROR MESSAGES

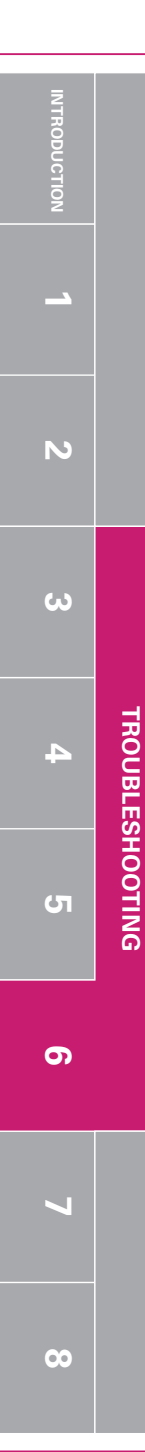

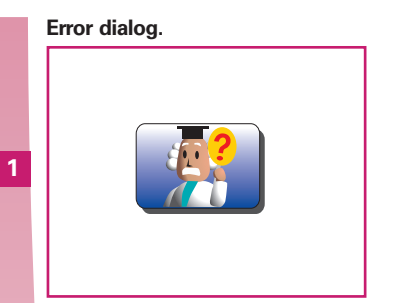

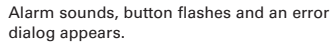

#### Press "OK".

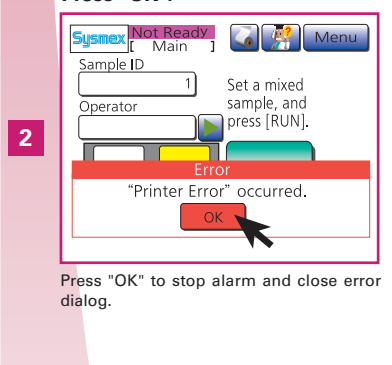

Press HELP-button and then "Detail".

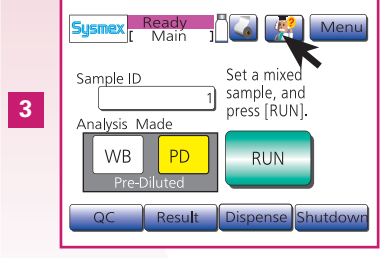

Press HELP-button and then "Detail"; follow instructions on screen. (\*1)

# • If you are unable to solve

- If you are unable to solve the problem, contact your Sysmex service representative for assistance.
   Please note the ERROR CODE to enable your service representative to provide quick assistance.
- In case of a power failure during operation, turn the main power switch OFF.

# 🕙 Note

\*1. Multiple errors are displayed ranked by importance. Press "Detail" for displaying the help screen of the first error.

# 6.3. ERROR MESSAGES, POSSIBLE CAUSES AND ACTIONS TO RESOLVE THE ERROR

#### Vacuum Error

| Possible cause                       | Defective vacuum pump or air leakage in vacuum line.                                                                                                    |
|--------------------------------------|----------------------------------------------------------------------------------------------------|
| Action to resolve the error          | <ul> <li>Check if any fluid was collected in the trap chamber.</li> <li>Press "Execute" to clear the error and perform the recovery process. If the pressure returns to normal, Auto Rinse and back ground check are performed in sequence, and the screen returns to the Main screen.</li> <li>The error message will be displayed again if the pressure has not returned to normal.</li> <li>Press "Cancel" to return to the previous LCD screen.</li> </ul> |
| Special notes, if error re-<br>mains | Not ready until the error is resolved.                                                                                                    |

#### Waste C. Error

|  | Possible cause                       | <ul> <li>Clogging of waste chamber and tubing.</li> <li>Waste tubing is kinked.</li> <li>Pinch valve 2 malfunctions.</li> <li>Pinch valve 2 tubing is blocked.</li> <li>Defective pressure pump or air leak in pressure line.</li> <li>Float switch does not work properly.</li> </ul> |
|--|--------------------------------------|----------------------------------------------------------------------------------------------------|
|  | Action to resolve the error          | <ul> <li>Check the clogging of waste chamber and tubing.</li> <li>Check waste tubing for kinks.</li> <li>After checking, press "Execute" to clear the error, and the waste chamber drain sequence is executed.</li> </ul>                                                              |
|  | Special notes, if error re-<br>mains | Not ready until the error is resolved.                                                                                                    |

#### **Replace pocH-pack 65**

| Possible cause                       | Level in pocH-pack 65/pocH-pack 65XL is insufficient.                                                                                                    |
|--------------------------------------|----------------------------------------------------------------------------------------------------|
| Action to resolve the error          | <ul> <li>Replace the pocH-pack 65/pocH-pack 65XL with new one.</li> <li>Replace with a new reagent and press "OK". The error is cleared and the reagent replacement sequence is executed.</li> <li>See "Replace reagent" page 4-12.</li> <li>An error message will be displayed again, if the reagent replacement sequence was not completed correctly.</li> </ul> |
| Special notes, if error re-<br>mains | Not ready until the error is resolved.                                                                                                    |

#### **Drain Error**

| Possible cause                       | The waste bottle is full.                                                                                                    |
|--------------------------------------|----------------------------------------------------------------------------------------------------|
| Action to resolve the error          | <ul> <li>See "Dispose waste fluid" page 4-8.</li> <li>After checking, press "Execute" to clear the error, and the recovery sequence is executed.</li> </ul> |
| Special notes, if error re-<br>mains | Not ready until the error is resolved.                                                                                                    |

#### Piercer MC Error PinchV1 MC Error PinchV2 MC Error Syringe MC Error

| Possible cause                       | Abnormality in the controller for each driving motor. |
|--------------------------------------|-------------------------------------------------------|
| Action to resolve the error          | Turn the main switch OFF, then turn it ON again.      |
| Special notes, if error re-<br>mains | Not ready until the error is resolved.                |

#### Piercer MT Error Syringe MT Error

| Possible cause                       | Operation of each driving motor is abnormal.     |
|--------------------------------------|--------------------------------------------------|
| Action to resolve the error          | Turn the main switch OFF, then turn it ON again. |
| Special notes, if error re-<br>mains | Not ready until the error is resolved.           |

# 5 4 3

**~** 

N

# 6.3. ERROR MESSAGES, POSSIBLE CAUSES AND ACTIONS TO RESOLVE THE ERROR

#### **PinchV1 MT Error**

| Possible cause                       | Operation of driving motor is abnormal. The tube is stuck or broken. |
|--------------------------------------|----------------------------------------------------------------------|
| Action to resolve the error          | Turn the main switch OFF, then turn it ON again.                     |
| Special notes, if error re-<br>mains | Not ready until the error is resolved.                               |

#### Aperture Clog

| Possible cause                       | Transducer chamber aperture is clogged, or air bubbles have entered the transducer chamber.                                                                                                    |
|--------------------------------------|----------------------------------------------------------------------------------------------------|
| Action to resolve the error          | <ul> <li>Remove the aperture clog. Execute automatic clog removal (see page 4-7).</li> <li>Clean the transducer (see page 4-4).</li> <li>Clean the aperture with the brush (see page 4-13).</li> <li>Press "Execute" to clear the error, and Clog Removal is executed.</li> </ul> |
| Special notes, if error re-<br>mains | Ready for next analysis, however, the next sample may be analysed incorrectly.                                                                                                    |

#### Temp. Error (H) Temp. Error (L)

| Possible cause                       | <ul> <li>Temperature in the detector block is too high or too low.</li> <li>"Temp. Error (L)": Detector block temperature is 14 °C or lower</li> <li>"Temp. Error (H)": Detector block temperature is 31 °C or higher</li> </ul>                                                                                                    |
|--------------------------------------|----------------------------------------------------------------------------------------------------|
| Action to resolve the error          | Set room temperature between 15-30 °C.                                                                                                    |
| Special notes, if error re-<br>mains | <ul> <li>The*sign (indicates the result is low in reliability) will appear to the left of the analysis results.</li> <li>If the temperature in the detector block is too high or low, perform shutdown of the instrument. Leave the instrument at an appropriate room temperature for some time, then turn the main switch ON again.</li> </ul> |

#### **Blank Error**

| Possible cause                       | <ul> <li>Instrument has not been operated for several days.</li> <li>Aperture clogged.</li> <li>Dirty HGB flow cell.</li> <li>Air trapped in the system.</li> <li>Reagent faulty.</li> </ul> |
|--------------------------------------|----------------------------------------------------------------------------------------------------|
| Action to resolve the error          | <ul> <li>Clean the transducer (see page 4-4).</li> <li>Replace the reagent (see page 4-12).</li> <li>Press "Execute" to clear the error, and Auto Rinse is executed.</li> </ul>              |
| Special notes, if error re-<br>mains | Ready for next analysis, however, the following sample re-<br>sults may be incorrect.                                                                                                    |

#### **HGB Error**

|  | Possible cause                       | <ul><li>Dirty HGB flow cell.</li><li>Bubbles mixed in HGB flow cell.</li><li>Dirty WBC Transducer chamber.</li></ul> |
|--|--------------------------------------|----------------------------------------------------------------------------------------------------|
|  | Action to resolve the error          | Press "Execute" to clear the error, and Clean Transducer is executed.                                                |
|  | Special notes, if error re-<br>mains | Ready for next analysis, however, the following sample re-<br>sults may be incorrect.                                |

#### QC (L-J) Error QC ( $\overline{X}$ ) Error

| Possible cause                       | <ul> <li>Aspiration of control blood was incomplete.</li> <li>Mixing of control blood was insufficient.</li> <li>Control blood has deteriorated.</li> <li>Instrument failure.</li> <li>TARGET value or LIMIT value was entered incorrectly</li> </ul> |
|--------------------------------------|----------------------------------------------------------------------------------------------------|
| Action to resolve the error          | <ul><li>Reanalyze the control blood again.</li><li>Confirm TARGET and LIMIT values.</li></ul>                                                                                                    |
| Special notes, if error re-<br>mains | Ready for next analysis, however, the following sample re-<br>sults may be incorrect.                                                                                                    |

#### PLT Smp'g Error RBC Smp'g Error WBC Smp'g Error

| Possible cause                       | <ul> <li>Aperture partly clogged.</li> <li>Air bubbles sticking in transducer aperture.</li> <li>Effect of external electric noise interference.</li> </ul>                                                                                                    |
|--------------------------------------|----------------------------------------------------------------------------------------------------|
| Action to resolve the error          | <ul> <li>Remove the aperture clog. Execute automatic clog removal (see page 4-7).</li> <li>Transducer cleaning sequence. Apply CELLCLEAN in the transducer and r un Transducer cleaning sequence (see page 4-4).</li> <li>Clean aperture with transducer brush (see page 4-13).</li> <li>Separate the source of the electric noise from the instrument.</li> <li>Press "Execute" to clear the error, and the Clog Removal is executed.</li> </ul> |
| Special notes, if error re-<br>mains | Ready for next analysis, however, the following sample re-<br>sults may be incorrect.                                                                                                    |

#### **RAM and ROM Error**

| Possible cause                       | CPU malfunction due to momentary power failure, sudden electric noise interference, etc. |
|--------------------------------------|------------------------------------------------------------------------------------------|
| Action to resolve the error          | Turn the main switch OFF, then turn it ON again.                                         |
| Special notes, if error re-<br>mains | Applications cannot be started.                                                          |

#### **Tube holder Error**

| Possible cause                       | <ul><li>The sample position was opened while the instrument was operating.</li><li>No adapter was set.</li></ul> |
|--------------------------------------|----------------------------------------------------------------------------------------------------|
| Action to resolve the error          | After closing the door, press the "Execute" to clear the error and the recovery sequence is executed.            |
| Special notes, if error re-<br>mains | Not ready until the error is resolved.                                                                           |

#### QC Data Error Setting Error Stored Error

| Possible cause                       | An error occurred in the set values of the stored data or QC data due to momentary power failure, sudden electric noise interference, etc.                                                                                                    |  |
|--------------------------------------|----------------------------------------------------------------------------------------------------|--|
| Action to resolve the error          | Turn the main switch OFF, then turn it ON again.                                                                                                    |  |
| Special notes, if error re-<br>mains | <ul> <li>Follow the instructions on the screen to "repair" the data.<br/>Then restart instrument.<br/>If "repair" is not successful, then "initialize" the data.</li> <li>When the instrument is initialized, all stored data is deleted.<br/>If settings have been initialized, set settings again.</li> <li>If either "repair" or "initialize" is successful, the program will<br/>be started.</li> </ul> |  |

#### Setting Seq. Err

| Possible cause                       | At the time the reagent was aspirated inside the instrument (priming), a motor error, chamber error, sample position error, or right side cover error occurred.                                                |
|--------------------------------------|----------------------------------------------------------------------------------------------------|
| Action to resolve the error          | <ul> <li>Press "Execute", then turn OFF the main switch. Check connecting the reagents and waste bottle, then restart the instrument.</li> <li>Press "Cancel" to return to the previous LCD screen.</li> </ul> |
| Special notes, if error re-<br>mains | Not ready until the error is resolved.                                                                                                    |

# 6.3. ERROR MESSAGES, POSSIBLE CAUSES AND ACTIONS TO RESOLVE THE ERROR

#### **R-Cover open**

| Possible cause                                        | The right side cover was opened.                                                                                                    |  |
|-------------------------------------------------------|----------------------------------------------------------------------------------------------------|--|
| Action to resolve the error                           | After closing the right side cover, press the "Execute" button<br>to clear the error, and the recovery sequence is executed.<br>If the recovery process is completed correctly, then Auto<br>Rinse and background check are performed in sequence, and<br>the screen returns to the Main screen. |  |
| Special notes, if error re-<br>mains                  | Not ready until the error is resolved.                                                                                                    |  |
| PLT Noise Error<br>RBC Noise Error<br>WBC Noise Error |                                                                                                    |  |
| Possible cause                                        | <ul> <li>Effects of external electric noise interference. Control board malfunction.</li> <li>Hydraulic line or aperture partly clogged.</li> </ul>                                                                                                    |  |
| Action to resolve the error                           | Separate the source of electric noise from the instrument.                                                                                                    |  |
| Special notes, if error re-                           | Ready for next analysis, however, the following sample re-                                                                                                    |  |

#### **PPMC Cont. Error**

| Possible cause                       | Error in the motor controller circuit.           |
|--------------------------------------|--------------------------------------------------|
| Action to resolve the error          | Turn the main switch OFF, then turn it ON again. |
| Special notes, if error re-<br>mains | Not ready until the error is resolved.           |

#### **HC Buffer Full** LAN Buffer Full **Print Buffer Full**

| Possible cause                       | The amount of data for output or printout is too large to be processed. |
|--------------------------------------|-------------------------------------------------------------------------|
| Action to resolve the error          | Press "Back" to clear the error.                                        |
| Special notes, if error re-<br>mains | Not ready until the error is resolved.                                  |

#### **No Printer Paper**

| Possible cause                       | No printer paper in the built-in thermal printer.                                                                                                    |
|--------------------------------------|----------------------------------------------------------------------------------------------------|
| Action to resolve the error          | <ul> <li>After refilling paper in the built-in thermal printer, press "Retry" to clear the error.<br/>The data currently being printed will restart printing from the beginning of that sample.</li> <li>After refilling paper in the built-in thermal printer, press "Cancel" to cancel the data being printed.<br/>Also discard the waiting data and the error is cleared.</li> </ul> |
| Special notes, if error re-<br>mains | Not ready until the error is resolved.                                                                                                    |

#### **Printer Error**

| Possible cause                       | <ul><li>The built-in thermal printer has an error.</li><li>The printer cover is open.</li></ul>                                                                                                    |
|--------------------------------------|----------------------------------------------------------------------------------------------------|
| Action to resolve the error          | <ul> <li>Check if the paper is set correctly and close the cover (see page 4-11).</li> <li>After checking the built-in thermal printer, press "Retry" button to clear the error.<br/>The data currently being printed will restart printing from the beginning of that sample.</li> <li>After checking the built-in thermal printer, press "Cancel" button to cancel the data being printed.<br/>Also discard the waiting data and the error is cleared.</li> </ul> |
| Special notes, if error re-<br>mains | Not ready until the error is resolved.                                                                                                    |

#### HC ACK Timeout HC Off-line HC NAK Retry

| Possible cause                       | <ul> <li>Computer connection cable failure.</li> <li>Computer main switch is not turned on, or computer not ready for communication.</li> <li>Host computer serial interface error.</li> </ul>                                                                                                    |
|--------------------------------------|----------------------------------------------------------------------------------------------------|
| Action to resolve the error          | <ul> <li>Inspect the host computer's cable.</li> <li>Inspect the connection cable to host.</li> <li>Press "Retry" to clear the error, and the transmission to the host computer is restarted.</li> <li>Press "Cancel" to clear the error. All output queued to host computer is deleted.</li> </ul> |
| Special notes, if error re-<br>mains | Not ready until the error is resolved. If the retry action does<br>not resolve the problem, take the host transmission off-line in<br>order to return the instrument to ready mode.                                                                                                    |

#### LAN no Response

| Possible cause                       | <ul> <li>Computer connecting cable failure.</li> <li>Computer main switch not turned on, or computer not ready for communication.</li> <li>LAN connector for host computer failure.</li> </ul>                                                                         |
|--------------------------------------|----------------------------------------------------------------------------------------------------|
| Action to resolve the error          | <ul> <li>Check the host computer's cable.</li> <li>Check the connection cable to host.</li> <li>Press "Retry" to clear the error, and the transmission to LAN is restarted.</li> <li>Press "Cancel" to clear the error. All data for LAN output is deleted.</li> </ul> |
| Special notes, if error re-<br>mains | Not ready until the error is resolved. If the retry action does<br>not resolve the problem, take the host transmission off-line in<br>order to return the instrument to ready mode.                                                                                    |

# 6.4. PRINT ERROR LOG

The 10 most recent error messages are printed.

# Press "Menu".

Press "Menu".

#### Press "Maint.".

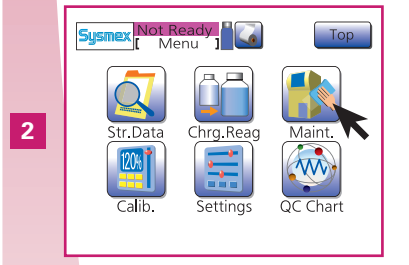

Press "Maint.".

#### Print out error history.

|          | Sysmex Not Ready<br>[Maint.] | Тор             |
|----------|------------------------------|-----------------|
|          | Auto Rinse                   | Status Display  |
| 3        | Clog Removal                 | Calibration LCD |
| <u> </u> | Drain TD Chamber             | Print Error Log |
|          | Clean Transducer             | Setting Seq.    |
|          | Clean W.Chamber              | Deprime Seq.    |
|          |                              |                 |

Press "Print Error Log"; the error history will be printed out.

Print error messages prior to contacting your Sysmex service representative.

6 - 9 pocH-100*i* Revised June 2008

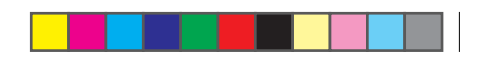

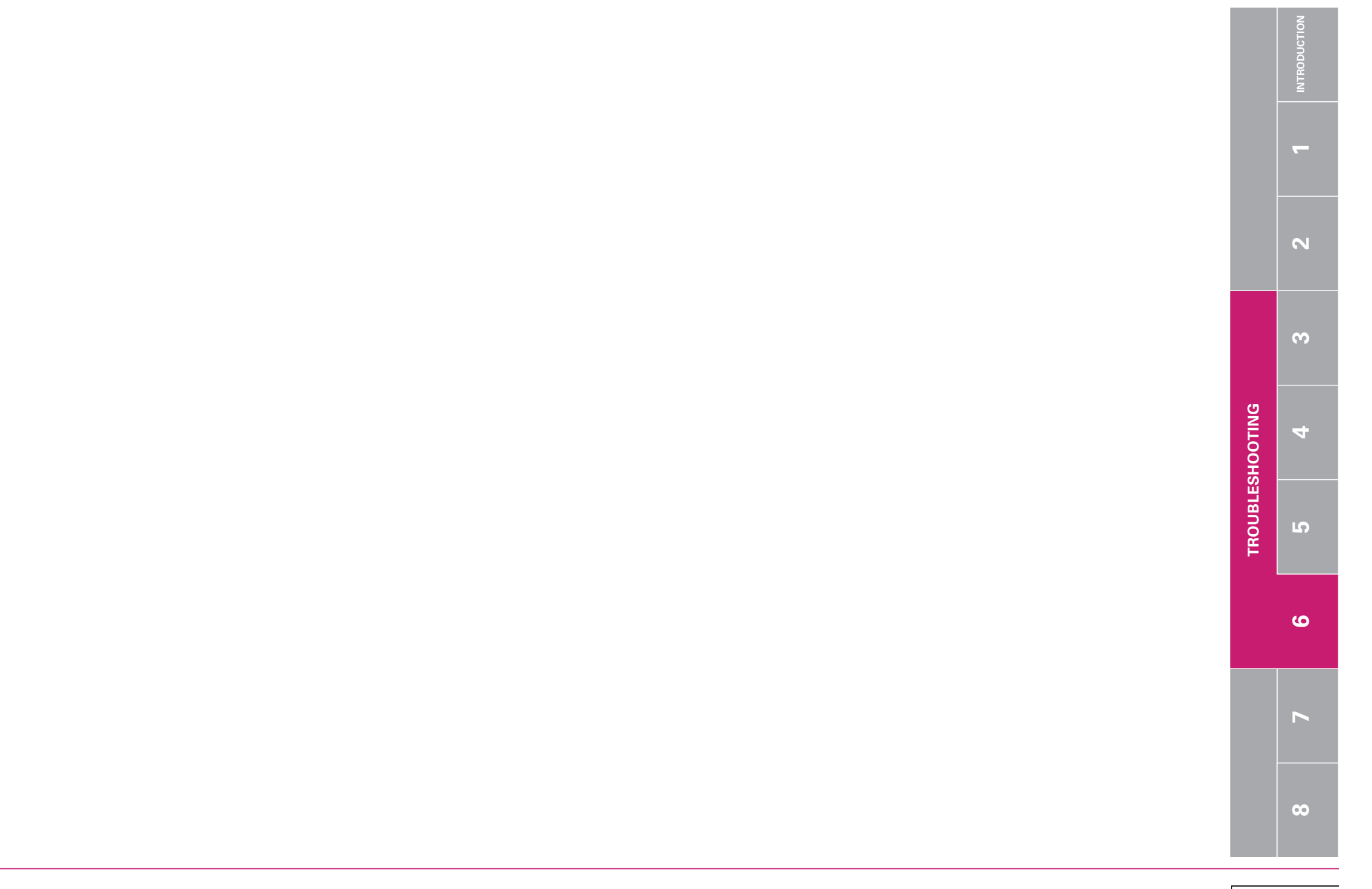

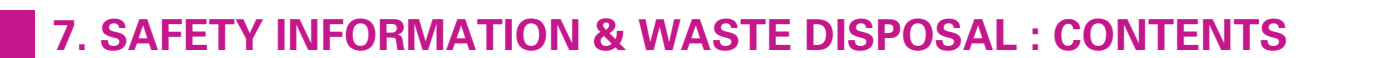

| 7.1.   | SAFETY INFORMATION                  | 7-2 |
|--------|-------------------------------------|-----|
| 7.1.1. | General information                 | 7-2 |
| 7.1.2. | Measures for personnel              | 7-2 |
| 7.1.3. | Hazards of electricity              | 7-2 |
| 7.1.4  | Biohazards                          | 7-2 |
| 7.1.5. | . Handling of reagent               | 7-3 |
| 7.1.6  | Warning labels on the instrument    | 7-4 |
| 7.1.7. | Electromagnetic compatibility (EMC) | 7-5 |
| 7.2.   | WASTE DISPOSAL                      | 7-6 |
| 7.2.1. | Instrument and its accessories      | 7-6 |
| 7.2.2  | . Stale reagents                    | 7-6 |
| 7.2.3  | . Waste fluids of instruments       | 7-6 |

N SAFETY INFORMATION & WASTE DISPOSAL 7

#### 7.1. SAFETY INFORMATION

#### 7.1.1. General information

• Before operating this instrument, carefully read this manual.

- Keep this manual for further reference. Observe all cautionary information in the manual and on the instrument.
- Install and operate this instrument only as instructed in this manual.
- Keep hair, fingers and clothing away from rotating parts.
- If the instrument service is required, contact your Sysmex representative.
- Respecting all first aid steps in your laboratory is essential.

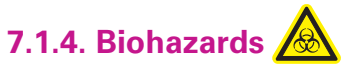

All parts and surfaces of this instrument must be regarded as potentially infectious, since this instrument analyzes patient blood.

To avoid infections:

- Use of protective garments and gloves when operating, maintaining or servicing the unit.
- Never touch waste or parts having been in contact with waste with your bare hands.
- Should you inadvertently come in contact with potentially infectious materials or surfaces, immediately rinse skin thoroughly with water, and follow your hospital or laboratory's prescribed cleaning and decontamination procedures.
- Control blood must be regarded as potentially infectious.
- Wear protective garments and gloves when performing quality control.
- After completion of work, wash hands with disinfectant.

- 7.1.2. Measures for personnel
- Personnel using this instrument must read the Instructions for Use thoroughly beforehand, and must operate the instrument correctly.
- Personnel who have little or no experience operating the instrument should receive guidance and assistance from an experienced operator.
- Training courses

For further training information, please contact your Sysmex representative.

#### 7.1.3. Hazards of electricity 🥂

#### Risk of electric shock and fire! Danger of life!

- Never insert the power plug into power sockets other than AC100-240V. Please note that the instrument must be grounded.
- Do not touch the electric circuits inside the instrument.
- Avoid damage to the power cable. Do not place any appliances on the power cable. Do not pull the power cord but grip the plug for unplugging.
- If the instrument emits unusual odors or smoke, or if the instrument leaks: Switch OFF immediately and unplug the power cable. Contact your Sysmex service representative.

#### Risk of damage and short-circuit!

- Do not spill blood samples or reagent on the unit.
- Do not put metal objects such as staples or paper clips on the instrument.
- In the case of a short-circuit: Switch OFF immediately and unplug the power cable. Contact your Sysmex service representative.
- Before connecting peripheral devices: Switch OFF the devices. Peripheral devices are e.g. a host computer, handheld barcode reader, or the program card.

00

SAFETY INFORMATION & WASTE DISPOSAL

2

 $\mathbf{m}$ 

## 7.1. SAFETY INFORMATION

#### 7.1.5. Handling of reagent

Incorrect handling of reagents can cause incorrect analysis results!

- Store the reagents at their specified temperatures.
- Do not use reagents after their expiration date.
- Do not shake! Do not use directly after transport. Handle reagents gently to avoid bubbling.
- Leave the reagent at room temperature (15 30°C) for at least 24 hours before using.
- Keep reagent from dust, dirt or bacteria.

Reagents can cause irritation of the eyes, skin and mucous membranes!

- Read the documentation and labeling on all reagents.
- Observe the markings on the reagents' packings as well as the information on the package inserts.
- Avoid direct contact with reagents.
- Should you inadvertently come in contact with a reagent, rinse skin immediately with plenty of water.
- In case of eye contact, rinse at once with plenty of water. See a physician immediately. Observe the material safety data sheet (MSDS).
- If reagent was swallowed, get immediate medical advice. Observe the material safety data sheet (MSDS).

#### Reagents spilling, risk of electric shock!

- Make sure the reagents used with the instruments are kept level or below the main unit of the instrument. Do not put reagents on top of the instrument.
- If reagents are spilt near electrical cables or appliances, there is a risk of electric shock. Switch the instrument off, unplug it and remove the liquid.
- If reagent is spilt, wipe up with a damp cloth.

ω

V

00

SAFETY INFORMATION & WASTE DISPOSA

7 - 3 pocH-100*i* Revised June 2008

#### 7.1.6. Warning labels on the instrument

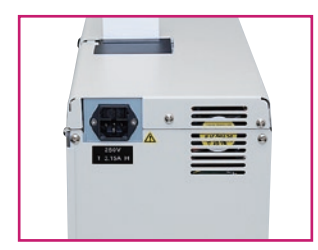

# 🔼 Warning

- •This equipment must be grounded.
- To avoid electrical shock, disconnect supply before servicing.
- For the continued protection against risk of fire, replace only with fuse of the specified type and current ratings.
- Never open the instrument's cover on the back when the power switch is on. Do not open this cover unless absolutely necessary. There are no user serviceable parts inside.

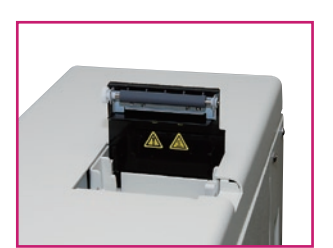

Warning, Hot The printer head may get very hot.

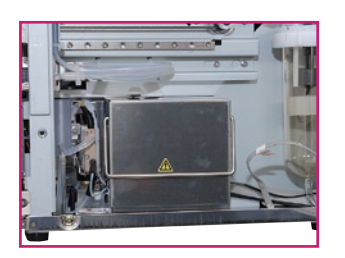

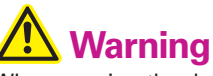

When opening the detector cover to clean the transducer aperture, follow the instructions in chapter "Clean aperture of TD chamber" page 4-13. Because there is a risk of electric shock, do not open this cover for any other purposes.

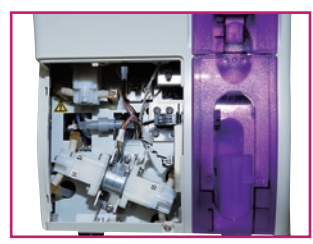

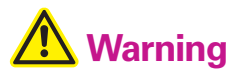

Contact with static electricity at the lower left part at the front side may result in abnormal instrument operation. During operation, do not touch any parts other than the contrast adjustment lever.

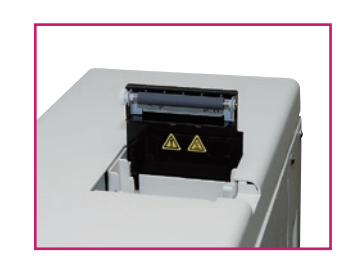

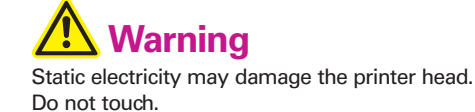

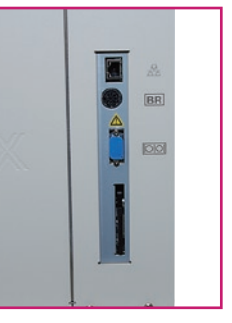

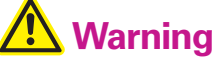

- Static electricity may damage the electronic circuit via the connectors on the right side. Do not touch connector pins with hands.
- •Turn the main switch OFF before inserting or removing connectors or program cards.

# 7.1. SAFETY INFORMATION

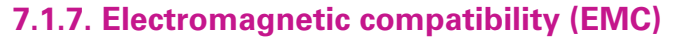

This instrument complies to the following IEC(EN) standards:

- IEC61326-1:1997+A1:1998+A2:2000 (EN61326:97+A1)
- Equipment for measurement, control and laboratory use EMC Requirements.
- EMS (Electro-magnetic susceptibility (= interference radiation))
- For this issue the industrial environment requirements with regards to immunity are fulfilled.
- EMI (Electro-magnetic interference (= resistance to jamming))
- For this issue the requirements of class B are fulfilled.

ω

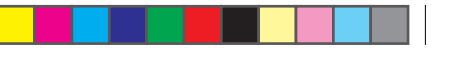

#### 7.2. WASTED ISPOSAL

#### 7.2.1. Instrument and its accessories

• Do not dispose the instrument via public recycling!

- Incineration is recommended!
- Contact your local Sysmex service representative and receive further instructions for disposal!

#### 7.2.2. Stale reagents

Be aware of any warnings and precautions of specific reagents information in this instructions for use.

Disposal procedures shall meet the local legal requirements.

# Biological risks

Always wear protective garments and gloves when handling the waste fluid. After work is completed, wash hands with disinfectant!

#### 7.2.3. Waste fluids of instruments

The waste fluids of instruments contain patient blood and are therefore regarded as infectious. Disposal procedures shall meet the local legal requirements.

# 🔬 Biological risks

Always wear protective garments and gloves when handling the waste fluid. After work is completed, wash hands with disinfectant!

#### Waste Disposal

# Biological risks

After becoming waste at end-of-life, this instrument and its accessories are regarded as infectious. They are therefore exempted from EU directive 2012/19/EU (Waste Electrical and Electronic Equipment Directive) and may not be collected by public recycling to prevent possible risk of infection of personnel working at those recycling facilities.

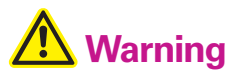

- Do not dispose the instrument, accessories and consumables via public recycling!
- Incineration of contaminated parts is recommended!
- Contact your local Sysmex service representative and receive further instructions for disposal! Follow local legal requirements at all times.

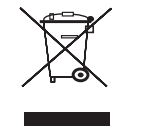

# Marning

Waste effluents from the instrument may contain dangerous substances in it and decision about disposal only has to be made by local water authority.

#### Decontamination

Marning

Before decontaminating the instrument, be sure to turn off the power supply and unplug the power cord. This is necessary to avoid the risk of electric shock. When cleaning the instrument, always wear protective gloves and gown. Also, wash hands after decontamination carefully with antiseptic solution first and with soap afterwards. Do not open the instrument for decontamination inside. This is executed only by ServiceTechnician.

# i Important

- To ensure decontamination of the instrument outer surfaces, clean the instrument surface at the end of the daily work. This has to be executed in the following three situations;
   Regularly, at the end of a daily work,
- Immediately, during contamination with potentially infectious material, and
- In advance of repair or maintenance by the field technical service representative
- Wipe off the instrument surfaces using a cloth soaked with a suitable decontamination solution. Please use one-way cloths, e.g. made of paper or cellulose. The cloth may be moistened in a way only that no wetness may reach the inside of the instrument.
- •The indicated residence time of the decontamination solution shall be observed.
- If required, you may afterwards remove normal contaminations with commercial neutral detergent, in case these could not be removed by the decontaminant.
- As a last step the instrument shall be dried with a dry one-way cloth.

& WASTE DISPOSAL

SAFETY INFORMATION

# 8. INDEX

| Α                                                                                                    | F                                                                              |
|----------------------------------------------------------------------------------------------------|--------------------------------------------------------------------------------|
| Abbreviations 2                                                                                                    | Functional                                                                     |
| Accessories (Waste disposal)7-6Addresses1Alphabetical keys dialog2-3Analysis2-2Analysis in pre-diluted blood (PD) mode2-9Analysis in whole blood (WB) mode(for close piercer)(for close piercer)2-5Analysis in whole blood (WB) mode(for open pipette)(for open pipette)2-7Automatic calibration5-12Automatic settings3-6 | G<br>General err<br>General inf<br>H<br>Handling of<br>Hazards of<br>Histogram |
| <b>B</b><br>Barcode reader (optional) 1-13<br>Biohazards (Safety information) 7-2<br><b>C</b>                                                                                                    | Insert pape<br>Instrument<br>Instrument<br>Instrument<br>Interference          |

| Calibrate LCD                           | 4-10 |
|-----------------------------------------|------|
| Calibrate the instrument                | 5-11 |
| Calibration                             | 5-11 |
| CELLCLEAN                               | 1-5  |
| Change settings                         | 5-2  |
| Check instrument status                 | 4-2  |
| Check parts                             | 1-9  |
| Clean aperture of TD chamber            | 4-13 |
| Cleaning                                | 4-2  |
| Clean instrument surface                | 4-2  |
| Clean the sample tube adapter           | 4-6  |
| Clean transducer                        | 4-4  |
| Clean waste chamber                     | 4-5  |
| Connect the pocH-pack 65/pocH-pack 65XL | 1-12 |

#### D

| Date                     | 1-16 |
|--------------------------|------|
| Delete data              | 3-4  |
| Display analysis results | 2-11 |
| Dispose waste fluid      | 4-8  |
| Drain reagents           | 4-9  |

#### Ε

| EIGHTCHECK 3WP                      | 1-5 |
|-------------------------------------|-----|
| Electromagnetic compatibility (EMC) | 7-5 |
| Error messages                      | 6-3 |
| Error messages, possible causes and |     |
| actions to resolve the error        | 6-4 |
|                                     |     |

| Functional description 3                                                                              |
|----------------------------------------------------------------------------------------------------|
| <b>G</b><br>General errors                                                                            |
| H<br>Handling of reagent (Safety information)                                                         |
| Insert paper roll1-11Instrument1-2Instrument (Waste disposal)7-6Instrument failure6-2Interferences1-8 |
| L<br>LCD contrast                                                                                     |
| Maintenance                                                                                           |

#### Ν

~

| Names                 |        | 2  |
|-----------------------|--------|----|
| Numerical keys dialog | <br>2- | .3 |
|                       |        |    |

| 0                       |      |
|-------------------------|------|
| Optional adapters       | 1-10 |
| Output to host computer | 3-3  |

#### Ρ

| •                                                 |      |
|---------------------------------------------------|------|
| Performance characteristic                        | 1-6  |
| Perform auto rinse                                | 4-6  |
| Performing quality control                        | 3-5  |
| Performing quality control: L-J method            |      |
| (for close piercer)                               | 3-9  |
| Performing quality control: L-J method            |      |
| (for open pipette)                                | 3-11 |
| Performing quality control: $\overline{X}$ method |      |
| (for close piercer)                               | 3-13 |
| Performing quality control: $\overline{X}$ method |      |
| (for open pipette)                                | 3-15 |
| pocH-pack65                                       | 1-4  |
| Possible settings                                 | 5-3  |
| Power cord                                        | 1-14 |
|                                                   |      |

#### Print calibration history ...... 5-14 Print error log ..... 6-9 Prior to analysis ..... 2-4

#### Q

| Quality control              | 3-2 |
|------------------------------|-----|
| Quality control chart screen | 3-2 |

#### R

| Reagents 1-                          | -4 |
|--------------------------------------|----|
| Remove clog from transducer aperture | -7 |
| Replace reagent 4-1                  | 2  |
| Replace thermal printer paper 4-     | 11 |
|                                      |    |

#### -8 **S**

| Safety information 7-2                     |
|--------------------------------------------|
| Sample collection tube 1-18                |
| Screen display 2-2                         |
| Send data to host computer                 |
| Set language 1-15                          |
| Settings                                   |
| Settings for control blood information 3-5 |
| Setup 1-9                                  |
| Shutdown 2-15, 4-3                         |
| Specifications 1-6                         |
| Stale reagents (Waste disposal) 7-6        |
| Stored data                                |
| Switch ON 1-14                             |
| Symbols 1                                  |
| System fuse replacement                    |
| System limitations 1-8                     |
| System overview 1-2                        |

#### Т

| Technical information | 1-6  |
|-----------------------|------|
| Technical maintenance | 4-13 |
| Time                  | 1-16 |
| Troubleshooting       | 6-1  |
|                       |      |

| U     |   |
|-------|---|
| Units | 2 |

#### W

| Warning labels on the instrument (Safety) | 7-4 |
|-------------------------------------------|-----|
| Warranty                                  | 3   |
| Waste disposal                            | 7-6 |
| Waste fluids (Waste disposal)             | 7-6 |

#### 8 - 1 pocH-100*i* Revised February 2011

N

ω

5

4

INDEX

J

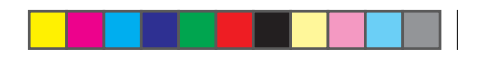

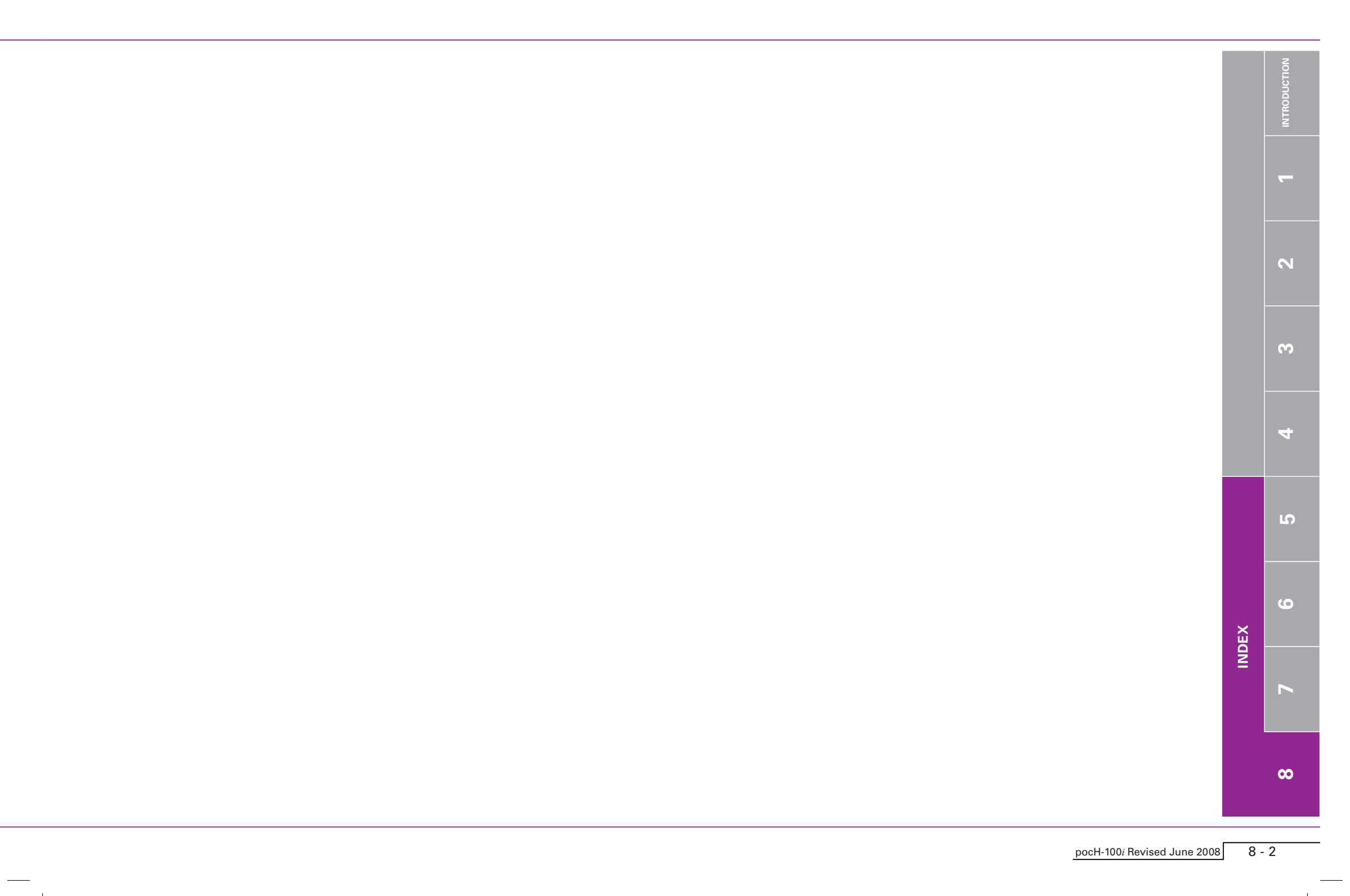